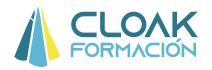

## **MODULO 1: TRATAMIENTO Y SINTESIS DE DATOS**

#### **1. FUNCIONES Y FÓRMULAS PRELIMINARES:**

#### 1.1 LOS CUATRO MOVIMIENTOS BÁSICOS PARA MANEJAR TABLAS DE INFORMACIÓN

- 1.1.1. FILTROS
- 1.1.2 SUBTOTALES
- 1.1.3 FORMULARIO
- 1.1.4 TABLAS DINÁMICAS

#### **1.2 HERRAMIENTAS BÁSICAS**

- 1.2.1 PROTECCION DE DOCUMENTOS, LIBROS Y OCULTACIÓN DE FÓRMULAS
- **1.2.2 INSERTAR E IMPRIMIR COMENTARIOS**
- 1.2.3 VALIDACIÓN DE DATOS
- 1.2.4 RANGOS

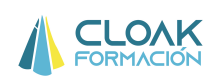

## MODULO 1: TRATAMIENTO Y SINTESIS DE DATOS

## **1. FUNCIONES Y FÓRMULA PRELIMINARES:**

Excel es una herramienta que nos va a permitir realizar una multitud de operaciones de una forma muy rápida. El objetivo a conseguir con Excel es ser capaces de gestionar tablas de información diversa y calcular operaciones, preparar indicadores importantes de procesos o de negocio y con todo ello, finalmente, poder tomar decisiones. Por tanto, Excel es una herramienta, y no un fin en sí mismo. Una herramienta que nos permite gestionar información y datos para tomar las decisiones oportunas en cada momento.

Las utilidades que se exigen a Excel son:

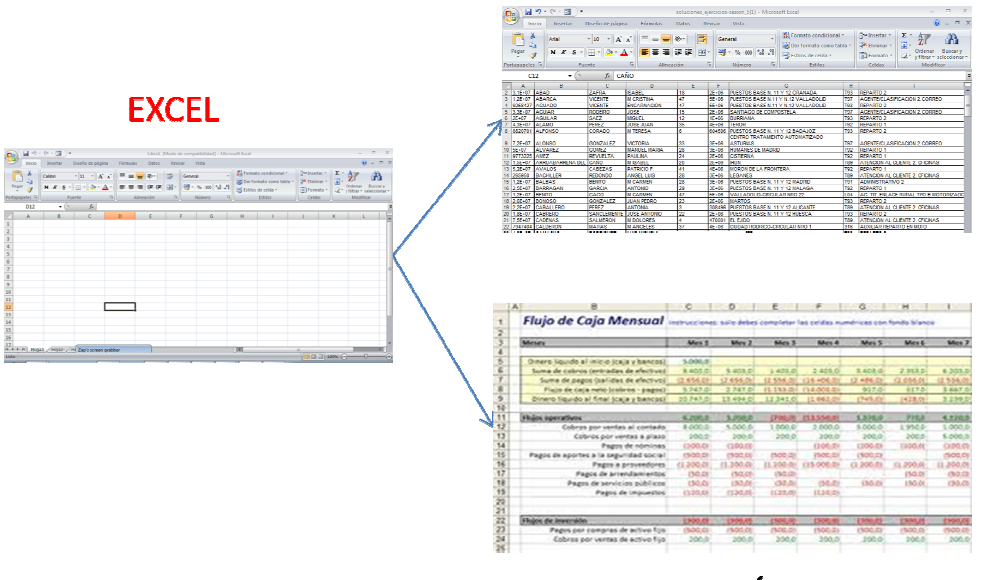

# GESTIÓN Y TRATAMIENTO DE INFORMACIÓN

HOJAS DE CÁLCULO

En definitiva, estas son las dos utilidades principales de Excel:

1. Gestión y tratamiento de información: Los usos son diversos pero podemos decir que se suele usar como base de datos (de clientes, de empleados...etc) y a partir de esa base de datos, se realizan operaciones tales como cuadros de mando, informes y hojas de cálculo o de operaciones referidas a esa base de datos.

2. Hojas de cálculo: como cuentas de resultados, calculo de tesorería...etc.

En este curso trabajaremos las dos utilidades, y para ello, veremos las fórmulas y funciones que nos proporciona Excel, tanto **básicas como avanzadas**.

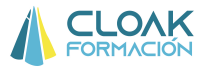

Cuando tengamos una tabla de datos como la que aparece en la imagen de abajo, uno de los primeros movimientos que nos permitirá trabajar con los datos es realizar <u>cuatro pasos</u> <u>básicos</u>:

|    |            |            |             |           |          |            |        |            |              |          |             |              | -             |         |       |                 |
|----|------------|------------|-------------|-----------|----------|------------|--------|------------|--------------|----------|-------------|--------------|---------------|---------|-------|-----------------|
|    | G12        |            | - (         | $f_{x}$   | Mujer    |            |        |            |              |          |             |              |               |         |       |                 |
|    | A          | В          | С           | D         | E        | F          | G      | Н          | I            | J        | K           | L            | М             | N       | 0     | P               |
| 1  | Apellidos  | Nombre     | Dirección   | Población | telefono | email      | Sexo   | Fecha Naci | Estado Civil | dni      | Departament | CATEGORIA    | Incorporación | SALARIO | BONUS | NIVEL ACADEMICO |
| 2  | AROCASP    | ESTEFANIA  | PADRÓ, 10   | ) Madrid  | 1234     | a11@yes.co | Mujer  | 20/03/64   | Otros        | 30510625 | BBHH        | Directivo    | 01/02/2003    | 90000   | 10%   | Licenciado      |
| З  | VISO GILAE | QUERALT    | CASACOF     | Madrid 1  | 1244     | a21@yes.co | Mujer  | 13/12/65   | Otros        | 11737773 | BBHH        | Técnico esp  | 01/01/2005    | 18000   |       | Licenciado      |
| 4  | AYALA FEF  | RAMON      | DOCTORF     | Madrid    | 1254     | a31@yes.co | Hombre | 20/07/69   | Otros        | 9258427  | BBHH        | Mando interr | 18/02/2004    | 55000   | 10%   | Licenciado      |
| 5  | BAEZ TEJA  | JOAN       | BERTRAND    | Madrid    | 1264     | a41@yes.co | Hombre | 23/07/65   | Separadola   | 33275716 | BBHH        | Técnico esp  | 01/02/2006    | 14500   |       | Licenciado      |
| 6  | BASTARDE   | JAVIER     | CARRIÓ, 1   | 2 Madrid  | 1274     | a51@yes.co | Hombre | 16/10/64   | Soltero/a    | 19848512 | BBHH        | Técnico esp  | 01/01/2004    | 21000   |       | Licenciado      |
| 7  | ANGUERA'   | JOSEP      | PIRINEUS,   | Madrid    | 1284     | a61@yes.co | Hombre | 16/11/58   | Casado/a     | 42853978 | BBHH        | Soporte      | 01/01/2007    | 10000   |       | Diplomado       |
| 8  | PASCUAL /  | ESTHER     | JACINT VE   | F Madrid  | 1294     | a71@yes.co | Mujer  | 20/03/67   | Divorciadol  | 8820701  | FINANCIERC  | Técnico esp  | 01/02/2004    | 25000   |       | Licenciado      |
| 9  | VALLÉS GI  | LAURA      | NOU , 9, 2N | Madrid    | 1304     | a81@yes.co | Mujer  | 17/09/66   | Casado/a     | 71626062 | FINANCIERC  | Directivo    | 01/02/2003    | 120000  | 10%   | Licenciado      |
| 10 | RAYA GAR   | RAQUEL     | JACINT VE   | F Madrid  | 1324     | a91@yes.co | Mujer  | 10/10/67   | Casado/a     | 50171139 | FINANCIERC  | Mando interr | 18/02/2004    | 80000   | 10%   | Licenciado      |
| 11 | ANDREU CF  | JOAN       | JOAN MIRC   | Madrid    | 1334     | a101@yes.c | Hombre | 29/05/60   | Otros        | 9773225  | FINANCIERC  | Mando interr | 01/02/2003    | 70000   | 10%   | Licenciado      |
| 12 | BARALDÉS   | MARIA ISAE | JAUME GA    | l Madrid  | 1344     | a111@yes.c | Mujer  | 11/03/68   | Divorciadol  | 15240919 | FINANCIERC  | Técnico esp  | 01/02/2003    | 30000   |       | Licenciado      |
| 13 | BERENGUE   | ADRIÀ      | PINTOR SE   | Madrid    | 1354     | a121@yes.c | Hombre | 23/09/64   | Soltero/a    | 52259960 | FINANCIERC  | Técnico esp  | 01/06/2003    | 22000   |       | Licenciado      |
| 14 | LÓPEZ DE F | GERARD     | BELLAVIS'   | T Madrid  | 1364     | a131@yes.c | Hombre | 13/01/66   | Divorciadol  | 265950   | FINANCIERC  | Técnico esp  | 01/05/2004    | 21000   |       | Licenciado      |
| 15 | ARNAU MO   | ELIOT      | MONTURIC    | ) Madrid  | 1374     | a141@yes.c | Hombre | 02/09/57   | Soltero/a    | 12239201 | LOGISTICA   | Técnico esp  | 01/01/2004    | 20000   |       | Licenciado      |
| 16 | RAYA GAV   | JORDI      | JACINT VE   | F Madrid  | 1424     | a151@yes.c | Hombre | 18/07/69   | Casado/a     | 24883455 | LOGISTICA   | Directivo    | 01/01/2004    | 110000  | 10%   | Licenciado      |
| 17 | ZAMBUDIO   | LLUÍS      | CASANOV     | / Madrid  | 1434     | a161@yes.c | Hombre | 30/01/69   | Soltero/a    | 11955308 | LOGISTICA   | Técnico esp  | 01/01/2003    | 35000   |       | Licenciado      |
| 18 | BIDAULT CI | LAURA      | DE LA CAÇ   | / Madrid  | 1444     | a171@yes.c | Mujer  | 02/04/67   | Casado/a     | 26003640 | LOGISTICA   | Soporte      | 01/08/2006    | 16500   |       | Bachillerato    |
| 19 | BIOSCAFC   | JORDI      | PINTOR SE   | Madrid    | 1454     | a181@yes.c | Hombre | 03/09/58   | Otros        | 21986456 | LOGISTICA   | Mando interr | 01/01/2003    | 55000   | 10%   | Bachillerato    |
| 20 | ZAFRA FIGI | DOUNYA     | CASA SAR    | Madrid    | 1464     | a191@yes.c | Mujer  | 31/05/66   | Separado/a   | 18000766 | LOGISTICA   | Soporte      | 01/10/2010    | 15000   |       | Bachillerato    |
| 21 | ALEU ICAR  | JULIO      | ARTÈS, 1,1  | 1 Madrid  | 1474     | a201@yes.  | Hombre | 21/09/67   | Otros        | 75207142 | LOGISTICA   | Técnico esp  | 01/02/2003    | 20000   |       | Licenciado      |
| 22 | BADIA TOR  | ANDREU     | GENERAL     | F Madrid  | 1484     | a211@yes.c | Hombre | 23/02/63   | Separado/a   | 7947404  | LOGISTICA   | Técnico esp  | 01/02/2003    | 21000   |       | Licenciado      |
| 23 | MORALES    | RAMON      | CAU DE LA   | Madrid    | 1494     | a221@yes.  | Hombre | 26/01/58   | Casadola     | 42911871 | COMPRAS     | Mando interr | 01/01/2004    | 35000   | 10%   | Licenciado      |
| 24 | BLANCO F(  | DAVID-JES  | JOAN SAN    | Madrid    | 1504     | a231@yes.  | Hombre | 23/09/60   | Otros        | 29039567 | COMPRAS     | Técnico esp  | 01/01/2004    | 18000   |       | Licenciado      |
|    | DEFINOOT   | DHIND OLD  | 00/11/0/11  | inidana   | 1001     | acoie yes. | nombre | 20100100   | 0405         |          | 001111110   | reonicocop   | 01012001      | 10000   |       | Liberiolduo     |

### 1.1. LOS CUATRO MOVIMIENTOS BÁSICOS PARA MANEJAR TABLAS DE INFORMACIÓN

**1.1.1. Crear filtros**: señalando las celdas donde queremos crear filtro y haciendo click en la opción **Datos**, nos aparecerá el símbolo de filtro. Este nos permitirá poder gestionar los datos mediante un "combi", y poder agrupar la información como deseemos.

| Fórm  | ulas   | Datos   | R                    |
|-------|--------|---------|----------------------|
| A Z A | Filtro | K Borra | xe<br>er a a<br>zada |

| U | _  |             |            | concatorie. | 3          |            | oracii     | ur y miciu |           |               | - nen    | unicities et | . uutos      |                 | esquenia  | -)(     | Ananana       |   |   |   |
|---|----|-------------|------------|-------------|------------|------------|------------|------------|-----------|---------------|----------|--------------|--------------|-----------------|-----------|---------|---------------|---|---|---|
| 1 |    | F7          |            | -           | $f_{x}$    | a61@yes    | .com       |            |           |               |          |              |              |                 |           |         |               |   | 2 |   |
| 1 | 4  | A           | 8          | U           | D          | E          | F          | G          | Н         |               | J        | K            | L            | M               | N         | 0       | P             |   | - |   |
| < | 1  | Apellido: 🕶 | Nombre 🔽   | Direcció 🕶  | Poblacić - | telefono 🔫 | email 💌    | Sexo       | 🔽 Fecha 🛚 | 👻 Estado 🕻 🤊  | dni 🗖    | Departarr 😁  | CATEGC -     | Incorporación 🖛 | SALARIC - | BONUS 🔽 | NIVEL ACADEMI | 1 |   | > |
|   | 2  | ARUCASP     | ESTEFANIA  | PADRÓ 10    | Madrid     | 1234       | a11@yes.c  | c Mujer    | 20/03     | 64 Otros      | 30510625 | BBHH         | Directivo    | 01/02/2003      | 90000     | 10%     | Liceneiade    | - |   |   |
|   | 3  | VISO GILAE  | QUERALT    | CASACOR     | Madrid     | 1244       | a21@yes.c  | a Mujer    | 13/12     | 65 Otros      | 11737773 | BBHH         | Técnico esp  | 01/01/2005      | 18000     |         | Licenciado    |   |   |   |
|   | 4  | AYALA FEF   | RAMON      | DOCTORFI    | Madrid     | 1254       | a31@yes.c  | Hombre     | 20/07     | 69 Otros      | 9258427  | BBHH         | Mando interr | 18/02/2004      | 55000     | 10%     | Licenciado    | 1 |   |   |
|   | 5  | BAEZ TEJA   | JOAN       | BERTRAND    | Madrid     | 1264       | a41@yes.c  | Hombre     | 23/07     | 65 Separado   | 33275716 | BBHH         | Técnico esp  | 01/02/2006      | 14500     |         | Licenciado    |   |   |   |
|   | 6  | BASTARDE    | JAVIER     | CARRIÓ, 12  | Madrid     | 1274       | a51@yes.c  | Hombre     | 16/10     | 64 Soltero/a  | 19848512 | BBHH         | Técnico esp  | 01/01/2004      | 21000     |         | Licenciado    |   |   |   |
|   | 7  | ANGUERA'    | JOSEP      | PIRINEUS,   | Madrid     | 1284       | a61@yes.c  | Hombre     | 16/11     | '58 Casado/a  | 42853978 | BBHH         | Soporte      | 01/01/2007      | 10000     |         | Diplomado     |   |   |   |
|   | 8  | PASCUAL /   | ESTHER     | JACINT VEP  | Madrid     | 1294       | a71@yes.c  | Mujer      | 20/03     | 67 Divorciado | 8820701  | FINANCIERO   | Técnico esp  | 01/02/2004      | 25000     |         | Licenciado    |   |   |   |
|   | 9  | VALLÉS GI   | LAURA      | NOU , 9, 2N | Madrid     | 1304       | a81@yes.c  | a Mujer    | 17/09     | '66 Casado/a  | 71626062 | FINANCIERO   | Directivo    | 01/02/2003      | 120000    | 10%     | Licenciado    |   |   |   |
|   | 10 | RAYA GAR    | RAQUEL     | JACINT VEP  | Madrid     | 1324       | a91@yes.c  | Mujer      | 10/10     | '67 Casado/a  | 50171139 | FINANCIERO   | Mando interr | 18/02/2004      | 80000     | 10%     | Licenciado    |   |   |   |
|   | 11 | ANDREU CF   | JOAN       | JOAN MIRĆ   | Madrid     | 1334       | a101@yes.  | Hombre     | 29/05     | 60 Otros      | 9773225  | FINANCIERO   | Mando interr | 01/02/2003      | 70000     | 10%     | Licenciado    |   |   |   |
|   | 12 | BARALDÉS    | MARIA ISAB | JAUME GAL   | Madrid     | 1344       | a111@yes.c | Mujer      | 11/03     | 68 Divorciado | 15240919 | FINANCIERO   | Técnico esp  | 01/02/2003      | 30000     |         | Licenciado    |   |   |   |
|   | 13 | BERENGUE    | ADRIÀ      | PINTOR SE   | Madrid     | 1354       | a121@yes.  | d Hombre   | 23/09     | '64 Soltero/a | 52259960 | FINANCIERO   | Técnico esp  | 01/06/2003      | 22000     |         | Licenciado    |   |   |   |
|   | 14 | LÓPEZ DE F  | GERARD     | BELLAVIST   | Madrid     | 1364       | a131@yes.  | Hombre     | 13/01     | 66 Divorciado | 265950   | FINANCIERO   | Técnico esp  | 01/05/2004      | 21000     |         | Licenciado    |   |   |   |
|   | 15 | ARNAU MO    | ELIOT      | MONTURIO    | Madrid     | 1374       | a141@yes.  | Hombre     | 02/09     | 57 Soltero/a  | 12239201 | LOGISTICA    | Técnico esp  | 01/01/2004      | 20000     |         | Licenciado    |   |   |   |
|   | 16 | RAYA GAV    | JORDI      | JACINT VEP  | Madrid     | 1424       | a151@yes.  | Hombre     | 18/07     | '69 Casado/a  | 24883455 | LOGISTICA    | Directivo    | 01/01/2004      | 110000    | 10%     | Licenciado    |   |   |   |
|   | 17 | ZAMBUDIO    | LLUÍS      | CASANOV     | Madrid     | 1434       | a161@yes.  | Hombre     | 30/01     | 69 Soltero/a  | 11955308 | LOGISTICA    | Técnico esp  | 01/01/2003      | 35000     |         | Licenciado    |   |   |   |
|   | 18 | BIDAULT CI  | LAURA      | DE LA CACA  | Madrid     | 1444       | a171@ves.  | d Muier    | 02/04     | '67 Casado/a  | 26003640 | LOGISTICA    | Soporte      | 01/08/2006      | 16500     |         | Bachillerato  |   |   |   |

Al clicar en cualquier "combi", se nos abrirá un desplegable donde podremos escoger como queremos agrupar la información de datos.

Excel 2007 y 2010 nos permite organizar celdas por colores, si las mismas los tienen. Esta es una función que nos puede ser de gran ayuda.

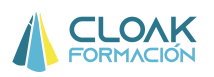

Cuando clicamos en cualquier botón de filtro, nos aparece una imagen como la que presentamos a continuación:

| \$7        |                | · • (*)   | Se        | a61@ye      | m03.2     |           |        |           |            |            |          |           |             |                |          |         |                 |
|------------|----------------|-----------|-----------|-------------|-----------|-----------|--------|-----------|------------|------------|----------|-----------|-------------|----------------|----------|---------|-----------------|
| A          | 0              | C         | 0         | E           | 1.        | - B       |        | 4         | 1          | - 23       |          | К.        | L           | H)             | N        | 0       | P               |
| Apelido, * | Nombre =       | Deecció - | Poblace - | reletono == | ernal 3   | Sevo      | + Fech | oN - Er   | tado Cr.   | dN .       | T De     | bartani + | CATEOC+     | heorporación - | EALARS - | BOAUS - | MEYEL ACADEMS - |
| APICCASP   | ESTERAN        | APAORÓ, 1 | DMadnit   | 1234        | allipses  | ic Mujeri | 01     | Ortional  | de L d l   |            |          |           | Deeptys     | 01/02/2003     | 90000    | 90%     | Licenciado      |
| VISO GLA   | <b>GUERALT</b> | CASACO    | R Mailvil | 1244        | a210.yez- | Di Mujeri | 100    | M. arris  |            |            |          |           | Técnico esp | 01012005       | 19000    |         | Licenciado      |
| AVALAFER   | RAMON          | DOCTOR    | FIMadrid  | 1254        | a310.982  | o Hombre  | 121    | Opdenas   | deZ4/      | 6          |          |           | Mando inter | 18/02/2004     | 55000    | 10%     | Licenciado      |
| BAEZ TEJA  | JOAN           | BERTRAN   | E Madrid  | 264         | a410-yes- | o Honbre  |        | Sector 1  | 128311     | 3          |          | 1.1       | Terrico +op | 01/02/2006     | 14500    |         | Licensiado      |
| BASTARCE   | JAVER          | CARRIÓ,   | GMadrid   | 1274        | a5Mperi   | o-Nombre  |        | Tuneum    | bot one    | 34         |          |           | Técnico esp | 01/01/2004     | 21000    |         | Licensiado      |
| ANCLERA    | JOSEP          | PENEUS    | Madrid    | 1204        | a618 year | ritonbe   | 16     | Churchi C | this do ?  | Sensista   | idental. |           | Boporte     | 0101/2007      | 10000    |         | Delomado        |
| PASCUAL    | ESTHER         | JACINE VE | Made .    | 1294        | a750yez-  | Man       |        | and the   |            |            |          |           | Técnico esp | 01/02/2004     | 25000    |         | Licenciado      |
| VALLESGE   | LAURA          | NOU. 9.2  | NMaded    | 1004        | aBMpyer-  | 5-Man     |        | time p    | or caree   |            |          | - 21      | Deectivo    | 01/02/2003     | 120000   | 30%     | Licenciado      |
| RAYAGAR    | RACIEL         | JACINT VE | 5 Madrid  | 1024        | all@per-  | o-Mujer   |        | Course in | a daida    |            |          | - 61      | Mando inter | 10/02/2004     | 80000    | 1055    | Licensiado      |
| ANDFEUC    | JOAN           | JOANMR    | CMudid    | 1334        | a1010 yes | a Hombre  |        | Tanada B  | a leave    |            | -        |           | Mando inten | 01/02/2003     | 70000    | 10%     | Licenciado      |
| BARALDES   | MARIA          | EJALMEGA  | 4 Matrid  | 1344        | attheses  | c Mager   | 1      | 90        | Selection: | (chot w    | 1.1      | 1.        | Técnico esp | 0102/2003      | 30000    |         | Licenciado      |
| BEFENGUE   | ACFIA          | PINTORS   | E Madrid  | 1054        | a1250 yes | : Honby   | 1      | 1.66      | CARDOT     | a start    |          | N         | Técnico esp | 0106/2003      | 22000    |         | Licenciado      |
| LOPEZDER   | GERARD         | DELLAVE   | T Madrid  | 1364        | a1318:44  | s Hombie  |        | 100       |            |            |          |           | Técnico esp | 0105/2004      | 21000    |         | Licenciado      |
| APPNAUMO   | ELIOT          | MONTUFE   | O Madrid  | 5374        | a1418.944 | c Hombre  |        | 100       | UPSHOO     | 5          |          | /         | Técnico esp | 01/01/2004     | 20000    |         | Licenciado      |
| RAYAGAV    | JORES          | JACINE VE | 5 Madrid  | F 1424      | aTSNOSHE  | c Hombre  |        | 1.002     | PANCE      | KO .       | ~        | +         | Directivo   | 01012004       | 110000   | 1054    | Licenciado      |
| ZAMELIOIO  | LLUIS          | CASANO    | V Madrid  | 3434        | ATTENE    | c Hombre  |        | -         |            | -          |          | -         | Técnico esp | 01/01/2003     | 35000    |         | Licenciado      |
| BOALTO     | LAUPA          | DELACA    | Madol     | 5644        | aT750 yes | (Mujar    |        |           | Acepta     | tile i fil | Cance    | elar.     | Soporte     | 01008/2006     | 16500    |         | Bachilleraro    |
| BIOSCAFC   | JORDI          | PINTOR S  | E Madrid  | 964         | a1010 yes | c Honbre  |        |           |            | -          |          |           | Mando inten | 01/01/2003     | \$5000   | 10%     | Bachillerato    |
| ZAFRA FIC  | DOUNNA.        | CASASA    | R. Madrid | 1464        | #1930 yes | c Mujer   | - 39   | 00/00/04  | pill/soor) | VENNETH    | 100      | UNIKA     | Soporte     | 01/10/2010     | 15000    |         | Bachillerato    |
| ALEUICAR   | JUD            | ARTES 1   | 1Madrid   | 5474        | a2010 ver | Hombre    | 29     | 0367 O    | 900        | 7520714.   | 10       | GRUTICA.  | Tecnico esp | 0102/2003      | 20000    |         | Licenciado      |

Simplemente clicando o des-clicando las variables, y después aceptando, nos permitirá agrupar la información como queramos.

También nos permite ordenar por color, si en las celdas de la tabla hubiera colores o símbolos de color (semáforos, banderas... que veremos en la Función Formato Condicional).

| _    | \$7        | 10           | + (5)     | Se        | a61@ye                  | s.com       |                            |        |        |               |           |             |               |             |                |            |         |                 |      |
|------|------------|--------------|-----------|-----------|-------------------------|-------------|----------------------------|--------|--------|---------------|-----------|-------------|---------------|-------------|----------------|------------|---------|-----------------|------|
|      | - A        | 0            | C         | 0         | E                       | 18.00       | - B                        |        | H      | 1             | )         | K           |               | L.          | H              | N.         | 0       | P               | 10   |
| 1    | Apelido, * | Nombre =     | Deecció - | Poblace + | telefoto =              | ernal (     | <ul> <li>Sevici</li> </ul> | + Fec  | haN-   | Estado Cr     | du .      | T. Departan | - 1           | CATEOC+     | heorporación - | - DALARK - | BOAUS = | NEVEL ACADEMS - | -    |
| 2    | APICCASP   | ESTERANA     | PAORÓ,1   | DMadnit   | 1234                    | a Tippes.   | oc Mujeri                  | 01     | Orthe  | nat de L à    | ¥.        |             |               | Deetityo    | 01/02/2003     | 90000      | 90%     | Licenciado      |      |
| 3    | VISO GLA   | E GUERALT    | CASACO    | R Mailvil | 1244                    | a210 yes    | o Muler                    | 100    | Maria  |               | -         |             |               | Técnico esp | 01012005       | 19000      |         | Licenciado      | _    |
| 4    | AVALAFE    | FRAMON       | DOCTOR:   | FIMadrid  | 1254                    | a310yes     | o Hombre                   | 121    | Orde   | nar de Z e    | 4         |             | - 1           | Mando inten | 18/02/2004     | 55000      | 10%     | Licenciado      | - 10 |
| -5   | BAEZ TE M  | 4 JOAN       | BERTRAN   | E Madrid  | 264                     | aditoyes.   | o Honbre                   | 1      | Onde   |               | 1.1       |             |               | Térrico esp | 01/02/2006     | 14500      |         | Licensiado      | - 11 |
| 0    | BASTARO    | C JAVER      | CAPRO.    | C Madrid  | 3274                    | a5Mpex.     | o-Nombre                   |        | Time   | nar pui ca    | uar .     |             | $\mathcal{I}$ | Támico esp  | 01/01/2004     | 21000      |         | Licenciado      | - 13 |
| 7    | ANCLERA    | JOSEP        | PRINEUS   | Madrid    | 1204                    | a610 yes.   | c Honby                    | 16     | Dates  | Color and     | franking. | A COLOR     |               | Boporte     | 0101/2007      | 10000      |         | Diplomado       | 11   |
| 8    | PASCUAL    | RESTHER      | JACINI VI | 5 Madrid  | 1294                    | aThpyes     | o Mae                      | - I m  | 12121  |               |           |             | 21            | Técnico sop | 01/02/2004     | 25000      |         | Licenciado      | - 10 |
| . 9. | VALLESG    | ELAURA       | NOU. 9,2  | NMediat   | 1004                    | aBhpyez-    | o Man                      |        | 1.000  | 1 page 12 mil |           |             | 2.3           | Deeotwo-    | 01/02/2003     | \$20000    | 30%     | Licenciado      | - 10 |
| 12   | RAYAGAR    | RACKEL       | JACINE VI | S Media   | <ul> <li>U24</li> </ul> | ampsez      | o-Mujer                    |        | Filtre | e de teido    |           |             |               | Mando inten | 10/02/2004     | 80000      | 1054    | Licensiado.     | - 11 |
| 11   | ANDREUC    | I JOAN       | JOAN MIR  | C Madrid  | 1334                    | a1010 yes   | Le Hombre                  |        |        | a no forta    |           |             | -             | Mando inten | 01/02/2003     | 70000      | 1054    | Licenciado      | - 10 |
| 12   | BARALDE    | E MARIA ISAB | JAIMEG    | 4 Methid  | 1344                    | attleves    | < Mape                     |        | -5     | ElSelection   | w toda    | ð           | . 1           | Técnico esp | 01/02/2003     | 30000      |         | Licenciado      |      |
| -33  | REFENCE    | EACIFIA      | PINTORS   | E Madrid  | 1354                    | a1250 yes   | Lt Honby                   |        | 1.1.6  | COMPC         | AL.       |             | 11            | Técnico esp | 0106/2003      | 22000      |         | Licenciado      | - 11 |
| 54   | LÓPEZDE    | FGEPARD      | DELLAVE   | T Madrid  | 1064                    | aT310 yes   | .: Nombre                  |        | 1 2    | A nowee a     | 200       |             | 61            | Técnico esp | 0105/2004      | 21000      |         | Licenciado      | _    |
| 15   | APPNAUSMO  | DELIOT       | MONTURE   | O Madrid  | 1374                    | a'N10 yes   | c c Hombre                 | 61 - C | 1      | 2             |           |             |               | Técnico esp | 01/01/2004     | 20000      |         | Licenciado      | _    |
| 16   | RAYAGAN    | / JOFER      | JACINE VE | 5 Madrid  | 1424                    | aTSNOyee    | .c Hombre                  | 6      | 1.1    | CTINANCE      | SKO.      |             | •             | Directivo   | 01012004       | 110000     | 1054    | Licenciado      | _    |
| 17   | ZAMELKIC   | LUUS         | CASANO    | V Madrid  | 3434                    | a'lildyes   | c Hombre                   | 2      |        |               | -         |             |               | Técnico esp | 01/01/2003     | 35000      |         | Licenciado      | _    |
| 10   | BOALTO     | LAUPA        | DELACA    | Cr Madrie | 544                     | aT750 yes   | (CMU)                      |        |        | Acepta        | Mills 1   | Cancelar    | 11            | Soporte     | 01/08/2006     | 16500      |         | Bachilleraro    | _    |
| 13   | DIOSCAFE   | JORDI .      | PINTORS   | E Madrid  | 9454                    | a Title yes | c Honby                    |        |        | Sale States   |           |             |               | Mando inten | 01/01/2003     | \$\$000    | 30%     | Bachilerato     | _    |
| 20   | ZAFRAFIC   | A MUDDER     | CASABA    | R, Madrid | 1464                    | #1910 yes   | c Mujer                    | 1000   | 00000  | deplaracci    | 10000     | Trouisin    | ĸн.           | Soporte     | 01/10/2010     | 15000      |         | Bachillerato    | - 10 |
| 23   | ALEU ICAR  | OUUL 1       | ARTES. 1  | 1Madrid   | 5474                    | a2010 ve    | r. Hombre                  |        | 103/67 | Once          | 752579    | LOSIST      | CA.           | Tecnico esp | 0102/2003      | 20000      |         | Licenciado      |      |

Por último, podemos crear filtros más avanzados dentro de la tabla, usando para ello "Filtros de texto", si los datos de esa columna son texto, o "Filtros de fecha" si fueran fechas, o numéricos, si fueran números:

| 2      | В    | C                      | D           | E                | F             | G         |   | Н           | 1            | 1        | K          | E              | M               |
|--------|------|------------------------|-------------|------------------|---------------|-----------|---|-------------|--------------|----------|------------|----------------|-----------------|
| 1 Nor  | mbre | Dirección 💌            | Población • | telefono 💽       | email         | Sexo      | • | Fecha Nac 🔹 | Estado Civ 🔻 | dni      | Departame  | CATEGOF .      | Incorporación S |
| 2 E 2  | 1 0  | rdenar de A a Z        |             | 1234             | 4 all@yes.co  | or Mujer  |   | 20/03/64    | Otros        | 30510625 | RRHH       | Directivo      | 01/02/2003      |
| 3 C Z  | 1 0  | rdenar de Z a A        |             | 1244             | 4 a21@yes.c   | or Mujer  |   | 13/12/65    | Otros        | 11737773 | RRHH       | Técnico espi   | e 01/01/2005    |
| 4 F    | 0    | rdenar por color       |             | 1254             | 4 a31@yes.co  | or Hombre |   | 20/07/69    | Otros        | 9258427  | RRHH       | Mando interr   | r 18/02/2004    |
| 5 JA   |      | nerae filten die Tabli | rión"       | 1264             | 4 a41@yes.c   | Hombre    |   | 23/07/65    | Separado/a   | 33275716 | RRHH       | Técnico espi   | e 01/02/2006    |
| ő J.   | 1 2  | West was a star        | nagan.      | 1274             | 4 a51@yes.c   | or Hombre |   | 16/10/64    | Soltero/a    | 19848512 | RRHH       | Técnico espe   | e 01/01/2004    |
| 7 3    | 10   | itrat por color        | 000         | 170/             | 1.561/00/00 0 | -Hombre   |   | 16/11/58    | Casado/a     | 42853978 | RRHH       | Soporte        | 01/01/2007      |
| B E    | Fi   | itros de <u>t</u> exto |             | <u>E</u> s igual | ā             | Njer      |   | 20/03/67    | Divorciado/a | 8820701  | FINANCIERO | ) Técnico espe | e 01/02/2004    |
| ) L    |      | Seleccionar too        | io) -       | <u>N</u> o es ig | jual a        | tujer     |   | 17/09/66    | Casado/a     | 71626062 | FINANCIERO | ) Directivo    | 01/02/2003      |
| OR     |      | ✓ Barcelona            |             | ⊆omien           | za por        | lujer     |   | 10/10/67    | Casado/a     | 50171139 | FINANCIERO | Mando interr   | r 18/02/2004    |
| 1 J    |      | - Grona                |             | Termina          | con           | ombre     |   | 29/05/60    | Otros        | 9773225  | FINANCIERO | Mando interr   | r 01/02/2003    |
| 2 1    |      |                        |             | Contien          | ie            | lujer     |   | 11/03/68    | Divorciado/a | 15240919 | FINANCIERO | ) Técnico esp  | e 01/02/2003    |
| 3 A    |      | Aceptar                | Cancelar    | Ha cont          | lana          | ombre     |   | 23/09/64    | Soltero/a    | 52259960 | FINANCIERC | ) Técnico espe | e 01/06/2003    |
| 4 G    | 1    |                        | -           | Ho com           | NETIE-        | ombre     |   | 13/01/66    | Divorciado/a | 265950   | FINANCIERC | ) Técnico espi | e 01/05/2004    |
| 5 FLIC | OT,  | MONTURIO               | Madrid      | Elitro pe        | ersonalizado  | ombre     |   | 02/09/57    | Soltero/a    | 12239201 | LOGISTICA  | Técnico esp    | e 01/01/2004    |

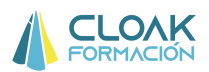

**1.1.2. Crear un subtotal**: para realizar cálculos rápidos según la información disponible, podemos crearnos en una celda aparte la formula **=subtotales**. Mediante esta fórmula, podremos averiguar el promedio, la suma, contar...etc de los datos numéricos según filtremos la información con los "Combis".

| SUBTOTALES | La función SUBTOTALES realiza varios tipos de cálculos en una base de                                                                                                    |
|------------|----------------------------------------------------------------------------------------------------|
|            | datos filtrada.                                                                                                    |
|            |                                                                                                    |
|            | - Eiemplo                                                                                                    |
|            | Llombro                                                                                                    |
|            | En al rango D19,E25 se analizan las notas de giertos alumnos. En la colda 121                                                                                                    |
|            | En el rango D10.F25 se analizan las notas de ciertos arunnios. En la ceida $121$                                                                                                    |
|            | se desea realizar el calculo indicado en la celda 118.                                                                                                    |
|            | C D E F G H I J K L M N O P Q R                                                                                                    |
|            | 17 Alumno Nota Resultado Cálculo                                                                                                    |
|            | 18 Santos Britos 10 Aprobado 11                                                                                                    |
|            | 20 Tomás Coria 10 Aprobado Subtotales                                                                                                    |
|            | 21     Juan Torres     6     Aprobado     7,00    =                                                                                                    |
|            | 22         Marta Chara         5         Reprobado         La función se interpreta así: la celda H18 indica el tipo           23         María Funes         7         Aprobado         de cálculo a realizar sobre los números del rango |
|            | 24         José Luna         2         Reprobado         E18:E25. Si hubiese un autofiltro aplicado sobre dicho                                                                                                    |
|            | 25 Elba Corzo 8 Aprobado rango la función solo operaría sobre los registros visibles                                                                                                    |
|            | y omicina los ocuros.                                                                                                    |
|            | - Sintaxis                                                                                                    |
|            |                                                                                                    |
|            | - SUBTOTALES(núm función: refl. ref?)                                                                                                    |
|            | = 50  b 101  ALLS(num runcion, ref1, ref2,)                                                                                                    |
|            | num funcion: es un numero que indica la operación a realizar. Sus valores son                                                                                                    |
|            | 1 para promedio, 2 para contar valores, 3 para contar celdas no vacías, 4 para                                                                                                    |
|            | máximo valor, 5 para mínimo valor, 6 para producto de los valores, 7 para                                                                                                    |
|            | desviación estándar, 8 para desviación típica, 9 para suma de valores, 10 para                                                                                                    |
|            | varianza de los valores y 11 para varianza de los valores con población total.                                                                                                    |
|            | ref1 ref2 : son referencias a rangos de columnas de una base de datos o                                                                                                    |
|            | tabla                                                                                                    |
|            | tauta.                                                                                                    |
|            |                                                                                                    |

En nuestro ejemplo, realizamos un Subtotal con la función suma, para que nos sume los salarios según el filtrado que hagamos.

|    | A         | В          | С           | D       | E          | F          | G      | Н           |            | J        | K          | L            | M               | N       | 0       | P             |   |
|----|-----------|------------|-------------|---------|------------|------------|--------|-------------|------------|----------|------------|--------------|-----------------|---------|---------|---------------|---|
| 1  |           |            |             |         |            |            |        | 1           |            | 3148000  | ,          |              |                 |         |         |               |   |
| 2  | Apellido  | Nombre 🔄   | Direcció 🔽  | Poblaci | telefono 💌 | email 🔄    | Sexo 📑 | 🛛 Fecha N 🚽 | Estado 💽   | dni 🗠    | Departarr  | CATEGO       | Incorporación 💌 | SALARIC | BONUS 🔄 | NIVEL ACADEMI |   |
| 3  | AROCASE   | ESTEFANIA  | PADRÓ, 10   | Madrid  | 1234       | a11@yes.co | Mujer  | 20/03/64    | Otros      | 30510625 | BBHH       | Directivo    | 01/02/2003      | 90000   | 10%     | Licenciado    |   |
| 4  | VISO GILA | EQUERALT   | CASA COR    | Madrid  | 1244       | a21@yes.c  | Mujer  | 13/12/65    | Otros      | 11737773 | BBHH       | Técnico esp  | 01/01/2005      | 18000   |         | Licenciado    |   |
| 5  | AYALA FER | RAMON      | DOCTORFI    | Madrid  | 1254       | a31@yes.c  | Hombre | 20/07/69    | Otros      | 9258427  | BBHH       | Mando interr | 18/02/2004      | 55000   | 10%     | Licenciado    |   |
| 6  | BAEZ TEJA | JOAN       | BERTRANE    | Madrid  | 1264       | a41@yes.c  | Hombre | 23/07/65    | Separadol: | 33275716 | BBHH       | Técnico esp  | 01/02/2006      | 14500   |         | Licenciado    |   |
| 7  | BASTARD   | JAVIER     | CARRIÓ, 12  | Madrid  | 1274       | a51@yes.c  | Hombre | 16/10/64    | Soltero/a  | 19848512 | BBHH       | Técnico esp  | 01/01/2004      | 21000   |         | Licenciado    |   |
| 8  | ANGUERA   | JOSEP      | PIRINEUS,   | Madrid  | 1284       | a61@yes.c  | Hombre | 16/11/58    | Casado/a   | 42853978 | BBHH       | Soporte      | 01/01/2007      | 10000   |         | Diplomado     |   |
| 9  | PASCUAL   | ESTHER     | JACINT VEF  | Madrid  | 1294       | a71@yes.c  | Mujer  | 20/03/67    | Divorciado | 8820701  | FINANCIERO | Técnico esp  | 01/02/2004      | 25000   |         | Licenciado    |   |
| 10 | VALLÉS G  | I LAURA    | NOU, 9, 2N  | Madrid  | 1304       | a81@yes.c  | Mujer  | 17/09/66    | Casado/a   | 71626062 | FINANCIERO | Directivo    | 01/02/2003      | 120000  | 10%     | Licenciado    |   |
| 11 | RAYA GAP  | RAQUEL     | JACINT VEF  | Madrid  | 1324       | a91@yes.c  | Mujer  | 10/10/67    | Casado/a   | 50171139 | FINANCIERO | Mando interr | 18/02/2004      | 80000   | 10%     | Licenciado    |   |
| 12 | ANDREU C  | F JOAN     | JOAN MIRĆ   | Madrid  | 1334       | a101@yes.c | Hombre | 29/05/60    | Otros      | 9773225  | FINANCIERO | Mando interr | 01/02/2003      | 70000   | 10%     | Licenciado    |   |
| 13 | BARALDÉS  | MARIA ISAE | JAUME GAL   | Madrid  | 1344       | a111@yes.c | Mujer  | 11/03/68    | Divorciado | 15240919 | FINANCIERO | Técnico esp  | 01/02/2003      | 30000   |         | Licenciado    |   |
| 14 | BERENGU   | ADRIÀ      | PINTOR SE   | Madrid  | 1354       | a121@yes.c | Hombre | 23/09/64    | Soltero/a  | 52259960 | FINANCIERO | Técnico esp  | 01/06/2003      | 22000   |         | Licenciado    |   |
| 15 | LÓPEZ DE  | F GERARD   | BELLAVIST   | Madrid  | 1364       | a131@yes.c | Hombre | 13/01/66    | Divorciado | 265950   | FINANCIERO | Técnico esp  | 01/05/2004      | 21000   |         | Licenciado    |   |
| 16 | ARNAU MC  | ) ELIOT    | MONTURIO    | Madrid  | 1374       | a141@yes.c | Hombre | 02/09/57    | Soltero/a  | 12239201 | LOGISTICA  | Técnico esp  | 01/01/2004      | 20000   |         | Licenciado    |   |
| 17 | RAYA GAV  | / JORDI    | JACINT VEF  | Madrid  | 1424       | a151@yes.c | Hombre | 18/07/69    | Casado/a   | 24883455 | LOGISTICA  | Directivo    | 01/01/2004      | 110000  | 10%     | Licenciado    |   |
| 18 | ZAMBUDIC  | ) LLUÍS    | CASANOV     | Madrid  | 1434       | a161@yes.c | Hombre | 30/01/69    | Soltero/a  | 11955308 | LOGISTICA  | Técnico esp  | 01/01/2003      | 35000   |         | Licenciado    |   |
| 19 | BIDAULT C | LAURA      | DE LA CAÇA  | Madrid  | 1444       | a171@yes.c | Mujer  | 02/04/67    | Casado/a   | 26003640 | LOGISTICA  | Soporte      | 01/08/2006      | 16500   |         | Bachillerato  |   |
| 20 | BIOSCAFO  | JORDI      | PINTOR SE   | Madrid  | 1454       | a181@yes.c | Hombre | 03/09/58    | Otros      | 21986456 | LOGISTICA  | Mando interr | 01/01/2003      | 55000   | 10%     | Bachillerato  |   |
| 21 | ZAFRA FIG | DOUNYA     | CASA SAR    | Madrid  | 1464       | a191@yes.c | Mujer  | 31/05/66    | Separado/  | 18000766 | LOGISTICA  | Soporte      | 01/10/2010      | 15000   |         | Bachillerato  |   |
| 22 | ALEU ICAR | JULIO      | ARTÈS, 1, 1 | Madrid  | 1474       | a201@yes.  | Hombre | 21/09/67    | Otros      | 75207142 | LOGISTICA  | Técnico esp  | 01/02/2003      | 20000   |         | Licenciado    |   |
| 23 | BADIA TOP | ANDREU     | GENERAL F   | Madrid  | 1484       | a211@yes.c | Hombre | 23/02/63    | Separado/  | 7947404  | LOGISTICA  | Técnico esp  | 01/02/2003      | 21000   |         | Licenciado    |   |
| 24 | MODALES   |            | CALLDELIA   | Madrid  | 1494       | -221@uoc.  | Hombro | 26/01/58    | Cacadala   | 42911871 |            | Mando intorr | 01/01/2004      | 35000   | 10*/    | Licopoindo    | _ |

Las posibilidades que nos aporta de la formula subtotales son:

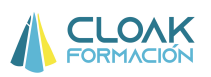

#### =SUBTOTALES(

| SUBTOTALES(n | úm_función; ref1;) |   |
|--------------|--------------------|---|
|              | ⊡ 1 - PROMEDIO     | * |
|              | 🖾 2 - CONTAR       |   |
|              | 🖾 3 - CONTARA      |   |
|              | 🖾 4 - MAX          | = |
|              | 🖾 5 - MIN          |   |
|              | ⊡ 6 - PRODUCTO     |   |
|              | 🖾 7 - DESVEST      |   |
|              | 😡 8 - DESVESTP     |   |
|              | 😡 9 - SUMA         |   |
|              | ⊡ 10 - VAR         |   |
|              | 🖾 11 - VARP        |   |
|              |                    |   |

- 1. Promedio: hace la media de los datos que filtremos en la tabla de datos
- 2. Contar: Cuenta números
- 3. Contara: cuenta textos
- 4. Max: Saca el valor máximo
- 5. Min: saca el valor mínimo
- 6. Producto: Realiza la multiplicación de los valores que hayamos filtrado
- 7. Desvest: Realiza la desviación estándar (dato estadístico) de los datos
- 8. Desvestp: Realiza la deviación típica de los datos
- 9 y 10. VAR y VARP: Realiza varianzas (dato estadístico) de los datos

**1.1.3. Formulario:** la mejor manera de gestionar datos masivos es crearnos un formulario. Un formulario es una opción muy parecida a Access, donde nos permite buscar información de la tabla de datos más ordenada, y crear nuevas entradas de información.

| Intert | tar Direño de p      | eqine (P     | Inervales Defoc       | Revolat Vota   | Pre | gramador                |                              |                 | W                 |
|--------|----------------------|--------------|-----------------------|----------------|-----|-------------------------|------------------------------|-----------------|-------------------|
|        |                      | Carlo al la  |                       |                |     | Wanning                 | edicional +                  | 284 Internation | 5 · A = 1         |
| HIDH   | (*(III.).*)          | A A          | Qates:                |                |     | · \$2 . 52              | and the second second second | In Province     | . Z 00            |
| 4 R    | · • · 田 • ] 血        | - A · 1      | Agelidos:             | AROCAS PASADAS | 10  | 1 de 99                 | da -                         | Formato         | · Outenar Buscar  |
|        | fuente.              |              | Nogbre:               | ESTEFANILA.    |     | Nuevo                   | 4                            | Celdat          | Modificar         |
| -      | • (*                 | Hombre       | Dirección:            | PAORÓ , 109    |     | Cinine .                |                              |                 |                   |
| li li  | C D                  | E I          | Poglación:            | Madrid         |     | Nesteary:               | N.                           | N.              | 0 P               |
| •      | Orecció + Població + | Milliono (m) | priefono:             | 1234           |     | ( Anna antaria          | Beosporación (               | BALARK - D      |                   |
| ANNO 1 | CASA COR Muser       | 234          | email:                | all@yes.com    |     | To come a second second | 090022003                    | 90000           | TO: Licenciado    |
| u I    | DOCTORFIMade         | 1254         |                       | BR dies        |     | Buscar sigurente        | y \$9002/2004                | \$5000          | 105: Licenciado   |
| - 1    | BERTRANC Media       | 1264         | perior.               | weiter         |     | -                       | - 01/02/2008                 | M500            | Licenciado        |
|        | CAPRIO, 12 Maded     | \$274        | Feitja Nacmiento:     | 20/03/1964     |     | cntergs                 | - 010V2004                   | 21000           | Licenciado        |
| R .    | JACINE VES Madrid    | 1294         | Particle Co.d.        | Citras         | -   |                         | 01/02/2004                   | 25000           | Licensiado        |
| 1      | NOU: 5 2N Maded      | 1304         | menon estar           | 09.00          | -   | Zeum.                   | 0102/2003                    | 120000          | 10% Licenciado    |
| L 1    | JACINT VEF Mudid     | F 1324       | dec                   | 30510625       |     |                         | + 15/02/2004                 | 80000           | 10% Licensiado    |
|        | JOAN MRC Munit       | 1334         |                       | 12000000       |     |                         | × 01/02/2003                 | 70000           | 1055 Licenciado   |
| BAL.   | JAUNE GAI Maded      | 1344         | Departamento:         | RRHM           |     |                         | - 0102/2003                  | 30000           | Licenciado        |
|        | PINTOR SE Maded      | 1354         |                       |                | -   |                         | - 01/06/2003                 | 22000           | Licenciado.       |
| 0.1    | BELLAVIST Mediat     | 1364         | CATEGORIA:            | Directivo      |     |                         | 0105/2004                    | 21000           | Licenciado        |
|        | MONTURIO Muest       | 1374         | and the second second |                |     |                         | - 01/01/2004                 | 20000           | Licenciado        |
| 0 5    | JACIN'T VEF Musik    | F 1424       | Shcorporación:        | 01/02/2003     |     |                         | 01/01/2004                   | 1100000         | TR: Linenciado    |
| 10     | CASA NOV Madet       | 1454         |                       | Page 14        |     |                         | - 01/01/2003                 | 35000           | Licenciado        |
| 1      | DELACAC/Mided        | 3444         | SALARIO:              | 90000          |     |                         | 01/08/2006                   | 16500           | Bachillerato      |
| 1      | PINTOR SE Maded      | M54 .        | DOM: N                | 100            |     |                         | + 01/01/2003                 | \$5000          | 105; Bachillerato |
| (A .)  | CASA SAR Musht       | 5464         | DUARIO:               | 207%           |     |                         | 0110/2010                    | 15000           | Dachilleraro      |
|        | ARITES, 1.1 Madvd    | 3474         | ADDE ACADEMICO:       | Linewinde      |     |                         | - 01/02/2003                 | 20000           | Licenciado        |
| 0      | GENERAL F Maded      | 5434         | HEREL MLADERGLUP      | Licenciacio    |     |                         | - 0902/2003                  | 23000           | Licenciado        |
| 10 1   | CALLER A ALLER       | 54.94        |                       |                | _   |                         | ACCENTAGO 4                  | 16,000          | Why it is a state |

Cloak Formación

Página 6

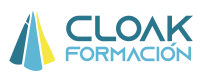

Para crearnos una botón de formulario, debemos entrar en **opciones de Excel/ Personalizar/Formulario**. Una vez escogido habrá que agregarlo y aceptar.

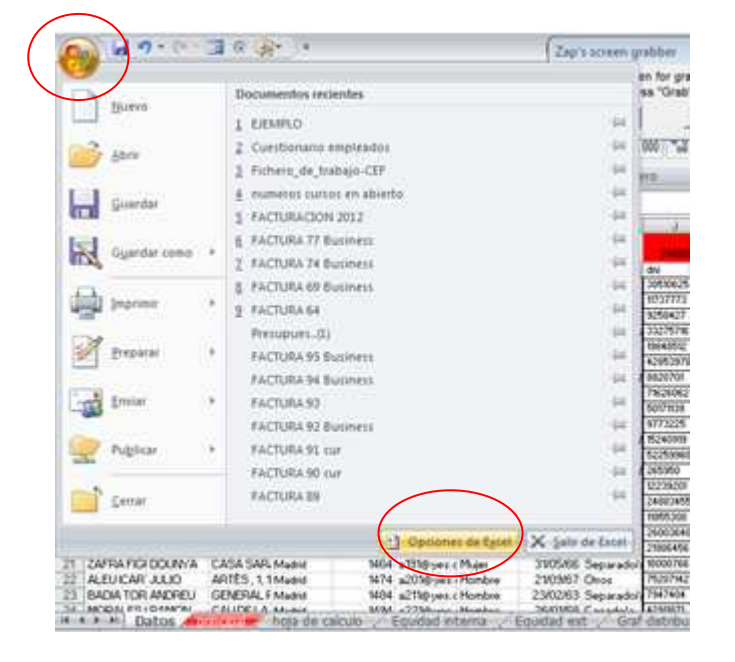

| as needentes            | Personalizar la barra de herramientas d         | e acceso rápido.                                    |      |
|-------------------------|-------------------------------------------------|-----------------------------------------------------|------|
| órmulas                 | Comandos disponibles en: ()                     | Personalizar barra de herramientas de acceso rápido | 0:0  |
| evisión                 | Todos los comandos 🔹                            | Para todos los documentos (predeterminado)          | •    |
| uar <mark>d</mark> ar 🗧 | % Formato de celdas: num                        |                                                     |      |
| vanzadas                | Formato de efectos de t                         | Guardar Decharar                                    | 1.   |
| ersonalizar             | 🦻 🦥 Formato de forma                            | Behacer                                             | 8    |
|                         | 🦄 Formato de forma: imag                        | Formulario                                          | 1.52 |
| omplementos             | Formato de hoja de datos                        | Botón de opción (control de formulario)             |      |
| entro de confianza      | Formato de número                               | 🙀 Insertar controles                                | ×    |
| ecursos                 | Formato de número de c                          |                                                     |      |
|                         | Eormulario                                      |                                                     |      |
|                         | Pórmulas                                        | ar                                                  |      |
|                         | Fuente I+                                       |                                                     |      |
|                         | Fuente 🕞                                        |                                                     |      |
|                         | A Fuentes del tema                              |                                                     |      |
|                         | 🗛 Función de texto 🔹 🕨                          |                                                     |      |
|                         | Generar GetPivotData                            |                                                     |      |
|                         | Girar P                                         |                                                     |      |
|                         | A Girar 90° a la izouierda                      | Restablecer Modifican                               |      |
|                         | Mostrar la barra de herramientas de acceso rápi | do por debajo de la cinta de opciones               |      |

De esta forma, nos aparecerá el botón de formulario en la cinta rápida de Excel.

|            | 1 17 -  | · (• 🖬 🧿 🙊• ) •           | EJEN                 | APLO - Microsoft Excel         |                       |                 |
|------------|---------|---------------------------|----------------------|--------------------------------|-----------------------|-----------------|
| 1          | nicio   | Insertar Diseño de página | Fórmulas Datos Revis | ar Vista Program               | ador                  |                 |
| A.         | ×       | Calibri • 11 • A A        | = = >>               | General *                      | Formato condicional * | ¦ata Insertar ≁ |
| Pegar      | -a<br>3 | N K S - A -               | 三三三 ほぼ 図・            | - % 000 <b>*</b> 8 <b>₊</b> 98 | Estilos de celda *    | Formato         |
| Portapapel | es 🖬    | Fuente 🕞                  | Alineación 🕞         | Nûmero 🕞                       | Estilos               | Celdas          |

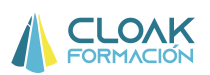

Este botón nos sirve para buscar información en la tabla de datos, eliminar o cambiarla y crear nuevos datos.

**1. Buscar datos:** para hacer esto debemos hacer clic en el botón "Criterios", lo que nos dejará todos los campos en blanco, para que escribamos aquello que queremos buscar y una vez hecho eso, hacer clic en "Siguiente".

| btener datos<br>externos * | Actualizar<br>todo - Se Edi | ipiedades<br>tar vinculos | Z V Z A      | datos               |                |          | 1-                      | 🗢 Desagru  | ipar * =================================== |            |
|----------------------------|-----------------------------|---------------------------|--------------|---------------------|----------------|----------|-------------------------|------------|--------------------------------------------|------------|
|                            | Conexion                    | nes                       |              | Apellidos:          | AROCAS PASADAS | <b>A</b> | 1 de 99                 |            | Esquer                                     | na 🗔 An    |
| <b>B</b> 4                 | + (a)                       | $f_{x}$                   | RAMON        | Nombre:             | ESTEFANIA      |          | Nuevo                   | -          |                                            |            |
|                            |                             |                           |              | Dirección:          | PADRÓ, 109     | 1        | Eliminar                |            |                                            |            |
| -                          |                             |                           | 1            | Po <u>b</u> lación: | Madrid         | ]        | Restaurar               |            | T                                          |            |
| A                          | B                           | C                         | D            | telefono:           | 1234           |          |                         | 1          | J.                                         | К          |
| Apellido                   | s 💌 Nombre 💽                | Direcciór                 | n 💌 Poblacić | omaile              | all@wee.com    |          | Buscar <u>a</u> nterior | ado Civ 💌  | dni 💽                                      | Departam   |
| AROCAS                     | PAS ESTEFANIA               | PADRÓ,                    | 109 Madrid   | cindii.             | arreves.com    |          | Buscar siguiente        | ros        | 30510625                                   | RRHH       |
| VISO GIL                   | ABEQUERALT                  | CASA CO                   | RDE Madrid   | Se <u>x</u> o:      | Mujer          |          |                         | ros        | 11737773                                   | RRHH       |
| AYALA FI                   | ERRIRAMON                   | DOCTOR                    | FLEI Madrid  | Fecha Nacimiento:   | 20/03/1964     |          | Criterios               | ros        | 9258427                                    | RRHH       |
| BAEZ TEJ                   | IADC JOAN                   | BERTRAN                   | ID I Madrid  | Estado Civila       | Otras          |          |                         | parado/a   | 33275716                                   | RRHH       |
| BASTAR                     | DES SJAVIER                 | CARRIÓ,                   | 12, Madrid   |                     | Outos          |          | Cerrar                  | ltero/a    | 19848512                                   | RRHH       |
| ANGUER                     | A VI JOSEP                  | PIRINEUS                  | 6, 1(Madrid  | dni:                | 30510625       |          |                         | sado/a     | 42853978                                   | RRHH       |
| PASCUA                     | LALCESTHER                  | JACINT V                  | ERC Madrid   | Departamento:       | RRHH           | 11       |                         | vorciado/a | 8820701                                    | FINANCIERO |
| VALLÉS G                   | GIRV LAURA                  | NOU , 9,                  | 2N. Madrid   | CATECODIA           | Directive      |          |                         | sado/a     | 71626062                                   | FINANCIERO |
| RAYA GA                    | RCI/ RAQUEL                 | JACINT V                  | ERC Madrid   | CATEGORIA.          | Directivo      |          |                         | sado/a     | 50171139                                   | FINANCIERO |
| ANDREU                     | CRUJOAN                     | JOAN MI                   | RÓ, Madrid   | Incorporación:      | 01/02/2003     |          |                         | ros        | 9773225                                    | FINANCIERO |
| 2 BARALDE                  | ÉS COMARIA ISAB             | EJAUME G                  | ALC Madrid   | SALARIO:            | 90000          |          |                         | vorciado/a | 15240919                                   | FINANCIERO |
| BERENG                     | UER/ADRIÀ                   | PINTOR S                  | SERT Madrid  | BONUS               | 10%            |          |                         | Itero/a    | 52259960                                   | FINANCIERO |
| 4 LÓPEZ DI                 | E PA GERARD                 | BELLAVIS                  | TA Madrid    | 001001              |                |          |                         | vorciado/a | 265950                                     | FINANCIERO |
|                            | atos / Hoja1 / 1            |                           | Nodeid       | NIVEL ACADEMICO:    | Licenciado     | T        |                         | Itara la   | 12230201                                   |            |

En este caso, queremos buscar al trabajador apellidado "BAEZ"

| Obi<br>e | ener datos<br>kternos * | Actualizar<br>todo = | opiedad<br>itar vínc<br>nes | datos<br>Agellidos: baez |          | Criterios         | dos 🛱 Análisi<br>imientas de dat | idar<br>sYsi ≁<br>os | <ul> <li>Desagrup</li> <li>Subtotal</li> <li>Esquema</li> </ul> |
|----------|-------------------------|----------------------|-----------------------------|--------------------------|----------|-------------------|----------------------------------|----------------------|-----------------------------------------------------------------|
| _        | <b>B</b> 4              | - (0                 | _                           | Nombre:                  |          | -                 |                                  |                      |                                                                 |
|          |                         |                      |                             | Dirección:               |          | Borrar            |                                  |                      |                                                                 |
|          | 1 12                    |                      | _                           | Po <u>b</u> lación:      |          | <u>R</u> estaurar |                                  |                      |                                                                 |
| Ζ.       | A                       | В                    |                             | telefono:                |          | ·                 | Н                                | 1                    | J                                                               |
| 1        | Apellidos               | Nombre 🔽             | Direc                       | -                        |          | Buscar anterior   | Fecha Nac                        | Estado Civ           | dni 💽                                                           |
| 2        | AROCAS PA               | AS ESTEFANIA         | PADR                        | emai:                    | (        | Buscar siguiente  | 20/03/64                         | Otros                | 30510625                                                        |
| 3        | VISO GILA               | BE QUERALT           | CASA                        | Se <u>x</u> o:           |          |                   | 13/12/65                         | Otros                | 11737773                                                        |
| 4        | AYALA FER               | RIRAMON              | DOCT                        | Fecha Nacimiento:        |          | Eormulario        | 20/07/69                         | Otros                | 9258427                                                         |
| 5        | BAEZ TEJAL              | NAOLOC               | BERT                        | Fatada Civile            |          |                   | 23/07/65                         | Separado/a           | 33275716                                                        |
| 6        | BASTARDE                | S SJAVIER            | CARR                        |                          |          | Gerrar            | 16/10/64                         | Soltero/a            | 19848512                                                        |
| 7        | ANGUERA                 | VI JOSEP             | PIRIN                       | dni:                     |          |                   | 16/11/58                         | Casado/a             | 42853978                                                        |
| 8        | PASCUAL A               | LESTHER              | JACIN                       | Departamento:            |          |                   | 20/03/67                         | Divorciado/a         | 8820701                                                         |
| 9        | VALLÉS GIR              | V LAURA              | NOU                         |                          |          |                   | 17/09/66                         | Casado/a             | 71626062                                                        |
| 10       | RAYA GAR                | CI RAQUEL            | JACIN                       |                          |          |                   | 10/10/67                         | Casado/a             | 50171139                                                        |
| 11       | ANDREU CI               | RLJOAN               | JOAN                        | Incorporación:           |          |                   | 29/05/60                         | Otros                | 9773225                                                         |
| 12       | BARALDÉS                | CIMARIA ISAB         | EJAUN                       | SALARIO:                 |          |                   | 11/03/68                         | Divorciado/a         | 15240919                                                        |
| 13       | BERENGUE                | R/ ADRIÀ             | PINT                        | BONUS:                   |          |                   | 23/09/64                         | Soltero/a            | 52259960                                                        |
| 14       | LÓPEZ DE P              | A GERARD             | BELLA                       |                          |          |                   | 13/01/66                         | Divorciado/a         | 265950                                                          |
| 10       | dat                     | os Hojal             | 2/201                       | NIVEL ACADEMICO:         | <b>Ť</b> |                   | 02/00/57                         | Coltoro la           | 10030001                                                        |

El resultado es :

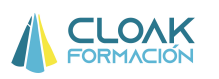

| iedad   | datos                 |                      |   | ? <b>X</b>              | Cor       |
|---------|-----------------------|----------------------|---|-------------------------|-----------|
| ir vinc | Agellidos:            | BAEZ TEJADO          |   | 4 de 99                 | dos 🖽 Ana |
|         | Nombre:               | JOAN                 |   | Nuevo                   |           |
|         | Dirección:            | BERTRAND I SERRA     |   | Eliminar                |           |
|         | Po <u>b</u> lación:   | Madrid               |   | Restaurar               |           |
|         | telefono:             | 1264                 |   |                         | H         |
| Direc   | amaile                | 241@uos.com          |   | Buscar <u>a</u> nterior | Fecha Nac |
| PADR    | emaji;                | a41@yes.com          |   | Buscar siguiente        | 20/03/    |
| CASA    | Se <u>x</u> o:        | Hombre               |   |                         | 13/12/    |
| DOCT    | Fecha Nacimiento:     | 23/07/1965           |   | Criteri <u>o</u> s      | 20/07/    |
| BERTI   | Estado Civil:         | Separado/a           |   | Corror                  | 23/07/    |
| CARR    | Loudo ci <u>v</u> iii | separadoja           |   | Cerrai                  | 16/10/    |
| PIRIN   | dni:                  | 33275716             |   |                         | 16/11/    |
| ACIN    | Departamento:         | RRHH                 |   |                         | 20/03/    |
| NOU     | CATEGORIA:            | Técnico especialista |   |                         | 17/09/    |
| JACIN   |                       |                      |   |                         | 10/10/    |
| IOAN    | Incorporación:        | 01/02/2006           |   |                         | 29/05/    |
| JAUM    | SALARIO:              | 14500                |   |                         | 11/03/    |
| PINTO   | BONUS:                |                      |   |                         | 23/09/    |
| BELLA   |                       | Providente de        |   |                         | 13/01/    |
| 121     | NIVEL ACADEMICO:      | Licenciado           | + |                         | 12/00/    |

Si quisiéramos cambiar algún dato de este trabajador, perfectamente lo podríamos hacer, modificando el campo.

**2. Incluir un nuevo dato en la base de datos:** para realizar esto, simplemente debemos hacer clic en "Nuevo", y rellenar los campos. Excel automática incluirá los datos en la última fila de la tabla de datos.

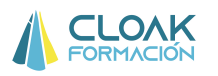

| Propiedad              | datos                |               |             |           |                 |                   | 2             |                   | Consol              | idar               | ↓ D          |
|------------------------|----------------------|---------------|-------------|-----------|-----------------|-------------------|---------------|-------------------|---------------------|--------------------|--------------|
| Editar vinc<br>exiones | Apellidos:           |               | Bravo       |           | ] * _           | Nuevo reg         | gistro        | dos 💷 /           | Analisis<br>de dati | iYsi *<br>DS       | E St         |
| 6                      | No <u>m</u> bre:     |               | Alberto     |           | ] (             | Nuev              | 0             |                   |                     |                    | <u> </u>     |
| -                      | Dirección:           |               |             |           | ] [             | Elimina           | ar            |                   |                     |                    |              |
|                        | Po <u>b</u> lación:  |               |             |           |                 | <u>R</u> estau    | rar           |                   |                     |                    |              |
|                        | <u>t</u> elefono:    |               |             |           | ] [             | Puecer an         | torior        | Н                 | _                   | 1                  | 1            |
| 💽 Direc                | email                |               | 1           |           |                 | buscai <u>a</u> n |               | Fecha N           | lac 🗾               | Estado Civ 💌       | dni          |
| VIA PADR               | Cinden               |               |             |           |                 | Buscar sig        | uiente        | 20/0              | 03/64               | Otros              | 305106       |
| T CASA                 | Se <u>x</u> o:       |               |             |           |                 |                   |               | 13/:              | 12/65               | Otros              | 117377       |
| DOCT                   | Fecha Naci           | miento:       |             |           | j L             | Criteri           | <u>o</u> s    | 20/0              | 07/69               | Otros              | 925842       |
| BERT                   | Estada Civi          |               | 1           |           | i r             |                   |               | 23/0              | 07/65               | Separado/a         | 332757       |
| CARR                   | Estado Ci <u>v</u> i | 1;            |             |           |                 | Cerra             | r             | 16/               | 10/64               | Soltero/a          | 198485       |
| PIRIN                  | dni:                 |               | -           |           |                 |                   |               | 16/               | 1/58                | Casado/a           | 428539       |
| JACIN                  | Departame            | nto:          | -           |           | 1               |                   |               | 20/0              | )3/67               | Divorciado/        | 882070       |
| NOU                    |                      | A.            | 1           |           | 1               |                   |               | 17/0              | 09/66               | Casado/a           | 716260       |
| JACIN                  | CAILGORI             | <b>.</b> .    | l           |           |                 |                   |               | 10/:              | 10/67               | Casado/a           | 501711       |
| JOAN                   | Incorporaci          | ión:          |             |           | 1               |                   |               | 29/0              | 05/60               | Otros              | 977322       |
| SABEJAUM               | SALARIO:             |               |             |           | ]               |                   |               | 11/0              | 03/68               | Divorciado/        | 152409       |
| PINT                   | BONUS:               |               | 1           |           | 1               |                   |               | 23/0              | 09/64               | Soltero/a          | 522599       |
| BELLA                  |                      |               | 1           |           |                 |                   |               | 13/0              | 01/66               | Divorciado/        | 265950       |
| 183 MON                | NIVEL ACA            | DEMICO:       | -           |           | <b>.</b>        |                   |               | 02/               | 00/57               | Coltoro/o          | 122202       |
|                        |                      |               | -           |           | -               |                   |               |                   |                     |                    |              |
|                        |                      |               | D<br>Lleida | E<br>3654 | F<br>a931@ves.c | G                 | H<br>23/03/58 | l<br>Divorciado/  | J<br>1822358        | K<br>I COMERCIAL ( | L            |
| 95 CANO GÓM            | GERARD A             | LBÉNIZ , 13,  | Lleida      | 3664      | a941@yes.c      | c Hombre          | 04/11/66      | Otros             | 2091595             | COMERCIAL N        | /ando intern |
| 96 ALCAIDE MC          | MARTA F              | ONT DEL GA    | Lleida      | 3674      | a951@yes.c      | x Mujer           | 17/07/67      | Separado/a        | 2145159             | 1 COMERCIAL C      | Comercial    |
| 97 AGUILERA P          | F MIREIA             | /ONTCAU , :   | Lleida      | 3684      | a961@yes.c      | x Mujer           | 16/02/66      | Soltero/a         | 7680126             | 4 COMERCIAL C      | Comercial    |
| 98 ALAPONT IC          | ELOI N               | NONTURIOL     | Lleida      | 3694      | a971@yes.c      | c Hombre          | 09/03/66      | Soltero/a         | 2744306             | COMERCIAL C        | Comercial    |
| 99 RIVERO FLO          |                      |               | Lleida      | 3704      | a981@yes.c      | x Mujer           | 23/03/69      | Casado/a<br>Otros | /141224             |                    | omercial     |
| 101 Bravo              |                      | A DIVIE GALU  | Lielua      | 5/14      | a221@A6210      | civiujei          | 22/05/57      | 0105              | 4303001             |                    | omercial     |
| 102                    | - and the            | $\mathcal{I}$ |             |           |                 |                   |               |                   |                     |                    |              |
| 103                    |                      |               |             |           |                 |                   |               |                   |                     |                    |              |
| 104                    |                      |               |             |           |                 |                   |               |                   |                     |                    |              |

#### 1.1.4 TABLAS DINÁMICAS

Las tablas dinámicas son muy útiles cuando tenemos una gran cantidad de información incluida en tablas Excel, y queremos realizar consultas concretas. La información puede agruparse en busca de datos concretos gracias a las Tablas dinámicas. De esta manera, conseguimos ordenar la información y facilitar el acceso a una parte concreta de la misma de forma rápida y muy sencilla.

Para realizar tablas dinámicas simplemente tenemos que llevar a cabo 3 pasos muy simples:

- 1. Escoger la tabla de datos de donde saldrá la tabla dinámica
- 2. Pinchar en INSERTAR/TABLA DINÁMICA. Y escoger la ubicación de la tabla dinámica
- 3. Escoger los campos que queremos interrelacionar para sacar los indicadores que deseamos.

Veamos un ejemplo:

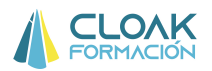

### Partiendo de la tabla de datos

| Nombre     | Dirección     | Población | telefono | email       | Sexo   | Fecha Nacim | Estado Civil | dni      | Departament | CATEGORIA    | Incorporaciór | SALARIO | BONUS | NIVEL ACAD   |
|------------|---------------|-----------|----------|-------------|--------|-------------|--------------|----------|-------------|--------------|---------------|---------|-------|--------------|
| ESTEFANIA  | PADRÓ , 109   | Madrid    | 1234     | a11@yes.com | Mujer  | 20/03/64    | Otros        | 30510625 | RRHH        | Directivo    | 01/02/2003    | 90000   | 10%   | Licenciado   |
| QUERALT    | CASA CORDE    | Madrid    | 1244     | a21@yes.com | Mujer  | 13/12/65    | Otros        | 11737773 | RRHH        | Técnico espe | 01/01/2005    | 18000   |       | Licenciado   |
| RAMON      | DOCTOR FLE    | Madrid    | 1254     | a31@yes.com | Hombre | 20/07/69    | Otros        | 9258427  | RRHH        | Mando interm | 18/02/2004    | 55000   | 10%   | Licenciado   |
| JOAN       | BERTRANDI     | Madrid    | 1264     | a41@yes.com | Hombre | 23/07/65    | Separado/a   | 33275716 | RRHH        | Técnico espe | 01/02/2006    | 14500   |       | Licenciado   |
| JAVIER     | CARRIÓ , 12,  | Madrid    | 1274     | a51@yes.com | Hombre | 16/10/64    | Soltero/a    | 19848512 | RRHH        | Técnico espe | 01/01/2004    | 21000   |       | Licenciado   |
| JOSEP      | PIRINEUS, 1   | (Madrid   | 1284     | a61@yes.com | Hombre | 16/11/58    | Casado/a     | 42853978 | RRHH        | Soporte      | 01/01/2007    | 10000   |       | Diplomado    |
| ESTHER     | JACINT VERD   | Madrid    | 1294     | a71@yes.com | Mujer  | 20/03/67    | Divorciado/a | 8820701  | FINANCIERC  | Técnico espe | 01/02/2004    | 25000   |       | Licenciado   |
| LAURA      | NOU , 9, 2N.  | Madrid    | 1304     | a81@yes.com | Mujer  | 17/09/66    | Casado/a     | 71626062 | FINANCIERC  | Directivo    | 01/02/2003    | 120000  | 10%   | Licenciado   |
| RAQUEL     | JACINT VERE   | Madrid    | 1324     | a91@yes.com | Mujer  | 10/10/67    | Casado/a     | 50171139 | FINANCIERC  | Mando interm | 18/02/2004    | 80000   | 10%   | Licenciado   |
| JOAN       | JOAN MIRÓ     | Madrid    | 1334     | a101@yes.co | Hombre | 29/05/60    | Otros        | 9773225  | FINANCIERC  | Mando interm | 01/02/2003    | 70000   | 10%   | Licenciado   |
| MARIA ISAB | I JAUME GALC  | Madrid    | 1344     | a111@yes.co | Mujer  | 11/03/68    | Divorciado/a | 15240919 | FINANCIERC  | Técnico espe | 01/02/2003    | 30000   |       | Licenciado   |
| ADRIÀ      | PINTOR SERT   | Madrid    | 1354     | a121@yes.co | Hombre | 23/09/64    | Soltero/a    | 52259960 | FINANCIERC  | Técnico espe | 01/06/2003    | 22000   |       | Licenciado   |
| GERARD     | BELLAVISTA    | Madrid    | 1364     | a131@yes.co | Hombre | 13/01/66    | Divorciado/a | 265950   | FINANCIERC  | Técnico espe | 01/05/2004    | 21000   |       | Licenciado   |
| ELIOT      | MONTURIOL     | Madrid    | 1374     | a141@yes.co | Hombre | 02/09/57    | Soltero/a    | 12239201 | LOGISTICA   | Técnico espe | 01/01/2004    | 20000   |       | Licenciado   |
| JORDI      | JACINT VERE   | Madrid    | 1424     | a151@yes.co | Hombre | 18/07/69    | Casado/a     | 24883455 | LOGISTICA   | Directivo    | 01/01/2004    | 110000  | 10%   | Licenciado   |
| LLUÍS      | CASA NOVA     | Madrid    | 1434     | a161@yes.co | Hombre | 30/01/69    | Soltero/a    | 11955308 | LOGISTICA   | Técnico espe | 01/01/2003    | 35000   |       | Licenciado   |
| LAURA      | DE LA CAÇA    | Madrid    | 1444     | a171@yes.co | Mujer  | 02/04/67    | Casado/a     | 26003640 | LOGISTICA   | Soporte      | 01/08/2006    | 16500   |       | Bachillerato |
| JORDI      | PINTOR SERT   | Madrid    | 1454     | a181@yes.co | Hombre | 03/09/58    | Otros        | 21986456 | LOGISTICA   | Mando interm | 01/01/2003    | 55000   | 10%   | Bachillerato |
| DOUNYA     | CASA SARA,    | Madrid    | 1464     | a191@yes.co | Mujer  | 31/05/66    | Separado/a   | 18000766 | LOGISTICA   | Soporte      | 01/10/2010    | 15000   |       | Bachillerato |
| JULIO      | ARTÈS , 1, 1R | Madrid    | 1474     | a201@yes.co | Hombre | 21/09/67    | Otros        | 75207142 | LOGISTICA   | Técnico espe | 01/02/2003    | 20000   |       | Licenciado   |

Queremos realizar una tabla dinámica donde nos permita saber el promedio salarial por departamento.

Para realizar este ejercicio, una vez escogida la tabla de datos, realizaríamos el siguiente movimiento: **INSERTAR/TABLA DINAMICA** 

| Inicio Insertar Diseño de página Fórmulas Datos Revisar Vista Programador                                                                                                    | 0 - = x                                                                                                    |
|----------------------------------------------------------------------------------------------------|----------------------------------------------------------------------------------------------------|
|                                                                                                    |                                                                                                    |
| Imagenes prediseñadas     Imagenes prediseñadas       Imagenes prediseñadas     Imagenes prediseñadas       Imagenes prediseñadas     Imagenes prediseñadas    <                                                                                                    | ma                                                                                                    |
| B1 fr Nombre                                                                                                    | *                                                                                                    |
| B C D E Creat tabla dinámica P M N O                                                                                                    | p 🗁                                                                                                    |
| 1         Nombre         Dirección         Población         telefono         email         Seleccione los datos que desea analizar         DRIA incorporació         SALARIO         BONUS           2         ESTEFANIA         PADRÓ, 105 Madrid         1234 a11         Image: Seleccione los datos que desea analizar         DRIA incorporació         SALARIO         BONUS           3         QUERALT         CASA CORDE Madrid         1244 a21         Tabla o rango:         Tabla o rango:                                                                                                    | NIVEL ACACEMIC<br>Licenciado<br>Licenciado<br>Licenciado<br>Licenciado<br>Licenciado<br>Licenciado<br>Licenciado<br>Licenciado<br>Licenciado |
| Image: International and the second second secon | 10% Licenciado<br>Licenciado<br>Licenciado                                                                                                   |
| 14         GERARD         BELLAVISTA Madrid         1364 a13         Aceptar         Cancelar         esp 01/05/2004         21000           15         ELIOT         MONTURIOI Madrid         1374 a14         Aceptar         Cancelar         esp 01/01/2004         20000           16         JORDI VERIM Madrid         1374 a14         JORDI VERIM Madrid         1372 a10         01/01/2004         10000                                                                                                    | Licenciado<br>Licenciado<br>10% Licenciado                                                                                                   |
| 17         LLÚŠ         CASA NOVA Madrid         1434 a161@yes.c Hombre         30/01/69 Soltero/a         11955308         LOGISTICA         Técnico espi 01/01/2003         35000           18         LAURA         DE LA CAÇA Madrid         1444 a171@yes.c Mujer         02/04/67 Casado/a         26003840         LOGISTICA         Soporte         01/08/2006         16500           19         JORDI         PINTOR SER Madrid         1454 a181@yes.c Hombre         03/09/58 Otros         21986456         LOGISTICA         Soporte         01/08/2003         55000           20         DOUNYA         CASA SARA, Madrid         1464 a191@yes.c Hombre         31/05/66 Separado/a         1800776         LOGISTICA         Soporte         01/01/2003         55000           21         JULIO         ARTÉs, 1, 11 Madrid         1474 a201@yes.c Hombre         21/06/67 Otros         75207142         LOGISTICA         Técnico espi 01/02/2003         20000                                                                                                    | Licenciado<br>Bachillerato<br>10% Bachillerato<br>Bachillerato<br>Licenciado                                                                 |
| It ↔ >>> I datos ====================================                                                                                                    | )                                                                                                    |

Una vez hecho el primer paso, Excel nos pedirá una ubicación de la tabla, dándonos dos opciones:

1. Nueva hoja de cálculo, es decir, en una nueva pestaña

2. Hoja de cálculo existente, es decir, en la misma pestaña donde estamos ubicados actualmente. Si escogemos esta opción, deberemos señalar una celda a partir de la cual se creará la tabla.

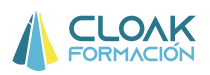

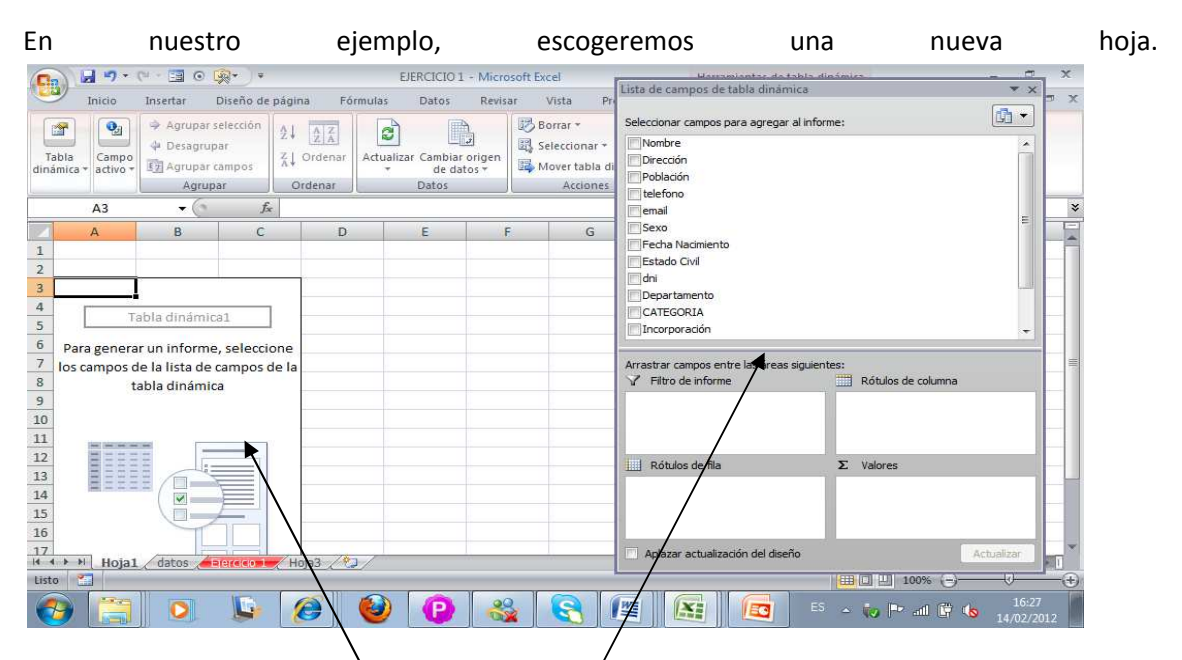

Al crear la tabla, nos aparecerán dos estructuras (en Excel 2007 y 2010). Una de ellas (la de la izquierda del gráfico anterior) nos irá mostrando cómo va quedando la tabla dinámica según escojamos los campos. La otra (derecha del gráfico), es la lista de campos de la tabla. Lógicamente, según queramos la información, deberemos escoger entre los campos.

Recordemos que nuestro ejercicio consiste en sacar en una tabla la información del promedio salarial por departamento. Por tanto:

| C. 1.                                                     | • (* • 🗐 💿 👰 • ) •                                        |               | EJERCICIO 1 - M                   | icrosoft Excel | Harramiantas do tabla d                                               | in familes         | - <del>-</del> ×    |
|-----------------------------------------------------------|-----------------------------------------------------------|---------------|-----------------------------------|----------------|-----------------------------------------------------------------------|--------------------|---------------------|
| Inicio                                                    | Insertar Diseño de pá                                     | gina Fórmulas | Datos Ri                          | evisar Vista P | Lista de campos de tabla dinamica                                     |                    | * × ¬ ×             |
| Tabla<br>dinámica + Cam                                   |                                                           | ↓ 2 Z A Actua | lizar Cambiar origi<br>de datos * | en Borrar *    | Seleccionar campos para agregar al infor<br>telefono<br>email<br>Sexo | me:                | <u>^</u>            |
|                                                           | Agrupar                                                   | Ordenar       | Datos                             | Acciones       | Fecha Nacimiento                                                      |                    |                     |
| A3                                                        | ► C J×                                                    | C C           | D                                 | E F            | Departamento                                                          |                    |                     |
| 2<br>3 Rótulos de<br>4 FINANCIER<br>5 LOGISTICA<br>6 RRHH | e fila v Suma de SALARIO<br>RO 368000<br>271500<br>208500 |               |                                   |                | SALARIO<br>BONUS<br>NIVEL ACADEMICO                                   |                    |                     |
| 7 Total gene                                              | eral 848000                                               |               |                                   |                | Arrastrar campos entre las áreas siguien                              | tes:               |                     |
| 8                                                         |                                                           |               |                                   |                | ✓ Filtro de informe                                                   | Rótulos de columna |                     |
| 9<br>10<br>11                                             |                                                           |               |                                   |                |                                                                       |                    |                     |
| 12                                                        |                                                           |               |                                   |                | Rótulos de fila                                                       | Σ Valores          |                     |
| 13                                                        |                                                           |               |                                   |                | Departamento                                                          | Suma de SALARIO    |                     |
| 14                                                        |                                                           |               |                                   |                |                                                                       |                    |                     |
| 15                                                        |                                                           |               |                                   |                |                                                                       |                    |                     |
| 10<br>17<br>14 4 > > Ho                                   | ja1 datos Elercico 1                                      | Hoja3 ⁄ 🎾     | 41                                |                | Aplazar actualización del diseño                                      | A                  | tualizar            |
| Listo 🛅                                                   | 10                                                        | 111           |                                   | 10             |                                                                       | 100% (-)           | -0(+)               |
| <b>1</b>                                                  |                                                           | 8             | •                                 | 🍇 🕄 🛛          | 🖺 💽 ES                                                                | - 🔯 🍽 al 🛱 🌭       | 17:46<br>14/02/2012 |

Al escoger esos campos en la lista de campos, automáticamente la tabla dinámica se irá construyendo y nos mostrará cómo va quedando.

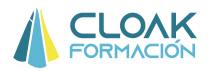

Por defecto, en el campo VALORES, sale la operación SUMA. Nosotros lo que queremos es el promedio salarial, por lo que tendremos que modificarlo. Para ello, clicaremos en el combi Suma de Salario

| 0                                                     | Inicio                                                              | × - 🔄 ⊙ 🥵 - ) ≠<br>Insertar Diseño de pá                        | gina Fói                                    | EJERCICIO<br>rmulas Datos          | 1 - Micro<br>Revis | isoft Excel<br>ar Vista Pri                             | Lista de campos de tabla dinámica                                                                                               | námi   |                                                                                                    |
|-------------------------------------------------------|---------------------------------------------------------------------|-----------------------------------------------------------------|---------------------------------------------|------------------------------------|--------------------|---------------------------------------------------------|----------------------------------------------------------------------------------------------------|--------|----------------------------------------------------------------------------------------------------|
| T.<br>dina                                            | abla<br>ámica + Campo<br>ámica + A3                                 | Agrupar selección     Desagrupar     Agrupar campos     Agrupar | ↓ AZA<br>↓ Ordenar<br>Ordenar<br>Rótulos de | Actualizar Cambia<br>de d<br>Datos | r origen<br>atos ≠ | Borrar *<br>Seleccionar *<br>Mover tabla di<br>Acciones | Seleccionar campos para agregar al infor<br>etalefono<br>email<br>Sexo<br>Fecha Nacimiento<br>Estado Civil                      | me:    |                                                                                                    |
|                                                       | Δ                                                                   | B                                                               | C                                           | D                                  | F                  | F                                                       | dni                                                                                                    |        |                                                                                                    |
| 1<br>2<br>3<br>4<br>5<br>6<br>7<br>8<br>9<br>10<br>11 | Rótulos de fila<br>FINANCIERO<br>LOGISTICA<br>RRHH<br>Total general | Suma de SALARIO<br>368000<br>271500<br>208500<br>848000         |                                             |                                    |                    |                                                         | CATEGORIA<br>Comporadón<br>SALARIO<br>BONUS<br>NTVEL ACADEMICO<br>Arrastrar campos entre las áreas siguien<br>Filtro de informe | Σ<br>Σ | Subir<br>Bajar<br>Mover al principio<br>Mover al final<br>Mover a rótulos de fila<br>Mover a válores<br>Outre a valores |
| 12                                                    |                                                                     |                                                                 |                                             |                                    |                    |                                                         | Distance de Pla                                                                                                    |        |                                                                                                    |
| 13                                                    |                                                                     |                                                                 |                                             |                                    |                    |                                                         | Departamento T                                                                                                    | Su     | Configuración de campo de valor<br>ma de SALARIO                                                                        |
| 15<br>16<br>17                                        | (→ →] Hoja1                                                         | datos Elercicio 1                                               | Hoja3 🏑 🐮                                   |                                    |                    |                                                         | Aplazar actualización del diseño                                                                                                |        | Actualizar                                                                                                    |
| List                                                  | o 🔛                                                                 |                                                                 |                                             |                                    |                    |                                                         |                                                                                                    |        | III 100% (-) (-) (-) (-) (-) (-) (-) (-) (-) (-)                                                                        |
| 6                                                     |                                                                     | 0                                                               | 0                                           | <b>ම</b> (P                        |                    |                                                         | 🗳 🚺 🔂 ES                                                                                                    | 4      | 🎲 🏴 all 🛱 🍤 17:50<br>14/02/2012                                                                                         |

Y escogeremos la opción CONFIGURACIÓN DE CAMPO DE VALOR.

Una vez hecho esto, podremos escoger la operación que queremos (PROMEDIO).

| 0          | 0 0 - 0                        | * • 🖬 💿 👰• ) •                                                              |                                       | EJERCICIO 1 - Micr                                        | osoft Excel                              | Herenation                                           | atas da tabla din: | ámir-              |           | x    |
|------------|--------------------------------|-----------------------------------------------------------------------------|---------------------------------------|-----------------------------------------------------------|------------------------------------------|------------------------------------------------------|--------------------|--------------------|-----------|------|
| 0          | Inicio                         | Insertar Diseño de                                                          | página F                              | órmulas Datos Revi                                        | sar Vista Pr                             | Lista de campos de tabi                              | la dinamica        |                    |           | , x  |
| Ti<br>dina | abla Campo<br>imica + activo + | Agrupar selección     Garupar     Desagrupar     Agrupar campos     Agrupar | Ž↓ <u>ZZ</u><br>Z↓ Ordenar<br>Ordenar | Actualizar Cambiar origen<br>+ de datos +<br>Datos        | Borrar *                                 | Seleccionar campos para<br>telefono<br>email<br>Sexo | agregar al inform  | e:<br>             |           |      |
|            | A3                             | ▼ (f_x                                                                      | Rótulos                               | Configuración de campo de                                 | evalor                                   | ?                                                    |                    |                    |           | *    |
| 1          | A                              | В                                                                           | С                                     | Nombre del origen: SALARIO<br>Nombre personalizado: Prom  | nedio de SALARIO                         |                                                      |                    |                    | н         | -    |
| 2          | Rótulos de fil                 | a 💌 Suma de SALAR                                                           | 0                                     | Resumir por Mostrar valor                                 | res como                                 |                                                      |                    |                    |           |      |
| 4          | FINANCIERO<br>LOGISTICA        | 3680<br>2715                                                                | 00                                    | Resumir campo de valor<br>Elija el tipo de cálculo que de | r <b>por</b><br>esea utilizar para resum | ir                                                   |                    |                    |           |      |
| 6<br>7     | RRHH<br>Total general          | 2085<br>8480                                                                | 00                                    | Suma<br>Cuenta                                            | nado                                     |                                                      | s áreas siguiente  | s:                 |           | -    |
| 8          |                                |                                                                             |                                       | Promedio<br>Máx<br>Mín                                    | H                                        |                                                      |                    | Rótulos de columna |           | -    |
| 10<br>11   |                                |                                                                             |                                       | Producto                                                  | •                                        |                                                      |                    |                    | -         |      |
| 12<br>13   |                                |                                                                             |                                       | Formato de <u>n</u> úmero                                 | Acep                                     | tar Cancelar                                         |                    | Σ Valores          |           |      |
| 14<br>15   |                                |                                                                             | -                                     |                                                           |                                          |                                                      |                    | Suma de SALARIO    |           |      |
| 16<br>17   |                                | <i>L</i>                                                                    |                                       |                                                           |                                          | Aplazar actualización                                | del diseño         | A                  | ctualizar | -    |
| List       | • M Hoja1                      | datos datos                                                                 | <u> Hoja3</u>                         |                                                           |                                          |                                                      | Ţ.                 | Ⅲ □ Ⅲ 100% (=)     |           | -(+) |
| 6          | 9                              | 0                                                                           | <b>@</b>                              | 🕹 🕑 🔮                                                     | 🛓 💽 I                                    |                                                      | ES                 | - to 🖻 al 🛱 🌭      |           | 2    |

De esta forma, se nos generará la tabla dinámica con la información que queríamos: Promedio salarial por departamento.

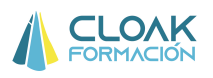

|       | 1                     | • (u - 🗐 ) | ⊙ 🙀 + 💡 =                                       |          |                | EJERCICIO 1    | - Microsoft Excel                  |                                                                        |                         |                                                   | 1                                           | - • x                                       |
|-------|-----------------------|------------|-------------------------------------------------|----------|----------------|----------------|------------------------------------|------------------------------------------------------------------------|-------------------------|---------------------------------------------------|---------------------------------------------|---------------------------------------------|
| C.    | Inicio                | Insertar   | Diseño de página                                | Fórmulas | Datos          | Revisar        | Vista Program                      | ador                                                                   |                         |                                                   |                                             | 🔞 - 🗢 X                                     |
| Porta | egar<br>+<br>apapeles | Calibri    | - 11 - A A<br>-    ⊞ +   <u>3</u> - A<br>Fuente |          | ■ 參··<br>■ 律 律 | Gener<br>Gener | ral *<br>% 000 *08 •08<br>Número * | B Formato condició<br>Dar formato com<br>Estilos de celda ~<br>Estilos | onal * 3<br>o tabla * 3 | □ Insertar ▼<br>Eliminar ▼<br>Formato ▼<br>Celdas | ∑ • Z<br>• Z<br>• Orden<br>• y filtra<br>Mo | ar Buscary<br>r + seleccionar +<br>odificar |
|       | D6                    | • (        | fx fx                                           |          |                |                |                                    |                                                                        |                         |                                                   |                                             | ×                                           |
|       |                       | A          | В                                               |          | С              | D              | E                                  | F                                                                      | G                       |                                                   | Н                                           |                                             |
| 1     |                       |            |                                                 |          |                |                |                                    |                                                                        |                         |                                                   |                                             |                                             |
| 3     | Rótulos               | de fila 👻  | Promedio de S                                   | ALARIO   |                |                |                                    |                                                                        |                         |                                                   |                                             |                                             |
| 4     | FINANC                | IERO       | 5257                                            | 1,42857  |                |                |                                    |                                                                        |                         |                                                   |                                             |                                             |
| 5     | LOGISTI               | CA         | 3878                                            | 5,71429  |                |                |                                    |                                                                        |                         |                                                   |                                             | 1                                           |
| 6     | RRHH                  |            |                                                 | 34750    |                |                |                                    |                                                                        |                         |                                                   |                                             |                                             |
| 7     | Total ge              | eneral     |                                                 | 42400    |                |                |                                    |                                                                        |                         |                                                   |                                             |                                             |
| 8     |                       |            |                                                 |          |                |                |                                    |                                                                        |                         |                                                   |                                             |                                             |
| 9     |                       |            |                                                 |          |                |                |                                    |                                                                        |                         |                                                   |                                             |                                             |
| 10    |                       |            |                                                 |          |                |                |                                    |                                                                        |                         |                                                   |                                             |                                             |
| 11    |                       |            |                                                 |          |                |                |                                    |                                                                        |                         |                                                   |                                             |                                             |
| 12    |                       |            |                                                 |          |                |                |                                    |                                                                        |                         |                                                   |                                             |                                             |
| 14    |                       |            |                                                 |          |                |                |                                    |                                                                        |                         |                                                   |                                             | -                                           |
| 14 4  | ► ► Hoj               | a1 datos   | Hoja                                            | 3 / 🔁 /  |                |                |                                    |                                                                        |                         |                                                   |                                             |                                             |
|       |                       |            | <b></b>                                         |          | 0              |                | 8                                  |                                                                        | ES                      |                                                   | al 🛱 🌘                                      | 17:55<br>14/02/2012                         |

A partir de los datos de la tabla anterior, se pueden elaborar infinidad de gráficos con información relevante. A modo de ejemplo se explicará cómo realizar un gráfico de columnas con el promedio salarial según departamento:

- 1. Señalar la tabla dinámica con los datos
- 2. Clicar en INSERTAR/GRAFICO DE COLUMNA., y escoger el tipo de gráfico que queramos

|              | 1 - 0- 1             | W + 13 ( | • 🙀+ 🔹                                                                                   |                  | EJERCICIO 1 - Microsoft Excel |                                   |                             |                          |                   | Herramientas o  | le tabla dinâmica                   |                                                                             |                   | x          |
|--------------|----------------------|----------|------------------------------------------------------------------------------------------|------------------|-------------------------------|-----------------------------------|-----------------------------|--------------------------|-------------------|-----------------|-------------------------------------|-----------------------------------------------------------------------------|-------------------|------------|
|              | Inicio               | Insertar | Diseño de p                                                                              | iágina Fói       | rmulas                        | Datos                             | Revisar                     | Vista                    | Programador       | Opciones        | Diseño                              |                                                                             | 0 -               | σx         |
| Ta           | tola Tabla<br>mica * | Imagen   | <ul> <li>Imágenes p</li> <li>Formas *</li> <li>SmartArt</li> <li>Ilustracione</li> </ul> | rediseñadas<br>s | Columna                       | Ar Línea *<br>Circular<br>Barra * | i Área<br>≁ i∴ Disp<br>Otro | ersión *<br>s gráficos * | Q<br>Hipervinculo | Cuadro de       | texto<br>o y pie de página<br>Texto | <ul> <li>➢ Línea de firma ▼</li> <li>➢ Objeto</li> <li>Ω Símbolo</li> </ul> |                   |            |
|              | A3                   | - (      | f <sub>x</sub>                                                                           | Rótulos de       | Column                        |                                   | leal                        |                          | J Announce        |                 | Tuntu.                              | U                                                                           |                   | ×          |
|              | A                    |          |                                                                                          | В                | h                             |                                   |                             |                          | E                 | F               | G                                   | Н                                                                           | 1                 | -          |
| 1            |                      |          |                                                                                          |                  | Colum                         | na en 3-D                         |                             |                          |                   |                 |                                     |                                                                             |                   |            |
| 2            | Rótulos d            | e fila 💽 | Promedio                                                                                 | de SALAF         | b                             |                                   | 88                          | M                        |                   |                 |                                     |                                                                             |                   |            |
| 4            | FINANCIE             | RO       |                                                                                          | 52571,428        | Cilíndri                      | c0                                |                             | -                        |                   |                 |                                     |                                                                             |                   | _          |
| 5<br>6       | LOGISTIC/<br>RRHH    | 4        |                                                                                          | 38785,714<br>347 | hh                            |                                   |                             | <b>H</b>                 |                   |                 |                                     |                                                                             |                   |            |
| 7            | Total gen            | eral     |                                                                                          | 424              | Cónico                        |                                   |                             |                          |                   |                 |                                     |                                                                             |                   | - 11       |
| 8<br>9<br>10 |                      |          |                                                                                          |                  | MA                            |                                   |                             |                          |                   |                 |                                     |                                                                             |                   |            |
| 11           |                      |          |                                                                                          |                  | Pirámio                       | le                                |                             |                          |                   |                 |                                     |                                                                             |                   |            |
| 12           |                      |          |                                                                                          |                  | MA                            |                                   |                             |                          |                   |                 |                                     |                                                                             |                   |            |
| 14           | ▶ ₩ Hoja1            | datos    | Efercicio 1                                                                              | Hoja3 🦯          | i Io                          | dos los tipos                     | de gráfico.                 |                          | 141               |                 |                                     |                                                                             | 192.07            | *          |
| Listo        |                      |          |                                                                                          | (                |                               |                                   | Prome                       | dio: 42126,7             | 8571 Recuent      | o: 10 Suma: 168 | 507,1429                            | 120% 🕞 —                                                                    | -0-               | $- \oplus$ |
| 6            |                      | 0        | L.                                                                                       | 0                | ٧                             | P                                 |                             | 8                        |                   | X   🗖           | ES 🔺                                | io 🏱 al 🛱 🔥                                                                 | 17:59<br>14/02/20 | 012        |

De esta forma nos aparecerá lo que estábamos buscando

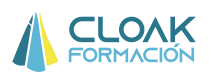

| 0              | 1 19.                              | (u · 🖂                  | ⊙ <mark>(</mark> ¶+) +                                  | E          | JERCICIO 1 - | Microsoft | Excel     |                | Herramientas del gráfico dinámico |                |          |          | - • ×                         |     |
|----------------|------------------------------------|-------------------------|---------------------------------------------------------|------------|--------------|-----------|-----------|----------------|-----------------------------------|----------------|----------|----------|-------------------------------|-----|
| ~              | Inicio                             | Insertar                | Diseño de página                                        | Fórmulas   | Datos        | Revisar   | Vista     | Programador    | Diseño                            | Presentación   | Formato  | Analizar |                               | e x |
| Ca             | mbiar tipo Gu<br>e gráfico<br>Tipo | ardar como<br>plantilla | Cambiar entre Selecci<br>filas y columnas dato<br>Datos | onar<br>os | Diseños de   | e gráfico |           |                | Esti                              | ilos de diseño |          |          | Mover<br>gráfico<br>Ubicación |     |
|                | 1 Grafico                          | -                       | Jx                                                      |            |              | 02        |           | 12             | 72                                |                | 26       |          | 022                           | *   |
|                | A                                  |                         | В                                                       | C          | D            | E         |           | H              | G                                 | н              | - 1:<br> | 1        | K                             | -   |
| 2              | Rótulos de                         | fila 💌 Pro              | medio de SALARIO                                        | 60000      |              |           | Тс        | otal           |                                   | -              |          |          |                               |     |
| 4              | LOGISTICA                          | 0                       | 38785,71429                                             | 50000      |              | -         |           |                |                                   |                |          |          |                               |     |
| 6              | RRHH                               |                         | 34750                                                   | 40000 -    | 3            |           |           |                |                                   |                |          |          |                               | _   |
| 7<br>8<br>9    | Total gener                        | al                      | 42400                                                   | 30000 -    | si           |           |           |                |                                   | Total          |          |          |                               |     |
| 11<br>12<br>13 |                                    |                         |                                                         | 10000 -    |              |           |           |                |                                   | _              |          |          |                               |     |
| 14             |                                    |                         |                                                         | U U        | FINANCI      | ERO       | LOGIS     | TICA           | RRHH                              | ·              |          |          |                               |     |
| 15             |                                    |                         |                                                         | 0.0        |              |           |           | ****           |                                   |                | 9        |          |                               |     |
| 17             |                                    | 1 dates                 | Florence 1 - / Hein?                                    | 187        |              |           |           | 1              | - L                               |                |          |          |                               | *   |
| List           | to T                               | uatos                   | A Hardeon A Hojas                                       |            |              | Prome     | dio: 4212 | 6.78571 Recuen | to: 10 Suma                       | 168507.1429    | 冊回四 10   | 0%       | 0                             |     |
| (              | 9                                  |                         | <b>b</b> Ø                                              | 0          | 0            |           |           |                |                                   | ES             | - 10     | ad 🛱 🌜   | 18:00<br>14/02/20             | 012 |

Hagamos otro ejemplo, mediante un cálculo salarial entre hombre y mujeres. Partiendo de la misma tabla de datos queremos saber los niveles salariales según sexo.

Realizando los mismos pasos iniciales que antes /Seleccionar la tabla de datos/Insertar tabla dinámica/nueva hoja de cálculo, tendríamos el siguiente pantallazo:

| 6    |                  | (* - 🗐 💿 [   |                |          | EJ        | ERCICIO 1 | - Micro | soft Excel |             | Hammiantas da tabla dinámica 💦 🖉                                                                                                    | x  |
|------|------------------|--------------|----------------|----------|-----------|-----------|---------|------------|-------------|----------------------------------------------------------------------------------------------------|----|
| E    | Inicio           | Insertar     | Diseño de pági | na Fó    | rmulas    | Datos     | Revisa  | ar Vis     | ta Pre      | Lista de campos de tabla dinamica                                                                                                    | ×  |
| ſ    | 😭 💽              | 🌩 Agrupar s  | elección 1     | AZ       | a         |           | 1,      | Borr       | ar *        | Seleccionar campos para agregar al informe:                                                                                                    |    |
| 1    | abla Campo       | 🖗 Desagrup   | ar Z I         | Ordenar  | Actualiza | r Cambiar | origen  | 🕄 Sele     | ccionar +   | Nombre                                                                                                    |    |
| din  | ámica + activo + | Agrupar o    | ampos ^*       | Irdanar  | *         | de dat    | os Ŧ    | Ca Mov     | er tabla di | Población                                                                                                    |    |
| -    | Δ3               | - Agrop      | fr fr          | racia    | L         | Datos     |         |            | Accionica   | email email                                                                                                    | *  |
|      | A                | В            | C              | D        |           | E         | F       |            | G           | Sexo E                                                                                                    | E  |
| 1    |                  |              |                | -        | -         |           |         |            |             | Ectado Civil                                                                                                    | 1  |
| 2    |                  |              |                | <u>.</u> |           |           |         |            |             |                                                                                                    |    |
| 4    | <u> </u>         |              |                |          |           |           |         |            | -           | Departamento                                                                                                    | 1  |
| 5    | 18               | ibla dinamic | 81             |          |           |           |         |            |             | Incorporación +                                                                                                    |    |
| 6    | Para genera      | r un informe | , seleccione   |          |           |           |         |            |             | Arractest capped antio las fronte del jantest                                                                                                    | -  |
| 8    | ta ta            | abla dinámic | a<br>a         |          |           |           |         |            |             | Image: Structure of the last of case significant of the structure of the structure of the s | 11 |
| 9    | -                |              |                |          |           |           |         |            |             |                                                                                                    |    |
| 10   |                  |              |                |          |           |           |         |            |             |                                                                                                    |    |
| 12   |                  |              |                |          |           |           |         |            |             | Rótulos de fila Σ. Valores                                                                                                    |    |
| 13   |                  |              | 1              |          |           |           |         |            |             |                                                                                                    |    |
| 14   |                  |              | E              |          |           |           |         |            |             |                                                                                                    |    |
| 16   |                  |              |                |          |           |           |         |            |             |                                                                                                    |    |
| 17   | < ► ► Hoja1      | / datos 👍    |                | loja3 🦯  | 2/        |           |         |            |             | Aplazar actualización del diseño Actualizar                                                                                                    | j  |
| List | to 📶             |              |                |          | -         |           | X       | I          |             |                                                                                                    | Đ  |
|      | 9                |              |                | 0        | ٧         | •         |         |            | 3           | ES - to P at the 16:27                                                                                                    |    |

A partir de aquí, lo que queremos es conocer según rangos salariales, la cantidad de hombres y mujeres que lo poseen. Por tanto, escogeremos dentro de la lista de campos de la tabla dinámica las variables "Sexo" y "Salario", y las ubicaremos de la siguiente forma:

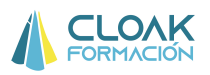

- 1. Salario, en rótulos de fila
- 2. Sexo, en rótulos de columna
- 3. Cuenta salario en valores

| 0    |            | 17-1     | (* * 13  | ⊙                                        |        |                        | EJERCICIO 1 | - Micros | oft Excel     | i     | Wassimiantas da tabla dinámica               | - 0                      | ×          |
|------|------------|----------|----------|------------------------------------------|--------|------------------------|-------------|----------|---------------|-------|----------------------------------------------|--------------------------|------------|
| E    | J Ini      | icio     | Insertar | Diseño de j                              | página | Fórmulas               | Datos       | Revisar  | Vista         | Pr    | Lista de campos de tabla dinamica            | * ×                      | S X        |
|      | <u>الم</u> | 6        | Calibri  | - 11 -                                   | A A    |                        | - 82×       | -        | General       |       | Seleccionar campos para agregar al informe:  | <b>D</b> •               |            |
|      | Peggy      |          |          | a llara lla                              |        | _                      |             |          |               |       | telefono                                     | *                        | -          |
| 10   | * S        | 1        | N K      | <u>s</u> *  <u> </u> <u>+</u>   <u>9</u> | • A •  |                        |             | 1991 × 1 | <b>* %</b> 00 | 50 00 | email Environ                                |                          | nar 🔻      |
| Por  | tapapeles  | s Tai    |          | Fuente                                   | 5      | Alir                   | neación     | 5        | Númer         | 0     | Fecha Nacimiento                             |                          |            |
|      | A          | 3        |          | $\int_{X} f_{x}$                         | Cuenta | de <mark>SAL</mark> AR | 10          |          |               |       | Estado Civil                                 |                          | ¥          |
|      |            | А        |          | В                                        |        | С                      | D           | E        |               | F     | dni                                          |                          |            |
| 4    | Rótulos    | s de fil | la 💌     | Hombre                                   |        | Mujer To               | tal genera  | 1        |               |       | Departamento                                 | E                        |            |
| 5    | 10000      |          |          |                                          | 1      |                        |             | 1        |               |       | CATEGORIA                                    |                          |            |
| 6    | 14500      |          |          |                                          | 1      |                        |             | 1        |               |       |                                              |                          |            |
| 7    | 15000      |          |          |                                          |        | 1                      |             | 1        |               |       | BONUS                                        |                          |            |
| 8    | 16500      |          |          |                                          |        | 1                      |             | 1        |               |       | NIVEL ACADEMICO                              | +                        |            |
| 9    | 18000      |          |          |                                          |        | 1                      |             | 1        |               |       |                                              |                          | <u>.</u>   |
| 10   | 20000      |          |          |                                          | 2      |                        |             | 2        |               |       | Arrastrar campos entre las áreas siguientes: |                          |            |
| 11   | 21000      |          |          |                                          | 2      |                        |             | 2        |               |       | Y Filtro de informe                          | ia                       |            |
| 12   | 22000      |          |          |                                          | 1      |                        |             | 1        |               |       | Sexo                                         | ( <b>\$</b> 1            |            |
| 13   | 25000      |          |          |                                          |        | 1                      |             | 1        |               |       |                                              |                          |            |
| 14   | 30000      |          |          |                                          |        | 1                      |             | 1        |               |       |                                              |                          |            |
| 15   | 35000      |          |          |                                          | 1      |                        |             | 1        |               |       | Rótulos de fila Σ Valores                    |                          |            |
| 16   | 55000      |          |          |                                          | 2      |                        |             | 2        |               | _     | SALARIO   Cuenta de SALARIO                  | •                        |            |
| 1/   | /0000      |          |          |                                          | 1      |                        |             | 1        |               |       |                                              |                          |            |
| 18   | 80000      |          |          |                                          |        | 1                      |             | 1        |               | _     |                                              |                          |            |
| 19   | 110000     |          |          |                                          | 1      | 1                      |             | 1        |               |       |                                              | (harmonic de la company) |            |
| 14   | 4 5 51     | Hoja1    | datos    |                                          | Hoja3  | <b>*</b> ]/            |             | **       |               |       | Aplazar actualizacion del diseno             | Actualizar               |            |
| List | to 🞦       |          |          |                                          |        |                        |             |          |               |       | · · · · · · · · · · · · · · · · · · ·        | 9                        |            |
| 6    | 9          |          | C        |                                          | 0      | ٧                      | P           |          |               |       | 🖉 🔝 🚾 🗉 🗤 🖻 🖬 🕻                              | 20:4<br>(•) 15/02/2      | 13<br>2012 |

Esta primera tabla dinámica nos da toda la información, pero podemos resumirla o agruparla por valores. Si clicamos en cualquier valor de los rótulos de fila, y pinchamos en el botón derecho, nos aparecerá la siguiente información:

|          | E     | Conjar                              | 1          | EJERCICIO   | 1 - Micr | osoft Excel  |            |       | Herramientas de tabla                       | dinâmica       |          |                     | x         |
|----------|-------|-------------------------------------|------------|-------------|----------|--------------|------------|-------|---------------------------------------------|----------------|----------|---------------------|-----------|
| -        | 1     | Formato de celdas                   | Fórmula    | s Datos     | Revi     | sar Vista    | Program    | nador | Opciones D                                  | iseño          |          | 0 - 🕫               | ×         |
| 100      | 1     | <br>Actualizar                      | = =        | <b>= %</b>  | 1        | General      | ÷          | Fo    | rmato condicional -                         | ¦a∎ Insertar ≁ | Σ - Α    | A A                 |           |
| Pega     | 3     | Ordenar >                           |            | 君 诈 诈       |          | <b>9</b> - % | 000 60 000 | Da    | ir formato como tabla *<br>tilos de celda * | Eliminar *     | Order    | har Buscary         | y<br>ar T |
| Portapa  |       | Subtotal "SALARIO"                  | ŀ          | Alineación  | 5        | Núm          | ero 🕼      |       | Estilos                                     | Celdas         | Mo       | odificar            |           |
|          |       | Expandir o contraer                 |            |             |          |              |            |       |                                             |                |          |                     | *         |
| 4        | 6     | Agrupar                             | С          | D           |          | E            | F          | G     | Н                                           | 1              | J        | К                   | -         |
| 4 Ró     | 4     | Desagrupar                          | Mujer      | Total gener | al       |              |            |       |                                             |                |          |                     | -         |
| 5 10     | 4     | Mover >                             |            |             | 1        |              |            |       |                                             |                |          |                     | - 11      |
| 7 15     | X     | Quitar "SALARIO"                    | 1          |             | 1        |              |            |       |                                             |                |          |                     |           |
| 8 16     | 5 💁   | <u>C</u> onfiguración de campo      | 1          |             | 1        |              |            |       |                                             |                |          |                     | =         |
| 9 18     | d     | Opciones de tabla dinámica          | 1          |             | 1        |              |            |       |                                             |                |          |                     | -11       |
| 10 20    |       | Mostrar lista de campos             | ļ          |             | 2        |              |            |       |                                             |                |          |                     | -         |
| 12 22    | Calif | bri - 11 - A^ 9/- 000 -             |            |             | 1        |              |            |       |                                             |                |          |                     |           |
| 13 25    | N     |                                     | 1          |             | 1        |              |            |       |                                             |                |          |                     |           |
| 14 30    | d     |                                     | 1          |             | 1        |              |            |       |                                             |                |          |                     | -         |
| 15 35    | 000   | -                                   | L<br>)     |             | 2        |              |            |       |                                             |                |          |                     | -         |
| 17 70    | 000   |                                     |            |             | 1        |              |            |       |                                             |                |          |                     |           |
| 18 80    | 000   |                                     | 1          |             | 1        |              |            |       |                                             |                |          |                     |           |
| 19 90    | 000   |                                     | 1          |             | 1        |              |            |       |                                             |                |          |                     | -         |
| 14 4 1   |       | Hoja1 / datos / Elercicio 1 / Hoja3 | <u>[0]</u> |             | 1        |              |            | 14    |                                             |                |          | •                   | Π         |
| Listo    | 1     |                                     |            |             |          | V            |            |       |                                             |                | .00% 🕞 — | -0                  | - 🕀       |
| <b>1</b> |       | 🗎 💽 🕒 🧭                             |            | ) ()        |          | 🎍 🤇          |            |       |                                             | is 🔺 极 🍽       | ad 🛱 🏟   | 20:47<br>15/02/2012 |           |

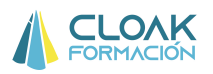

Si clicamos en la opción **Agrupar** nos permitirá generar rangos salariales. Excel nos pedirá información sobre la manera de agrupar la información, es decir, desde qué valor comienza, en qué valor termina, y en qué montantes se va agrupando. Por ejemplo, en nuestro ejemplo, queremos rangos que empiecen por 10,000, termine en 120,000, y agrupe de 10,000 en 10,000.

| (     | 1            | 19-   | ( <sup>24</sup> ~ [ <u>2</u> | I O 🙊• ) =          |          |         | EJERCICIO                    | 1 - Mic | rosoft Exc | el                                  |       | Herr                | amientas de tabla                               | dinámica                  |                   |                                              | х     |
|-------|--------------|-------|------------------------------|---------------------|----------|---------|------------------------------|---------|------------|-------------------------------------|-------|---------------------|-------------------------------------------------|---------------------------|-------------------|----------------------------------------------|-------|
| 4     |              | nicio | Inserta                      | ir Diseño da        | página   | Fórmula | as Datos                     | Revi    | isar 🐧     | /ista Program                       | nador | 0                   | pciones D                                       | iseño                     |                   | <b>@</b> - t                                 | 5 X   |
|       | Pegar        | *     | Calibri                      | + 11<br>s + 11 + 12 | A A      |         | <mark>=</mark> ≫.<br>∃ (≣ (≣ |         | Genera     | il ≁<br>% 000 <b>*</b> 8 <b>*</b> 8 |       | Formato<br>Dar form | o condicional <del>*</del><br>nato como tabla * | G*⊐ Inserta<br>G** Elimin | ar * <b>Σ</b> * A | denar Busca                                  | ar y  |
| Po    | +<br>tananel | es Ta |                              | - Evente            | 5        |         | Alineación                   | )<br>G  |            | lúmero G                            | 5     | Estilos d           | le celda *<br>Estilos                           | Celdar                    | to * 2* yf        | iltrar + seleccion<br>Modificar              | nar * |
| 10.50 | Tupuper      | A11   |                              | - ( f               | 21000    |         | Antisaction                  |         |            | iunero -                            |       |                     | 636793                                          | CCION.                    |                   | mountar                                      | ×     |
|       | 1            | A     |                              | В                   |          | С       | D                            |         | E          | F                                   |       | G                   | Н                                               | 1                         | J                 | К                                            | F     |
| 4     | Rótul        | os de | fila 💽                       | Hombre              |          | Mujer   | Total gener                  | al      |            |                                     |       |                     |                                                 |                           |                   |                                              |       |
| 5     | 10000        | 1     |                              |                     | 1        |         |                              | 1       |            |                                     |       |                     |                                                 |                           |                   |                                              | _     |
| 6     | 14500        |       |                              |                     | 1        |         |                              | 1       |            |                                     |       |                     |                                                 |                           |                   |                                              | _     |
| 7     | 15000        | Agrup |                              | 9                   |          | 1       |                              | 1       |            |                                     |       |                     |                                                 |                           |                   |                                              |       |
| 8     | 1650         | Agrop | ai<br>                       | 6                   |          | 1       |                              | 1       |            |                                     |       |                     |                                                 |                           |                   |                                              |       |
| 9     | 1800         | Autom | atico                        | Transmission        | Cerra    | 1       |                              | 1       |            |                                     |       |                     |                                                 |                           |                   |                                              |       |
| 10    | 2000         |       | omenzar e                    | :n: <u>100000</u>   | 2        |         |                              | 2       |            |                                     |       |                     |                                                 |                           |                   |                                              |       |
| 11    | 2100         | V I   | erminar en                   | : 120000            |          |         |                              | 2       |            |                                     |       |                     |                                                 |                           |                   |                                              |       |
| 12    | 2500         | E     | or:                          | 10000               |          | 1       |                              | 1       |            |                                     |       |                     |                                                 |                           |                   |                                              |       |
| 14    | 3000         |       | <b>—</b>                     |                     | 1        | 1       |                              | 1       |            |                                     |       |                     |                                                 |                           |                   |                                              |       |
| 15    | 3500         |       | AC                           | eptar Can           | ceiar 1  | 15      |                              | 1       |            |                                     |       |                     |                                                 |                           |                   |                                              |       |
| 16    | 55000        |       |                              |                     | 2        |         |                              | 2       |            |                                     |       |                     |                                                 |                           |                   |                                              |       |
| 17    | 70000        |       |                              |                     | 1        |         |                              | 1       |            |                                     |       |                     |                                                 |                           |                   |                                              |       |
| 18    | 80000        | 1     |                              |                     |          | 1       |                              | 1       |            |                                     |       |                     |                                                 |                           |                   |                                              |       |
| 19    | 90000        |       |                              |                     |          | 1       |                              | 1       |            |                                     |       |                     |                                                 |                           |                   |                                              |       |
| 20    | 11000        | 0     | 1 date                       |                     | 1        | 10-1    |                              | 1       | _          |                                     | 171.4 |                     |                                                 |                           |                   | -                                            |       |
| Lis   | to           | noja  | u Coato                      |                     |          |         |                              |         |            |                                     | D. 4  | -                   |                                                 |                           | 미 100% (二)-       | ,                                            | -(+)  |
|       | 9            |       |                              |                     | <b>Ø</b> | 6       |                              |         | <u>}</u>   | 8                                   |       |                     |                                                 | ES 🔺 🥡                    |                   | <ul> <li>20:49</li> <li>15/02/201</li> </ul> | 12    |

De esta forma nos aparecerá la siguiente tabla.

|     | 1 1 17       | • (** 🗄        | <b>.</b> 0 🙀 - ) = |           |            |               | EJER    | - 1 011 | Microsoft Excel                     |     |                                  |                                                 |                                          |                           |                                 |                          | х              |
|-----|--------------|----------------|--------------------|-----------|------------|---------------|---------|---------|-------------------------------------|-----|----------------------------------|-------------------------------------------------|------------------------------------------|---------------------------|---------------------------------|--------------------------|----------------|
|     | Inicio       | Insert         | ar Diseño de       | página    | Fórmula    | is Datos      | Revi    | sar N   | /ista Progra                        | maq | dor                              |                                                 |                                          |                           |                                 | 0 -                      | σx             |
|     | Pegar 🥩      | Calibri<br>N K | - 11<br>S - E - K  | A A -     | = =<br>= = | = ≫·<br>∃ # # | a<br>Ha | Genera  | al ≁<br>% 000 <b>*</b> 8 <b>₊</b> % |     | Formato<br>Dar form<br>Estilos d | condicional *<br>nato como tabla *<br>e celda * | ara Inserta<br>ara Elimina<br>ara Format | r * Σ<br>ar * Ξ<br>to * ζ | E - Z<br>- Orden<br>2* y filtra | ar Busci<br>r * selecció | ar y<br>onar * |
| Por | rtapapeles 🛱 |                | Fuente             | G         | <u>j</u>   | Alineación    | G       | 1       | Vúmero G                            |     | ł                                | Estilos                                         | Celdas                                   |                           | Mo                              | dificar                  |                |
|     | G13          |                | • ( fi             | e.        |            |               |         |         |                                     |     |                                  |                                                 |                                          |                           |                                 |                          | ×              |
|     | A            |                | В                  |           | С          | D             |         | E       | F                                   |     | G                                | Н                                               | 1                                        | J                         | 8                               | К                        | -              |
| 1   |              |                |                    |           |            |               |         |         |                                     |     |                                  |                                                 |                                          |                           |                                 |                          |                |
| 2   |              |                |                    |           |            |               |         |         |                                     |     |                                  |                                                 |                                          |                           |                                 |                          |                |
| 3   | Cuenta de    | SALARIC        | Rôtulos de co      | olumna 💌  |            | T. I. I.      | 11      |         |                                     |     |                                  |                                                 |                                          |                           |                                 |                          |                |
| 4   | 10000 1000   |                | Hombre             | 2         | wujer      | Total general | 5       |         |                                     |     |                                  |                                                 |                                          |                           |                                 |                          |                |
| 6   | 20000-199    | 99             |                    | 4         | 1          |               | 5       |         |                                     |     |                                  |                                                 |                                          |                           |                                 |                          |                |
| 7   | 30000-3999   | 99             |                    | 1         | 1          |               | 2       |         |                                     |     |                                  |                                                 |                                          |                           |                                 |                          | -              |
| 8   | 50000-5999   | 99             |                    | 2         |            |               | 2       |         |                                     |     |                                  |                                                 |                                          |                           |                                 |                          |                |
| 9   | 70000-7999   | 99             |                    | 1         |            | 2             | 1       |         |                                     |     |                                  |                                                 |                                          |                           |                                 |                          |                |
| 10  | 80000-8999   | 99             |                    |           | 1          |               | 1       |         |                                     |     |                                  |                                                 |                                          |                           |                                 |                          |                |
| 11  | 90000-9999   | 99             |                    |           | 1          |               | 1       |         |                                     |     |                                  |                                                 |                                          |                           |                                 |                          |                |
| 12  | 110000-120   | 0000           |                    | 1         | 1          |               | 2       |         |                                     | _   |                                  |                                                 |                                          |                           |                                 |                          |                |
| 13  | Total gene   | ral            |                    | 12        | 8          | 20            | D       |         |                                     |     |                                  |                                                 |                                          |                           |                                 |                          |                |
| 14  |              |                |                    |           |            |               |         |         |                                     |     |                                  |                                                 |                                          |                           |                                 |                          |                |
| 15  |              |                |                    |           |            |               |         |         |                                     |     |                                  |                                                 |                                          |                           |                                 |                          |                |
| 10  | 8            |                |                    |           |            |               |         |         |                                     |     |                                  |                                                 |                                          |                           |                                 |                          |                |
| 14  | + > > Hoj    | a1 dat         | os A Elercico 1    | 📈 НојаЗ 🔬 | <u>*</u>   |               | 0       |         | d                                   | 1   | 4                                |                                                 |                                          |                           |                                 |                          |                |
| Lis | to 📶         |                |                    |           |            | -             |         |         | V                                   |     |                                  |                                                 |                                          | 100%                      | • @—                            |                          | —⊕             |
|     | 🦻 [          |                |                    | 8         | 6          | 0             | 6       |         | 3                                   |     | X                                |                                                 | s 🔺 🚺                                    | P? all                    |                                 | 20:51<br>15/02/20        | 012            |

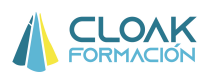

Como podemos observar, la tabla nos indica la cantidad de hombres y mujeres existentes en cada rango salarial.

Si quisiéramos tener una información más manejable, es decir, porcentajes, podemos hacerlo de la siguiente manera:

Señalando cualquier valor y clicando el botón derecho nos aparecerá

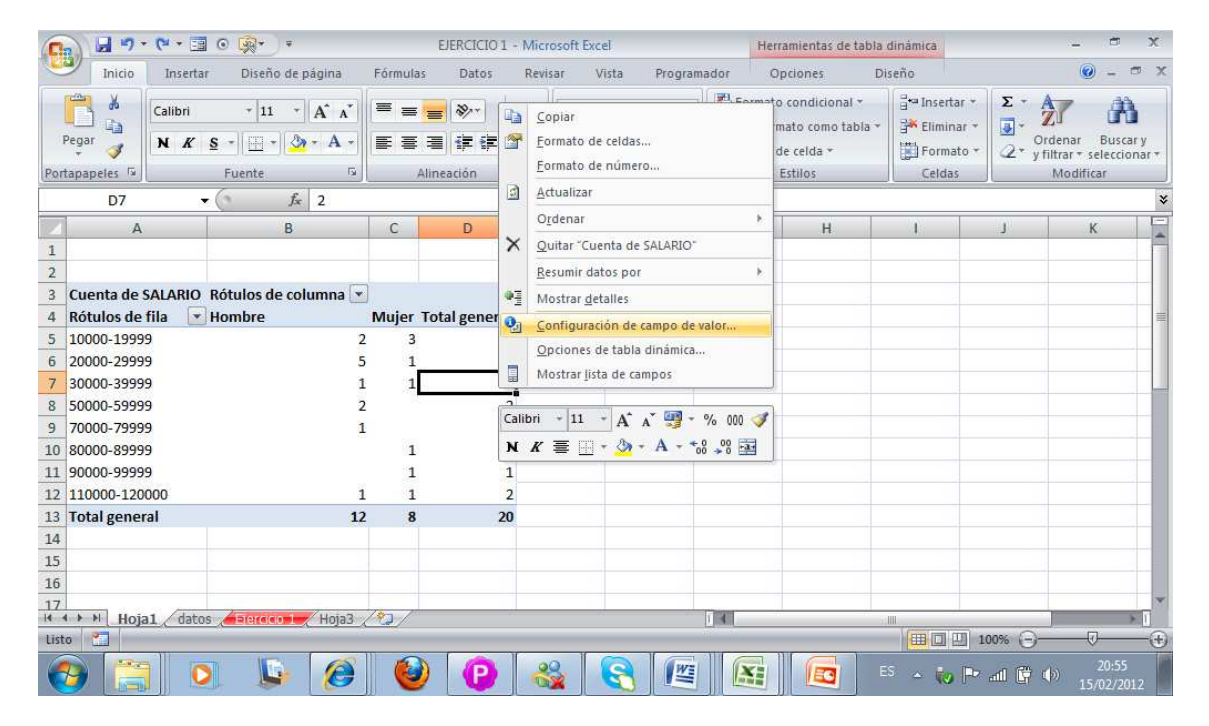

Seleccionamos configuración de campo de valor/mostrar valores y elegimos % del total.

| 💽 🖌 🤊 • (* - 🖬 @ 🙊 ) •                                                                                                    | EJERCICIO 1 - Microsoft Excel                                                                                                    | Herramientas de tabla d            | dinámica – <u> </u>                                                                                                    |
|----------------------------------------------------------------------------------------------------|----------------------------------------------------------------------------------------------------|------------------------------------|----------------------------------------------------------------------------------------------------|
| Inicio Insertar Diseño de página                                                                                                    | Fórmulas Datos Revisar Vista Programador                                                                                                    | Opciones Dis                       | seño 🕜 – 🔿 🗙                                                                                                    |
| Peger $\checkmark$<br>Protection $\sim$ 11 $\sim$ $\land$ $\land$<br>N $\checkmark$ $\leq$ $\sim$ $\sim$ $\sim$<br>Portapapeles $\sim$<br>Fuente $\sim$ | Image: Second second second | ormato condicional *<br>mo tabla * | Generation of the second second seco |
| D7 🔹 🌈 🕺 2                                                                                                    | Nombre personalizado: Cuenta de SALARIO                                                                                                    |                                    | *                                                                                                    |
| A B                                                                                                    | Resumir por Mostrar valores como                                                                                                    | Н                                  | 1 J K                                                                                                    |
| 1                                                                                                    | Mostrar valores como                                                                                                    |                                    |                                                                                                    |
| 2                                                                                                    | Normal                                                                                                    |                                    |                                                                                                    |
| 3 Cuenta de SALARIO Rótulos de columna 💌                                                                                                    | % de la diferencia de                                                                                                    |                                    |                                                                                                    |
| 4 Rotulos de fila Hombre                                                                                                    | Total en                                                                                                    |                                    |                                                                                                    |
| 5 20000-29999 5                                                                                                    | % de la columna                                                                                                    | E                                  |                                                                                                    |
| 7 30000-39999 1                                                                                                    | Ve del total<br>Índice                                                                                                    |                                    |                                                                                                    |
| 8 50000-59999 2                                                                                                    | Sexo *                                                                                                    | *                                  |                                                                                                    |
| 9 70000-79999 1                                                                                                    |                                                                                                    |                                    |                                                                                                    |
| 10 80000-89999                                                                                                    | Formato de número Aceptar C                                                                                                    | Cancelar                           |                                                                                                    |
| 11 90000-99999                                                                                                    |                                                                                                    |                                    |                                                                                                    |
| 12 110000-120000 1                                                                                                    | 1 2                                                                                                    | 20.                                |                                                                                                    |
| 13 Total general 12                                                                                                    | 8 20                                                                                                    |                                    |                                                                                                    |
| 14                                                                                                    |                                                                                                    |                                    |                                                                                                    |
| 15                                                                                                    |                                                                                                    |                                    |                                                                                                    |
| 17                                                                                                    |                                                                                                    |                                    |                                                                                                    |
| H + + Hoja1 datos Hoja3 /                                                                                                    |                                                                                                    | d dian                             |                                                                                                    |
| Listo 🔛                                                                                                    |                                                                                                    |                                    |                                                                                                    |
| 🚱 📜 💽 🕒 🧭                                                                                                    | 🕹 🕑 🍪 🕄 🖉                                                                                                    |                                    | 5 ▲ 🕡 🏴 📶 🛱 🕩 20:57<br>15/02/2012                                                                                                    |

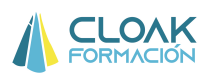

De esta forma tendremos la misma información, pero calculada en %, que puede llegar a ser mucho más gestionable. De esta forma podemos ver que el 30% de la plantilla se encuentra en rangos salariales de entre 20,000 a 29,999.

|       | 100        | • (* - 🖬 💿         | <b>₩</b> * *              |          | EJERCICIO 1 | - Microsoft Excel |              | Herrami                    | entas de tabla                                  | dinámica                                         |                                                  | x                            |
|-------|------------|--------------------|---------------------------|----------|-------------|-------------------|--------------|----------------------------|-------------------------------------------------|--------------------------------------------------|--------------------------------------------------|------------------------------|
| - Co  | Inicio     | Insertar           | Diseño de página          | Fórmulas | Datos       | Revisar Vista     | Program      | ador Opcio                 | nes Di                                          | seño                                             |                                                  | 🥑 - 🗢 X                      |
| Pe    | egar 🗸     | Calibri<br>N K S - | • 11 • A A<br>• 0 • A •   |          | - ≫-<br># # | Porcentaje        |              | Formato con<br>Dar formato | ndicional <del>*</del><br>como tabla *<br>Ida * | attar and an an an an an an an an an an an an an | Σ ·<br>·<br>·<br>·<br>·<br>·<br>·<br>·<br>·<br>· | ar Buscary<br>* seleccionar* |
| Porta | ipapeles 😼 | Fu                 | iente 🕞                   | Alin     | neación     | Número            | р Г <u>я</u> | Estil                      | os                                              | Celdas                                           | Mod                                              | lificar                      |
|       | D7         | - (0               | <i>f</i> <sub>x</sub> 10% |          |             |                   |              |                            |                                                 |                                                  |                                                  | *                            |
|       |            | A                  | В                         |          | С           | D                 | E            | F                          | 0                                               | G                                                | Н                                                | 1                            |
| 1     |            |                    |                           |          |             |                   |              |                            |                                                 |                                                  |                                                  |                              |
| 2     |            |                    |                           |          |             |                   |              |                            |                                                 |                                                  |                                                  |                              |
| 3     | Cuenta     | de SALARIO         | O Rótulos de col          | umna 💌   |             |                   |              |                            |                                                 |                                                  |                                                  | 10                           |
| 4     | Rótulos    | de fila 🛛 💽        | Hombre                    |          | Mujer       | Total general     |              |                            |                                                 |                                                  |                                                  |                              |
| 5     | 10000-1    | 19999              |                           | 10,00%   | 15,00%      | 25,00%            |              |                            |                                                 |                                                  |                                                  |                              |
| 6     | 20000-2    | 29999              |                           | 25,00%   | 5,00%       | 30,00%            |              |                            |                                                 |                                                  |                                                  |                              |
| 7     | 30000-3    | 39999              |                           | 5,00%    | 5,00%       | 10,00%            |              |                            |                                                 |                                                  |                                                  |                              |
| 8     | 50000-5    | 59999              |                           | 10,00%   | 0,00%       | 10,00%            |              |                            |                                                 |                                                  |                                                  | _                            |
| 9     | 70000-7    | 79999              |                           | 5,00%    | 0,00%       | 5,00%             |              |                            |                                                 |                                                  |                                                  |                              |
| 10    | 80000-8    | 39999              |                           | 0,00%    | 5,00%       | 5,00%             |              |                            |                                                 |                                                  |                                                  |                              |
| 11    | 90000-9    | 99999              |                           | 0,00%    | 5,00%       | 5,00%             |              |                            |                                                 |                                                  |                                                  | _                            |
| 12    | 110000-    | -120000            |                           | 5,00%    | 5,00%       | 10,00%            |              |                            |                                                 |                                                  |                                                  |                              |
| 13    | Total ge   | eneral             |                           | 60,00%   | 40,00%      | 100,00%           |              |                            |                                                 |                                                  |                                                  |                              |
| 14    | Hoi        | al dates           | Flerence Hoja3            | 1.       |             |                   |              |                            |                                                 |                                                  | -                                                |                              |
| Listo |            | UL USUS            | 110303                    |          |             |                   |              |                            |                                                 |                                                  | 20% 🕞                                            | - <b>\</b> -                 |
| 6     |            |                    | 6                         | ۷        | P           | <b>8</b>          |              |                            | E E                                             | s 🔺 🚺 🏴                                          | all 🛱 🕩                                          | 21:01<br>15/02/2012          |

Como vemos las tablas dinámicas nos permiten realizar mini "Cuadros de mando de información" partiendo siempre de una tabla de información en Excel. Además, es importante saber que:

1. La tabla dinámica nos permite generar gráficos dinámicos (es decir, gráficos que van cambiando si cambian los datos de la tabla.

2. Nos permite actualizar automáticamente la información, es decir, si hay un cambio en la hoja de datos principal, donde tenemos toda la información, la tabla dinámica se actualiza.

3. Podemos generarnos tantas tablas dinámicas como queramos.

Como ejemplo, crearemos una hoja Excel con una tabla dinámica de información que nos será útil: Promedio salarial por categoría profesional y sexo

Por tanto, partiendo de la misma hoja de datos

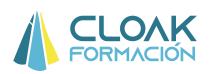

| Nombre     | Dirección     | Población | telefono | email      | Sexo   | Fecha Nacim | Estado Civil | dni      | Departament | CATEGORIA    | Incorporaciór | SALARIO | BONUS | NIVEL ACAD   |
|------------|---------------|-----------|----------|------------|--------|-------------|--------------|----------|-------------|--------------|---------------|---------|-------|--------------|
| ESTEFANIA  | PADRÓ , 109   | Madrid    | 1234     | a11@yes.co | Mujer  | 20/03/64    | Otros        | 30510625 | RRHH        | Directivo    | 01/02/2003    | 90000   | 10%   | Licenciado   |
| QUERALT    | CASA CORDE    | Madrid    | 1244     | a21@yes.co | Mujer  | 13/12/65    | Otros        | 11737773 | RRHH        | Técnico espe | 01/01/2005    | 18000   |       | Licenciado   |
| RAMON      | DOCTOR FLE    | Madrid    | 1254     | a31@yes.co | Hombre | 20/07/69    | Otros        | 9258427  | RRHH        | Mando interm | 18/02/2004    | 55000   | 10%   | Licenciado   |
| JOAN       | BERTRANDI     | Madrid    | 1264     | a41@yes.co | Hombre | 23/07/65    | Separado/a   | 33275716 | RRHH        | Técnico espe | 01/02/2006    | 14500   |       | Licenciado   |
| JAVIER     | CARRIÓ , 12,  | Madrid    | 1274     | a51@yes.co | Hombre | 16/10/64    | Soltero/a    | 19848512 | RRHH        | Técnico espe | 01/01/2004    | 21000   |       | Licenciado   |
| JOSEP      | PIRINEUS, 1   | (Madrid   | 1284     | a61@yes.co | Hombre | 16/11/58    | Casado/a     | 42853978 | RRHH        | Soporte      | 01/01/2007    | 10000   |       | Diplomado    |
| ESTHER     | JACINT VERD   | Madrid    | 1294     | a71@yes.co | Mujer  | 20/03/67    | Divorciado/a | 8820701  | FINANCIERO  | Técnico espe | 01/02/2004    | 25000   |       | Licenciado   |
| LAURA      | NOU , 9, 2N.  | Madrid    | 1304     | a81@yes.co | Mujer  | 17/09/66    | Casado/a     | 71626062 | FINANCIERO  | Directivo    | 01/02/2003    | 120000  | 10%   | Licenciado   |
| RAQUEL     | JACINT VERD   | Madrid    | 1324     | a91@yes.co | Mujer  | 10/10/67    | Casado/a     | 50171139 | FINANCIERO  | Mando interm | 18/02/2004    | 80000   | 10%   | Licenciado   |
| JOAN       | JOAN MIRÓ     | Madrid    | 1334     | a101@yes.c | Hombre | 29/05/60    | Otros        | 9773225  | FINANCIERO  | Mando interm | 01/02/2003    | 70000   | 10%   | Licenciado   |
| MARIA ISAB | JAUME GALC    | Madrid    | 1344     | a111@yes.c | Mujer  | 11/03/68    | Divorciado/a | 15240919 | FINANCIERO  | Técnico espe | 01/02/2003    | 30000   |       | Licenciado   |
| ADRIÀ      | PINTOR SER    | Madrid    | 1354     | a121@yes.c | Hombre | 23/09/64    | Soltero/a    | 52259960 | FINANCIERO  | Técnico espe | 01/06/2003    | 22000   |       | Licenciado   |
| GERARD     | BELLAVISTA    | Madrid    | 1364     | a131@yes.c | Hombre | 13/01/66    | Divorciado/a | 265950   | FINANCIERO  | Técnico espe | 01/05/2004    | 21000   |       | Licenciado   |
| ELIOT      | MONTURIOL     | Madrid    | 1374     | a141@yes.c | Hombre | 02/09/57    | Soltero/a    | 12239201 | LOGISTICA   | Técnico espe | 01/01/2004    | 20000   |       | Licenciado   |
| JORDI      | JACINT VERD   | Madrid    | 1424     | a151@yes.c | Hombre | 18/07/69    | Casado/a     | 24883455 | LOGISTICA   | Directivo    | 01/01/2004    | 110000  | 10%   | Licenciado   |
| LLUÍS      | CASA NOVA     | Madrid    | 1434     | a161@yes.c | Hombre | 30/01/69    | Soltero/a    | 11955308 | LOGISTICA   | Técnico espe | 01/01/2003    | 35000   |       | Licenciado   |
| LAURA      | DE LA CAÇA    | , Madrid  | 1444     | a171@yes.c | Mujer  | 02/04/67    | Casado/a     | 26003640 | LOGISTICA   | Soporte      | 01/08/2006    | 16500   |       | Bachillerato |
| JORDI      | PINTOR SER    | Madrid    | 1454     | a181@yes.c | Hombre | 03/09/58    | Otros        | 21986456 | LOGISTICA   | Mando interm | 01/01/2003    | 55000   | 10%   | Bachillerato |
| DOUNYA     | CASA SARA ,   | Madrid    | 1464     | a191@yes.c | Mujer  | 31/05/66    | Separado/a   | 18000766 | LOGISTICA   | Soporte      | 01/10/2010    | 15000   |       | Bachillerato |
| JULIO      | ARTÈS , 1, 1F | Madrid    | 1474     | a201@yes.c | Hombre | 21/09/67    | Otros        | 75207142 | LOGISTICA   | Técnico espe | 01/02/2003    | 20000   |       | Licenciado   |

#### Crearemos la primera tabla dinámica

#### Paso 1: Seleccionar la tabla de información

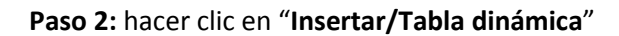

| 0 2                                                                                                    | 1993. ·                                                                                         |                                                                                                    | datos par                                                                         | a clase - N                                                                  | ficrosoft i                                                                  | Excel                                                            |                                                                                                  |                                                      |                                                                 |                     |                                                                                   |            | -  | ×       |
|----------------------------------------------------------------------------------------------------|-------------------------------------------------------------------------------------------------|----------------------------------------------------------------------------------------------------|-----------------------------------------------------------------------------------|------------------------------------------------------------------------------|------------------------------------------------------------------------------|------------------------------------------------------------------|--------------------------------------------------------------------------------------------------|------------------------------------------------------|-----------------------------------------------------------------|---------------------|-----------------------------------------------------------------------------------|------------|----|---------|
| 🤒 Inicio Insertar                                                                                                    | Diseño de página Formular                                                                       | Datos:                                                                                                    | Revisar                                                                           | Vista                                                                        | Prog                                                                         | ramador                                                          |                                                                                                  |                                                      |                                                                 |                     |                                                                                   | <b>e</b> - | E. | ×       |
| Tabla Imagen                                                                                                    | ] Imágenes prediseñadas<br>Formas *<br>) SmartArt<br>Bustraciones                               | Mr Linea<br>Circut<br>Barra<br>Grj                                                                                                    | - MaÂ<br>ar + ⊡ D<br>• O O<br>ficos                                               | rea *<br>Ispersión *<br>tros gráfic                                          | 03 =<br>76 1                                                                 | Q<br>pervinculo<br>vinculos                                      | Cuadr                                                                                            | o de texto<br>ezado y pie<br>krt *                   | de página<br>Texto                                              | Linea               | de firma *<br>o<br>No                                                             |            |    |         |
| Graff,                                                                                                    |                                                                                                 |                                                                                                    |                                                                                   |                                                                              |                                                                              |                                                                  |                                                                                                  |                                                      |                                                                 |                     |                                                                                   |            |    | ¥       |
| A Insertar tabla dinam                                                                                                    | ca 👘                                                                                            | 6                                                                                                    | - H.                                                                              | 1-1-1-                                                                       | 4                                                                            | 8                                                                | L                                                                                                | M                                                    | N                                                               | 0                   | P.                                                                                | Q          | 1  | ET'     |
| Apelida Resultation Social Social Socia | s facilitan la organización y yer<br>s complicados y la yer<br>les. yer<br>o obtener ayuda. yer | Sexo     Sexo     Sexo     Sexo     Sexo     Mujer     So     Mujer     So     Hombre     So     Hombre     So     Hombre     So     Hombre | Fecha (*)<br>20/03/64<br>13/12/65<br>20/07/69<br>23/07/65<br>16/10/64<br>16/11/58 | Estado (*)<br>Otros<br>Otros<br>Otros<br>Separado/s<br>Soltero/a<br>Casado/a | dri 7<br>30510625<br>11737773<br>9250427<br>33275716<br>19846512<br>42853978 | Departar<br>RRMH<br>RRHH<br>RRHH<br>RRHH<br>RRHH<br>RRHH<br>RRHH | CATEOR *<br>Directivo<br>Técnico esp-<br>Mando interr<br>Técnico esp-<br>Técnico esp-<br>Soporte | 01/01/2005<br>01/01/2005<br>01/01/2004<br>01/01/2004 | SALAPRO 1<br>90000<br>18000<br>55000<br>14500<br>21000<br>10000 | 90NUS<br>10%<br>10% | NIVEL ACADEN<br>Licenciado<br>Licenciado<br>Licenciado<br>Licenciado<br>Diplomado | co         |    | 10 m 10 |
| 8 PASCUAL / ESTHER JACINT                                                                                                    | VEF Madrid 1294 a718 yes                                                                        | LO MUH                                                                                                    | 20/03/67                                                                          | Divorciado                                                                   | 8820701                                                                      | FINANCIERC                                                       | Técnico esp-                                                                                     |                                                      | 25000                                                           |                     | Licenciado                                                                        |            |    |         |
| 9 VALLÉS GILAURA NOU, 9                                                                                                    | 2N Madrid 1304 a818 yes                                                                         | s.c. Mujer                                                                                                    | 17/09/66                                                                          | Casado/a                                                                     | 71626062                                                                     | FINANCIERC                                                       | Directivo                                                                                        | *******                                              | 120000                                                          | 10%                 | Licenciado                                                                        |            |    |         |
| 10 RAYA GAR RAQUEL JACINT                                                                                                    | VEF Madrid 1324 a918 yes                                                                        | r.c. Mujer                                                                                                    | 10/10/67                                                                          | Casadola                                                                     | 50171139                                                                     | FINANCIERC                                                       | Mando interr                                                                                     |                                                      | 80000                                                           | 10%                 | Licenciado                                                                        |            |    | - 11    |
| TI ANDREU CI JOAN JOANM                                                                                                    | IFIC Madrid 1334 a1018 ye                                                                       | rs.c Hombre                                                                                                    | 29/05/60                                                                          | Ottop                                                                        | 9773225                                                                      | FINANCIERC                                                       | Mando interr                                                                                     |                                                      | 70000                                                           | 10%                 | Licenciado                                                                        |            |    | -81     |
| 12 BARALDES MAPIA ISAE JAUME                                                                                                    | GALMadrid T344 aTT@ye                                                                           | s.o Mujer                                                                                                    | TWOSVEB                                                                           | Divorciadol                                                                  | 15240919                                                                     | FINANCIERC                                                       | Técnico esp-                                                                                     |                                                      | 30000                                                           |                     | Licenciado                                                                        |            |    | -       |
| 13 BEHENGUE ADHA PINTUH                                                                                                    | SE Madrid 1354 a128994                                                                          | rs.c Hombre                                                                                                    | 23/03/64                                                                          | Dotterora                                                                    | 02253360                                                                     | FINANCIEFIC                                                      | Tecnico esp-                                                                                     |                                                      | 22000                                                           |                     | Licenciado                                                                        |            |    | -       |
| ADMALING ELET MONTH                                                                                                    | DIT 64.414 9174 -5150                                                                           | rs.c nombre                                                                                                    | 0203457                                                                           | Selected a                                                                   | 12239201                                                                     | LOGISTICA                                                        | Tecnico espi                                                                                     | 03022004                                             | 2000                                                            |                     | Licenciado                                                                        | -          |    | -111    |
| 15 PAYA GAV JOPPI JACINT                                                                                                    | UFE Musici M24 althouse                                                                         | rs.c.Hombre                                                                                                    | 10/03/31                                                                          | Cacadola                                                                     | 24101485                                                                     | LOGISTICA                                                        | Fileaction                                                                                       | 01012004                                             | 10000                                                           | 10%                 | Licenciado                                                                        | -          |    | 100     |
| 17 ZAMPLENO LULIS CASAN                                                                                                    | CV Madrid 1434 a1510 ur                                                                         | e c Hombre                                                                                                    | 30/01/69                                                                          | Sokerola                                                                     | 11955308                                                                     | LOGISTICA                                                        | Técnico esta                                                                                     | 01012003                                             | 35000                                                           | 1074                | Licenciado                                                                        | -          |    |         |
| 18 BIDAULT CI LAURA DELAC                                                                                                    | AC/ Madrid 1444 a1718 w                                                                         | rs.c Muler                                                                                                    | 02/04/67                                                                          | Casado/a                                                                     | 26083640                                                                     | LOGISTICA                                                        | Soporte                                                                                          |                                                      | 16500                                                           |                     | Bachillerato                                                                      |            |    |         |
| 19 BIOSCAFC JORDI PINTOR                                                                                                    | SE Madrid 1454 a1818 w                                                                          | s.c.Hombre                                                                                                    | 03/09/58                                                                          | Otos                                                                         | 21986456                                                                     | LOGISTICA                                                        | Mando interr                                                                                     | 01/01/2003                                           | 55000                                                           | 10%                 | Bachillerato                                                                      |            |    |         |
| 20 ZAFRAFIGI DOUNYA CASAS                                                                                                    | APL Madrid 1464 a1918 w                                                                         | e.c Mujer                                                                                                    | 31/05/66                                                                          | Separadol                                                                    | 19000765                                                                     | LOGISTICA                                                        | Soporte                                                                                          | 01/10/2010                                           | 15000                                                           |                     | Bachilerato                                                                       |            |    | 181     |

**Paso 3:** Confirmar los datos y escoger el lugar donde queremos la tabla. En este ejemplo la queremos en una nueva hoja. Finalmente le damos a "Aceptar"

| 1   | A          | В          | C           | D         | E          | and the Fallens | G            | н                               | a second second | James James | K          | Lan           | M            | N       | 0     | P            | Q  |  |
|-----|------------|------------|-------------|-----------|------------|-----------------|--------------|---------------------------------|-----------------|-------------|------------|---------------|--------------|---------|-------|--------------|----|--|
| 1   | Apellido 💌 | Nombre 🔻   | Direcció 🔻  | Poblaci 🔻 | telefono 🔻 | email 💌         | Sexo         | <ul> <li>Fechal</li> </ul>      | Estado          | dni 💌       | Departar 🔻 | CATEG( *      | Incorporació | SALARIO | BONUS | NIVEL ACADEM | со |  |
| 2   | AROCASP    | ESTEFANIA  | PADRÓ, 10   | ) Madrid  | 1234       | all@yes.c       | c Mujer      | 20/03/64                        | Otros           | 30510625    | BRHH       | Directivo     | *******      | 90000   | 10%   | Licenciado   |    |  |
| 3   | VISO GILAE | QUERALT    | CASACOR     | Madrid    | 1244       |                 |              |                                 |                 |             | 4          |               | 1/01/2005    | 18000   |       | Licenciado   |    |  |
| 4   | AYALA FEF  | RAMON      | DOCTORF     | l Madrid  | 1254       | Crear ta        | abla dinái   | nica                            |                 |             |            | 2 X           |              | 55000   | 10%   | Licenciado   |    |  |
| 5   | BAEZ TEJA  | JOAN       | BERTRAND    | Madrid    | 1264       | Calenda         |              |                                 | and the second  |             |            |               | *******      | 14500   |       | Licenciado   |    |  |
| 6   | BASTARDE   | JAVIER     | CARRIÓ, 12  | Madrid    | 1274       | Seleccio        | ne ios dat   | os que desea                    | analizar        |             |            |               | //01/2004    | 21000   |       | Licenciado   |    |  |
| 7   | ANGUERA'   | JOSEP      | PIRINEUS,   | Madrid    | 1284       | 9.90            | leccione u   | na tabla o ran                  | go              |             |            |               | /01/2007     | 10000   |       | Diplomado    |    |  |
| 8   | PASCUAL /  | ESTHER     | JACINT VER  | Madrid    | 1294       | (               | Table a      |                                 |                 | 100         |            | [222]         | *******      | 25000   |       | Licenciado   |    |  |
| 9   | VALLÉS GI  | LAURA      | NOU , 9, 2N | l Madrid  | 1304       |                 | 1 aDia 0     | ango: ango:                     | SISAS1:SPS      | 100         | /          | (FRI)         | *******      | 120000  | 10%   | Licenciado   |    |  |
| 10  | RAYA GAR   | RAQUEL     | JACINT VEP  | Madrid    | 1324       | () Ut           | ilice una fi | <del>lente <u>d</u>e dato</del> | s externa       |             |            |               | ******       | 80000   | 10%   | Licenciado   |    |  |
| 11  | ANDREU CF  | JOAN       | JOAN MIRĆ   | Madrid    | 1334       |                 | First        |                                 |                 |             |            |               | ******       | 70000   | 10%   | Licenciado   |    |  |
| 12  | BARALDÉS   | MARIA ISAE | JAUME GAI   | l Madrid  | 1344       |                 | Elegir       | onexion                         |                 |             |            |               | ******       | 30000   |       | Licenciado   |    |  |
| 13  | BERENGUE   | ADRIÀ      | PINTOR SE   | Madrid    | 1354       |                 | Nombre       | de conexión:                    |                 |             |            |               | ******       | 22000   |       | Licenciado   |    |  |
| -14 | LÓPEZ DE F | GERARD     | BELLAVIST   | Madrid    | 1364       | etra an         |              |                                 |                 |             |            |               | ******       | 21000   |       | Licenciado   |    |  |
| 15  | ARNAU MO   | ELIOT      | MONTURIC    | ) Madrid  | 1374       | Elija doi       | nde desea    | colocar el into                 | rme de tabl     | a dinamica  |            |               | 101/2004     | 20000   |       | Licenciado   |    |  |
| 16  | RAYA GAV   | JORDI      | JACINT VER  | Madrid    | 1424       |                 | eva hoja     | de cálculo >                    |                 |             |            |               | /01/2004     | 110000  | 10%   | Licenciado   |    |  |
| 17  | ZAMBUDIO   | LLUÍS      | CASANOV     | Madrid    | 1434       | 0 4             | vin de céle  | ule ovietente                   |                 |             |            |               | /01/2003     | 35000   |       | Licenciado   |    |  |
| 18  | BIDAULT CI | LAURA      | DELACAÇ     | / Madrid  | 1444       | On              | ija ue caic  | ulo <u>existente</u>            |                 |             |            |               | ******       | 16500   |       | Bachillerato |    |  |
| 19  | BIOSCAFC   | JORDI      | PINTOR SE   | Madrid    | 1454       |                 | Ubicació     | n:                              |                 |             |            | 1.            | 101/2003     | 55000   | 10%   | Bachillerato |    |  |
| 20  | ZAFRA FIGI | DOUNYA     | CASA SAR    | Madrid    | 1464       |                 |              | -                               |                 |             |            |               | /10/2010     | 15000   |       | Bachillerato |    |  |
| 21  | ALEUICAR   | JULIO      | ARTES, 1, 1 | 1 Madrid  | 1474       |                 |              |                                 | (               | Acept       | ar ) (     | Cancelar      | ******       | 20000   |       | Licenciado   |    |  |
| 22  | BADIA TOR  | ANDREU     | GENERAL P   | Madrid    | 1484       |                 |              |                                 |                 |             |            |               |              | 21000   |       | Licenciado   |    |  |
| 23  | MORALES    | RAMON      | CAUDELA     | Madrid    | 1494       | accie yes       |              | 20101130                        | Casadora        |             | LOOMLUNA   | - manuo inter |              | 35000   | 10%   | Licenciado   |    |  |
| 24  | BLANCO F(  | DAVID-JES  | JOAN SAN    | l Madrid  | 1504       | a231@yes        | . Hombre     | 23/09/60                        | Otros           | 29039567    | COMPRAS    | 6 Técnico esp | 01/01/2004   | 18000   |       | Licenciado   |    |  |

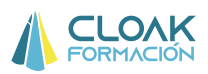

**Paso 4:** Escoger los campos necesarios para realizar la consulta que queremos (promedio salarial por categoría profesional y sexo). Por tanto necesitamos hacer clic en:

- 1. Campo Sexo
- 2. Campo Salario
- 3. Campo Categoría

|      | Lista de campos de tabla dinámica 💿 💌                                            | × | Lista de campos de tabla dinámica 💿 🔻 🗙                                              |
|------|----------------------------------------------------------------------------------|---|--------------------------------------------------------------------------------------|
|      | Seleccionar campos para agregar al informe:                                      | ] | Seleccionar campos para agregar al                                                   |
| - 11 | ▼ Sexo                                                                           |   | dni                                                                                  |
| - 11 | Fecha Nacimiento                                                                 |   | Departamento                                                                         |
| - 11 | Estado Civil                                                                     |   | CATEGORIA                                                                            |
|      | 🔲 dni 😑                                                                          |   | Incorporación                                                                        |
| =    | Departamento                                                                     |   | SALARIO =                                                                            |
|      | CATEGORIA                                                                        |   | BONUS                                                                                |
|      | Incorporación 🔫                                                                  |   | NIVEL ACADEMICO +                                                                    |
|      | Arrastrar campos entre las áreas siguientes:<br>Filtro de informe Rótulos de col |   | Arrastrar campos entre las áreas siguientes:<br>Filtro de informe III Rótulos de col |
| _    | Rótulos de fila Σ Valores                                                        |   | Rótulos de fila Σ Valores                                                            |
|      |                                                                                  |   | Sexo  CATEGORIA  Suma de SAL                                                         |
|      | Aplazar actualización d Actualizar                                               |   | Aplazar actualización d Actualizar                                                   |

Si no hacemos nad decir, sólo escogemos los campos, nos quedaría algo como lo siguiente:

| 3    | Rótulos de fila | 💌 Suma de SA | LARIO  |     |   |      |                                              |
|------|-----------------|--------------|--------|-----|---|------|----------------------------------------------|
| 4    | ∃Hombre         | 10           | 570500 |     |   |      |                                              |
| 5    | Comerci C       | D            | E      | F   | G | HE   | Lista de campos de tabla dinámica 🔍 🗙        |
| б    | Directiv        |              |        |     |   |      | Salaariaan annaa ann annaa al                |
| 7    | Mando i         |              |        |     |   |      | informe:                                     |
| 8    | Soporte         |              |        |     |   |      |                                              |
| 9    | Técnico         |              |        |     |   |      |                                              |
| 10   | ⊖Mujer          |              |        |     |   |      |                                              |
| 11   | Comerci         |              |        |     |   |      | Incorporación                                |
| 12   | Directiv        |              |        |     |   |      | SALARIO                                      |
| 13   | Mando i         |              |        |     |   | 1    | BONUS                                        |
| 14   | Soporte         |              |        |     |   |      | NIVEL ACADEMICO +                            |
| 15   | Técnico         |              |        |     |   |      |                                              |
| 16   | Total genera    |              |        |     |   |      | Arrastrar campos entre las áreas siguientes: |
| 17   | 0.000           |              |        |     |   |      | V Filtro de informe 🔛 Rótulos de col         |
| 18   |                 |              |        |     |   |      |                                              |
| 14   | Hoja            |              |        |     |   |      |                                              |
| List | o 📶             |              |        |     |   |      | Rotulos de fila 2. Valores                   |
|      |                 |              |        |     |   |      | Sexo 🔹 🍝 Suma de SAL 💌                       |
|      |                 |              |        |     |   |      | CATEGORIA 💌                                  |
|      |                 | 1            | 1      | -80 |   | ▶ [] | Aplazar actualización d Actualizar           |
|      |                 | 4            |        |     |   | L-J) |                                              |

Si este es formato que nos gusta de la tabla, lo único que tendríamos que hacer es cambiar el campo de salarios, ya que por defecto nos está haciendo la suma, y lo que queremos es el promedio. Para hacer esto debemos hacer clic en el combi que aparece al lado de "Suma de salarios"  $\checkmark$  y cambiar "suma" por "Promedio".

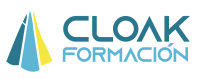

|              | S <u>u</u> bir                            |
|--------------|-------------------------------------------|
|              | <u>B</u> ajar                             |
|              | Mover al p <u>r</u> incipio               |
|              | Mover al final                            |
| $\mathbf{A}$ | Mover al filtro de informe                |
|              | Mover a rótulos de fila                   |
|              | Mover a rótulos de columna                |
| Σ            | Mover a valores                           |
| $\times$     | Quitar campo                              |
| •            | <u>C</u> onfiguración de campo de valor 🗲 |
| Se           | exo 🔻 🔶 Suma de SAL 🔻                     |
|              | ATEGORIA V                                |
|              | Aplazar actualización d Actualizar        |
|              |                                           |

| tulos de fila 🛛 🔻                                                                      | Suma de SALARIO                                          | Configuración de campo de valor                                                                                                    | H | Seleccionar campos para agregar<br>informe:                                          |
|----------------------------------------------------------------------------------------|----------------------------------------------------------|----------------------------------------------------------------------------------------------------|---|--------------------------------------------------------------------------------------|
| lombre                                                                                 | 1670500                                                  | Nombre del origen: SALARIO                                                                                                    |   | Indni                                                                                |
| Comercial<br>Directivo<br>Mando intermedio<br>Soporte<br>Técnico especialista<br>Vujer | 502000<br>400000<br>373000<br>10000<br>385500<br>1477500 | Nombre personalizado:         Promedio de SALARIO           Resumir por         Mostrar valores como           Resumir campo de valor por         Elija el tipo de cálculo que desea utilizar para resumir<br>los datos del campo seleccionado |   | Com Departamento CATEGORIA Incorporación SALARIO BONUS NIVEL ACADEMICO               |
| Comercial<br>Directivo<br>Mando intermedio<br>Soporte<br>Técnico especialista          | 465000<br>310000<br>435000<br>31500<br>236000            | Suma<br>Cuenta<br>Promedio<br>Máx<br>Mín<br>Producto                                                                                                    |   | Arrastrar campos entre las áreas<br>γ Filtro de informe Rót<br>Rótulos de fila Σ Vak |
| tal general                                                                            | 3148000                                                  | Formato de <u>n</u> úmero Aceptar Cancelar                                                                                                    |   | Sexo Suma c                                                                          |
| Hoja2 datos / H                                                                        | Hojal / 🏷                                                |                                                                                                    |   | Aplazar actualización d                                                              |

Así nos quedará lo siguiente:

|       | А                     | В                   | С | D  | E | F | G |
|-------|-----------------------|---------------------|---|----|---|---|---|
| 2     |                       |                     |   |    |   |   |   |
| 3     | Rótulos de fila 🛛 🔄 💌 | Promedio de SALARIO |   |    |   |   |   |
| 4     | Hombre                | 31518,86792         |   |    |   |   |   |
| 5     | Comercial             | 20080               |   |    |   |   |   |
| 6     | Directivo             | 133333,3333         |   |    |   |   |   |
| 7     | Mando intermedio      | 53285,71429         |   |    |   |   |   |
| 8     | Soporte               | 10000               |   |    |   |   |   |
| 9     | Técnico especialista  | 22676,47059         |   |    |   |   |   |
| 10    | 🗏 Mujer               | 32119,56522         |   |    |   |   |   |
| 11    | Comercial             | 19375               |   |    |   |   |   |
| 12    | Directivo             | 103333,3333         |   |    |   |   |   |
| 13    | Mando intermedio      | 62142,85714         |   |    |   |   |   |
| 14    | Soporte               | 15750               |   |    |   |   |   |
| 15    | Técnico especialista  | 23600               |   |    |   |   |   |
| 16    | Total general         | 31797,9798          |   |    |   |   |   |
| 17    |                       |                     |   |    |   |   |   |
| 18    |                       | laia1 /             |   |    |   |   |   |
| 11.04 |                       |                     |   | 14 |   |   |   |

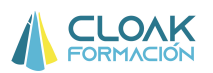

Si lo que queremos es cambiar la forma de presentación de la tabla, podemos cambiar la ubicación de los campos. Por ejemplo, vamos a poner la categoría "Sexo" en la zona de columnas.

| 1  | A                    | В                   | С | D     | E | F | G | Lista de campos de tabla dinámica 🔹 💌 🗙      |
|----|----------------------|---------------------|---|-------|---|---|---|----------------------------------------------|
| 2  |                      |                     |   |       |   |   |   | Seleccionar campos para agregar al           |
| 3  | Rótulos de fila 🛛 💌  | Promedio de SALARIO |   |       |   |   |   | informe:                                     |
| 4  | Hombre               | 31518,86792         |   |       |   |   |   | dni^                                         |
| 5  | Comercial            | 20080               |   |       |   |   |   | Departamento                                 |
| 6  | Directivo            | 133333,3333         |   |       |   |   |   | CATEGORIA                                    |
| 7  | Mando intermedio     | 53285,71429         |   |       |   |   |   | Incorporación                                |
| 8  | Soporte              | 10000               |   |       |   |   |   | SALARIO E                                    |
| 9  | Técnico especialista | 22676,47059         |   |       |   |   |   | BONUS                                        |
| 10 | 🖻 Mujer              | 32119,56522         |   |       |   |   |   | NIVEL ACADEMICO +                            |
| 11 | Comercial            | 19375               |   |       |   |   |   | Arractrar campos entre las áreas siguientes: |
| 12 | Directivo            | 103333,3333         |   |       |   |   |   | V Filtro de informe Rótulos de col           |
| 13 | Mando intermedio     | 62142,85714         |   |       |   |   |   |                                              |
| 14 | Soporte              | 15750               |   |       |   |   |   |                                              |
| 15 | Técnico especialista | 23600               |   |       |   |   |   | Rótulos de file Σ Valores                    |
| 16 | Total general        | 31797,9798          |   |       |   |   |   | Sexo 🔷 🔹 A Promedio de 💌                     |
| 17 |                      |                     |   |       |   |   |   | CATEGORIA 🔻 *                                |
| 18 |                      |                     |   |       |   |   |   | 📕 🍸 🔲 Aplazar actualización d 🛛 Actualizar   |
| 14 | Hoja2 datos /        | ноја1 / 1           |   | 1.045 | 1 |   |   |                                              |

Para hacer esto simplemente tenemos que seleccionar con el ratón y botón izquierdo el campo sexo y arrastrarlo hasta la zona de "Rótulos de Columna".

|    | A                    | В                          | С           | D             | E | F   | G      | List | a de campos de tabla dinámica 🛛 🔻 🗙        |
|----|----------------------|----------------------------|-------------|---------------|---|-----|--------|------|--------------------------------------------|
| 2  |                      | -                          |             |               |   |     |        | Se   | leccionar campos para agregar al           |
| 3  | Promedio de SALARIO  | Rótulos de columna 💌       |             |               |   |     |        | inf  | orme:                                      |
| 4  | Rótulos de fila 🛛 💽  | Hombre 🚽                   | Mujer       | Total general |   |     |        |      | dni 🖍                                      |
| 5  | Comercial            | 20080                      | 19375       | 19734,69388   |   |     |        |      | _<br>]Departamento                         |
| 6  | Directivo            | 133333 <mark>,</mark> 3333 | 103333,3333 | 118333,3333   |   |     |        |      | CATEGORIA                                  |
| 7  | Mando intermedio     | 53285,71429                | 62142,85714 | 57714,28571   |   |     |        |      | ]Incorporación                             |
| 8  | Soporte              | 10000                      | 15750       | 13833,33333   |   |     |        |      | SALARIO                                    |
| 9  | Técnico especialista | 22676,47059                | 23600       | 23018,51852   |   |     |        |      | BONUS                                      |
| 10 | Total general        | 31518,86792                | 32119,56522 | 31797,9798    |   |     | $\sim$ |      | INIVEL ACADEMICO                           |
| 11 |                      |                            |             |               |   |     |        | An   | ractrar campos entre las áreas siguientes: |
| 12 |                      |                            |             |               |   |     |        |      | Filtro de informe Rótulos de col           |
| 13 |                      |                            |             |               |   |     |        |      | Sexo                                       |
| 14 |                      |                            |             |               |   |     |        |      |                                            |
| 15 |                      |                            |             |               |   |     |        |      | Rótulos de fila Σ Valores                  |
| 16 |                      |                            |             |               |   |     |        |      | CATEGORIA 🔻 Promedio de 🔻                  |
| 17 |                      |                            |             |               |   |     |        |      |                                            |
| 18 | A A N Hois 2 datas   | /Haint /01/                |             |               |   | 100 | 1      |      | Aplazar actualización d Actualizar         |

Si lo que hacemos es llevarnos el campo sexo a la zona "Filtro de informe" lo que crearemos es una hoja con un filtro donde podremos seleccionar la información de la tabla dinámica según ese filtro. Por ejemplo, crearemos el filtro "Sexo" para que nos dé la información según si escogemos "Hombre" o "Mujer":

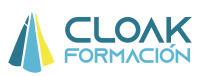

| 12                                                                                              | A                                                                                                    |                                                                                                    | В                                                                                                    | С           | D             | E | F     | G  | - | Lista de campos de tabla dinámica 🛛 👻 🗙                                                                                                    |
|-------------------------------------------------------------------------------------------------|----------------------------------------------------------------------------------------------------|----------------------------------------------------------------------------------------------------|----------------------------------------------------------------------------------------------------|-------------|---------------|---|-------|----|---|----------------------------------------------------------------------------------------------------|
| 2                                                                                               | 7                                                                                                    |                                                                                                    |                                                                                                    |             |               |   |       |    |   | Seleccionar campos para agregar al                                                                                                    |
| 3                                                                                               | Promedio de SALARI                                                                                                  | O Rótulos d                                                                                                    | e columna 💌                                                                                                    |             |               |   |       |    |   | informe:                                                                                                    |
| 4                                                                                               | Rótulos de fila                                                                                                    | <ul> <li>Hombre</li> </ul>                                                                                                    |                                                                                                    | Mujer       | Total general |   |       |    |   | dni^                                                                                                    |
| 5                                                                                               | Comercial                                                                                                    |                                                                                                    | 20080                                                                                                    | 19375       | 19734,69388   |   |       |    |   | Departamento                                                                                                    |
| 6                                                                                               | Directivo                                                                                                    |                                                                                                    | 133333,3333                                                                                                    | 103333,3333 | 118333,3333   |   |       |    | _ | CATEGORIA                                                                                                    |
| 7                                                                                               | Mando intermedio                                                                                                    |                                                                                                    | 53285,71429                                                                                                    | 62142,85714 | 57714,28571   |   |       |    |   | Incorporación                                                                                                    |
| 8                                                                                               | Soporte                                                                                                    |                                                                                                    | 10000                                                                                                    | 15750       | 13833,33333   |   |       |    |   | SALARIO                                                                                                    |
| 9                                                                                               | Técnico especialista                                                                                                | 1                                                                                                    | 22676,47059                                                                                                    | 23600       | 23018,51852   |   |       |    |   |                                                                                                    |
| 10                                                                                              | Total general                                                                                                    |                                                                                                    | 31518,86792                                                                                                    | 32119,56522 | 31797,9798    |   |       |    |   |                                                                                                    |
| 11                                                                                              |                                                                                                    |                                                                                                    |                                                                                                    |             |               |   |       |    |   | Arrastrar campos entre las áreas siguientes:                                                                                                    |
| 12                                                                                              | <u></u>                                                                                                    |                                                                                                    |                                                                                                    |             |               |   |       |    | _ | ✓ Filtro de informe Rótulos de col                                                                                                    |
| 13                                                                                              | E                                                                                                    |                                                                                                    |                                                                                                    |             |               |   |       |    |   | Sexo 🔻                                                                                                    |
| 14                                                                                              | E                                                                                                    |                                                                                                    |                                                                                                    |             |               |   |       |    |   | and the set                                                                                                    |
| 15                                                                                              | 6                                                                                                    |                                                                                                    |                                                                                                    |             |               |   |       |    |   | Rótulos de fila Σ Valores                                                                                                    |
| 16                                                                                              | i                                                                                                    |                                                                                                    |                                                                                                    |             |               |   |       |    |   | CATEGORIA   Promedio de                                                                                                    |
| 17                                                                                              | 1                                                                                                    |                                                                                                    |                                                                                                    |             |               |   |       |    |   |                                                                                                    |
| 18                                                                                              | A h N Hois 2 (dates                                                                                                 | Unin1                                                                                                    | 01                                                                                                    |             | 10.41         |   | 100   | 10 |   | Aplazar actualización d Actualizar                                                                                                    |
| 15                                                                                              | nojaz / uatos                                                                                                    | TIUIDI /                                                                                                    |                                                                                                    |             |               |   | -> mi |    |   |                                                                                                    |
|                                                                                                 |                                                                                                    |                                                                                                    |                                                                                                    |             |               |   |       |    |   |                                                                                                    |
| 4                                                                                               | A                                                                                                    | В                                                                                                    |                                                                                                    | C           | D             | E | F     | G  | H | Lîsta de campos de tabla dinámica 🛛 🔻 🗙                                                                                                    |
| 1                                                                                               |                                                                                                    |                                                                                                    |                                                                                                    |             |               |   |       |    | - | and the second second |
| *                                                                                               | Sexo                                                                                                    | (Todas)                                                                                                    |                                                                                                    | K           |               |   |       |    |   | Seleccionar campos para agregar al                                                                                                    |
| 2                                                                                               | Sexo                                                                                                    | (Todas)                                                                                                    |                                                                                                    |             |               |   |       |    |   | Seleccionar campos para agregar al                                                                                                    |
| 2                                                                                               | Sexo<br>Rótulos de fila 💽                                                                                           | (Todas)<br>Promedio de                                                                                                    | e SALARIO                                                                                                    |             |               |   |       |    |   | Seleccionar campos para agregar al<br>informe:                                                                                                    |
| 2<br>3<br>4                                                                                     | Sexo<br>Rótulos de fila 💌<br>Comercial                                                                              | (Todas)<br>Promedio de<br>19                                                                                                    | e SALARIO<br>9734,69388                                                                                                    |             |               |   |       |    |   | Seleccionar campos para agregar al<br>informe:<br>dni<br>Departamento                                                                                                    |
| 2<br>3<br>4<br>5                                                                                | Sexo<br>Rótulos de fila 💌<br>Comercial<br>Directivo                                                                 | (Todas)<br>Promedio de<br>19<br>1:                                                                                                    | e SALARIO<br>9734,69388<br>18333,3333                                                                                                    |             |               |   |       |    |   | Seleccionar campos para agregar al<br>informe:<br>dni<br>Departamento<br>CATEGORIA                                                                                                    |
| 2<br>3<br>4<br>5<br>6                                                                           | Rótulos de fila 💌<br>Comercial<br>Directivo<br>Mando intermedio                                                     | (Todas)<br>Promedio de<br>19<br>1:<br>5:                                                                                                    | e SALARIO<br>9734,69388<br>18333,3333<br>7714,28571                                                                                                    |             |               |   |       |    |   | Seleccionar campos para agregar al<br>informe:<br>dri<br>Departamento<br>V CATEGORIA<br>Incorporación                                                                                                    |
| 2<br>3<br>4<br>5<br>6<br>7                                                                      | Rótulos de fila 💌<br>Comercial<br>Directivo<br>Mando intermedio<br>Soporte                                          | (Todas)<br>Promedio de<br>19<br>11<br>57<br>13                                                                                                    | e SALARIO<br>9734,69388<br>18333,3333<br>7714,28571<br>3833,3333                                                                                       |             |               |   |       |    |   | Seleccionar campos para agregar al<br>informe:<br>dri<br>Departamento<br>V CATEGORIA<br>Incorporación<br>V SALARIO                                                                                                    |
| 2<br>3<br>4<br>5<br>6<br>7<br>8                                                                 | Rótulos de fila v<br>Comercial<br>Directivo<br>Mando intermedio<br>Soporte<br>Técnico especialista                  | (Todas)<br>Promedio de<br>19<br>11<br>5<br>5<br>13<br>23                                                                                                    | e SALARIO<br>9734,69388<br>18333,3333<br>7714,28571<br>3833,3333<br>3018,51852                                                                         |             |               |   |       |    |   | Seleccionar campos para agregar al<br>informe:<br>drii<br>Departamento<br>CATEGORIA<br>Incorporación<br>SALARIO<br>BONUS<br>BONUS                                                                                                    |
| 2<br>3<br>4<br>5<br>6<br>7<br>8<br>9                                                            | Rótulos de fila  Comercial Directivo Mando intermedio Soporte Técnico especialista Total general                    | (Todas)<br>Promedio de<br>19<br>11:<br>55:<br>13:<br>23:<br>23:<br>24:<br>24:<br>24:<br>25:<br>24:<br>24:<br>24:<br>24:<br>24:<br>24:<br>24:<br>24:<br>24:<br>24 | SALARIO 9734,69388 18333,3333 7714,28571 3833,3333 3018,51852 31797,9798                                                                               |             |               | _ |       |    |   | Seleccionar campos para agregar al<br>informe:<br>dri<br>Departamento<br>CATEGORIA<br>Incorporación<br>V SALARIO<br>BONUS<br>NIVEL ACADEMICO                                                                                                    |
| 2<br>3<br>4<br>5<br>6<br>7<br>8<br>9<br>10                                                      | Rótulos de fila<br>Comercial<br>Directivo<br>Mando intermedio<br>Soporte<br>Técnico especialista<br>Total general   | (Todas)<br>Promedio de<br>19<br>11<br>11<br>57<br>12<br>23<br>23<br>23                                                                                           | <ul> <li>E SALARIO</li> <li>9734,69388</li> <li>18333,3333</li> <li>7714,28571</li> <li>3833,3333</li> <li>3018,51852</li> <li>381797,9798</li> </ul>  |             |               |   |       |    |   | Seleccionar campos para agregar al<br>informe:<br>dri<br>Departamento<br>V CATEGORIA<br>Incorporación<br>SALARIO<br>BONUS<br>NIVEL ACADEMICO<br>Tarastrar campos entre las áreas similentes:                                                                                                    |
| 1<br>2<br>3<br>4<br>5<br>6<br>7<br>8<br>9<br>10<br>11                                           | Rótulos de fila<br>Comercial<br>Directivo<br>Mando intermedio<br>Soporte<br>Técnico especialista<br>Total general   | (Todas)<br>Promedio de<br>19<br>11<br>11<br>57<br>12<br>23<br>23                                                                                                 | <ul> <li>E SALARIO</li> <li>9734,69388</li> <li>18333,3333</li> <li>7714,28571</li> <li>3833,33333</li> <li>3018,51852</li> <li>31797,9798</li> </ul>  |             |               |   |       |    |   | Seleccionar campos para agregar al<br>informe:<br>dri<br>Departamento<br>V CATEGORIA<br>Incorporación<br>SALARIO<br>BONUS<br>NIVEL ACADEMICO<br>Arrastrar campos entre las áreas siguientes:<br>V Filto de informe<br>Róbulos de col                                                                                                    |
| 1<br>2<br>3<br>4<br>5<br>6<br>7<br>8<br>9<br>10<br>11<br>12                                     | Rótulos de fila<br>Comercial<br>Directivo<br>Mando intermedio<br>Soporte<br>Técnico especialista<br>Total general   | (Todas)<br>Promedio de<br>19<br>11<br>11<br>55<br>11<br>21<br>21<br>21<br>21<br>21<br>21<br>21<br>21<br>21<br>21<br>21<br>21                                     | <ul> <li>E SALARIO</li> <li>7734, 69388</li> <li>18333, 3333</li> <li>7714,28571</li> <li>3833,3333</li> <li>3018,51852</li> <li>31797,9798</li> </ul> |             |               |   |       |    |   | Seleccionar campos para agregar al<br>informe:<br>dri<br>dri<br>Departamento<br>CATEGORIA<br>Incorporación<br>SALARIO<br>BONUS<br>BONUS<br>BONUS<br>TNIVEL ACADEMICO<br>Arrastrar campos entre las áreas siguientes:<br>Filtro de informe<br>Rótulos de col                                                                                                    |
| 1<br>2<br>3<br>4<br>5<br>6<br>7<br>8<br>9<br>10<br>11<br>11<br>12<br>13                         | Rótulos de fila  Comercial Directivo Mando intermedio Soporte Técnico especialista Total general                    | (Todas)<br>Promedio de<br>19<br>11<br>12<br>55<br>12<br>23<br>23<br>24<br>24<br>24<br>24<br>24<br>24<br>24<br>24<br>24<br>24<br>24<br>24<br>24                   | <ul> <li>E SALARIO</li> <li>9734, 69388</li> <li>18333, 3333</li> <li>7714,28571</li> <li>3833,3333</li> <li>3018,51852</li> <li>31797,9798</li> </ul> |             |               |   |       |    |   | Seleccionar campos para agregar al<br>informe:<br>dri<br>CartecoRIA<br>CATECORIA<br>CATECORIA<br>CATECORIA<br>CATECORIA<br>SOLUS<br>NIVEL ACADEMICO<br>Arrastrar campos entre las áreas siguientes:<br>Filtro de informe<br>Rótulos de col<br>Sexo                                                                                                    |
| 1<br>2<br>3<br>4<br>5<br>6<br>7<br>8<br>9<br>10<br>11<br>12<br>13<br>14                         | Rótulos de fila  Comercial Directivo Mando intermedio Soporte Técnico especialista Total general                    | (Todas)<br>Promedio de<br>19<br>1<br>1<br>5<br>5<br>1<br>1<br>2<br>2<br>2<br>2<br>2<br>2<br>2<br>2<br>2<br>2<br>2<br>2<br>2<br>2                                 | <ul> <li>E SALARIO</li> <li>9734,69388</li> <li>18333,333</li> <li>7714,28571</li> <li>3833,3333</li> <li>3018,51852</li> <li>31797,9798</li> </ul>    |             |               |   |       |    |   | Seleccionar campos para agregar al<br>informe:<br>☐ dri<br>☐ Departamento<br>☑ CATEGORIA<br>☐ Incorporación<br>☑ SALARIO<br>■ BONUS<br>NIVEL ACADEMICO<br>Arrastrar campos entre las áreas siguientes:<br>☑ Filtro de informe<br>■ Rótulos de fola<br>∑ Valores                                                                                                    |
| 1<br>2<br>3<br>4<br>5<br>6<br>7<br>8<br>9<br>10<br>11<br>12<br>13<br>14<br>15                   | Rótulos de fila<br>Comercial<br>Directivo<br>Mando intermedio<br>Soporte<br>Técnico especialista<br>Total general   | (Todas)<br>Promedio da<br>11<br>11<br>5<br>5<br>12<br>12<br>23<br>23                                                                                             | <ul> <li>E SALARIO</li> <li>9734,69388</li> <li>18333,3333</li> <li>7714,28571</li> <li>3833,3333</li> <li>3018,51852</li> <li>31797,9798</li> </ul>   |             |               |   |       |    |   | Seleccionar campos para agregar al<br>informe:<br>☐ dri<br>☐ Departamento<br>♥ CATEGORIA<br>☐ Incorporación<br>♥ SALARIO<br>BONUS<br>NIVEL ACADEMICO<br>♥<br>Filtro de informe<br>■ Rótulos de fila<br>∑ Valores<br>CATEGORIA<br>♥ Promedio de ▼                                                                                                    |
| 1<br>2<br>3<br>4<br>5<br>6<br>7<br>8<br>9<br>10<br>11<br>12<br>13<br>14<br>15<br>16             | Rótulos de fila<br>Comercial<br>Directivo<br>Mando intermedio<br>Soporte<br>Técnico especialista<br>Total general   | (Todas)<br>Promedio du<br>11<br>12<br>57<br>12<br>23<br>23<br>24<br>25<br>25<br>25<br>25<br>25<br>25<br>25<br>25<br>25<br>25                                     | <ul> <li>E SALARIO</li> <li>9734,69388</li> <li>18333,3333</li> <li>7714,28571</li> <li>18833,3333</li> <li>3018,51852</li> <li>31797,9798</li> </ul>  |             |               |   |       |    |   | Seleccionar campos para agregar al<br>informe:<br>Carteconta<br>Departamento<br>CATEGORIA<br>Drocrporación<br>SALARIO<br>BONUS<br>NIVEL ACADEMICO<br>Arrastrar campos entre las áreas siguientes:<br>Filtro de informe<br>Rótulos de fala<br>CATEGORIA<br>Promedio de ▼                                                                                                    |
| 1<br>2<br>3<br>4<br>5<br>6<br>7<br>8<br>9<br>10<br>11<br>12<br>13<br>14<br>15<br>16<br>17<br>17 | Rótulos de fila 💌<br>Comercial<br>Directivo<br>Mando intermedio<br>Soporte<br>Técnico especialista<br>Total general | (Todas)<br>Promedio da<br>19<br>19<br>57<br>12<br>22<br>3<br>3                                                                                                   | <ul> <li>E SALARIO</li> <li>9734,69388</li> <li>18333,3333</li> <li>7714,28571</li> <li>3833,3333</li> <li>3018,51852</li> <li>31797,9798</li> </ul>   |             |               |   |       |    |   | Seleccionar campos para agregar al<br>informe:<br>☐ drii<br>☐ oppartamento<br>♥ CATEGORIA<br>☐ Incorporación<br>♥ SALARIO<br>BONUS<br>BONUS<br>BONUS<br>BONUS<br>■ BONUS<br>■ BONUS<br>■ BONUS<br>■ BONUS<br>■ CATEGORIA<br>♥ Filtro de informe<br>■ Rótulos de fila<br>CATEGORIA<br>♥ Promedio de ▼<br>■ Aplazar actualización d Actualizar                                                                                                    |

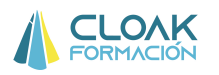

### **1.2 HERRAMIENTAS BÁSICAS**

Antes de entrar en funcionalidades más avanzadas, es conveniente repasar algunos conceptos que nos serán útiles. Entre ellos, aquí trataremos la protección de hojas y libros, inserción de comentarios y su posterior impresión, la validación de datos y la creación de rangos (estos dos últimos conceptos los usaremos mucho)

### 1.2.1 PROTECCIÓN DE DOCUMENTOS Y OCULTACIÓN DE FORMULAS

Excel nos permite proteger hojas para que no se realice ningún cambio sin nuestro consentimiento, e incluso la posibilidad de ocultar las formulas realizadas. Para hacerlo, mediante el botón derecho del ratón, y escogiendo la opción **Formato de celdas**, podemos realizar los cambios mencionados.

| 0     | 1 - 1 - 1                                       | • 🗐 💿 👰 • 🔵 =                                    |                    | num                                          | eros cursos                                      | en abierto                     | <ul> <li>Microsoft Excel</li> </ul>           |                     |                     | 3            | - 1          | 5 X         | c |
|-------|-------------------------------------------------|--------------------------------------------------|--------------------|----------------------------------------------|--------------------------------------------------|--------------------------------|-----------------------------------------------|---------------------|---------------------|--------------|--------------|-------------|---|
| -     | Inicio In                                       | sertar Diseño de págin                           | a Fórmulas         | Datos                                        | Revisar                                          | Vista                          | Programador                                   |                     |                     |              | 0 -          | •           | x |
| Orto  | BC<br>igrafía<br>a<br>Traduci<br>Revisión<br>G9 | ncia<br>nos<br>nos<br>nos<br>nuevo<br>comentario | Anterior Siguient  | A Mostra<br>Listas perso<br>Número<br>Blogue | r u ocultar o<br>onalizadas<br>Alineación<br>ada | Comentario                     | Bordes Relieno                                | eger                | er v compartir libr | nodifiquen r | angos        |             | * |
|       | В                                               | С                                                | D                  | No se pue<br>Revisar, c                      | den bloquea                                      | r u ocultar o<br>Is, botón Pro | eldas a menos que la hoja de<br>oteger hoja). | cálculo esté proteg | ida (ficha          | l.           | J            |             | - |
| 1     |                                                 |                                                  |                    |                                              |                                                  |                                |                                               |                     |                     |              |              |             |   |
| 2     |                                                 |                                                  |                    |                                              |                                                  |                                |                                               |                     |                     |              |              |             |   |
| 3     | and the set                                     | Coste de producto                                | proveedor          |                                              |                                                  |                                |                                               |                     |                     |              |              | _           |   |
| 4     | producto 1                                      | 6/3                                              | A                  |                                              |                                                  |                                |                                               |                     |                     | ·            |              | _           | - |
| 5     | producto 2                                      | //4                                              | В                  |                                              |                                                  |                                |                                               |                     |                     |              |              |             | 1 |
| 6     | producto 3                                      | 640                                              | A                  |                                              |                                                  |                                |                                               |                     |                     |              |              |             |   |
| /     | producto 4                                      | /22                                              | C                  |                                              |                                                  |                                |                                               |                     |                     |              |              |             |   |
| 8     | producto 5                                      | 826                                              | D                  |                                              |                                                  |                                |                                               |                     |                     | -            |              |             |   |
| 9     | producto 6                                      | 415                                              | A                  |                                              |                                                  |                                |                                               |                     |                     |              |              |             | ſ |
| 10    | producto 7                                      | 1179                                             | В                  |                                              |                                                  |                                |                                               |                     |                     |              |              |             |   |
| 11    | producto 8                                      | 957                                              | С                  |                                              |                                                  |                                |                                               |                     |                     |              |              | _           |   |
| 12    | producto 9                                      | 653                                              | D                  |                                              |                                                  |                                |                                               |                     |                     |              |              |             |   |
| 13    | producto 10                                     | 391                                              | A                  |                                              |                                                  |                                |                                               | -                   |                     |              |              |             |   |
| 14    |                                                 | 0 + 5 /0 + 5 /0 + 4                              | 70.551.005         |                                              |                                                  |                                |                                               | Aceptar             | Cancelar            |              | 12           |             | * |
| Listo | Hojal (                                         | нојаг 🖉 нојаз 🖉 Ноја4                            | <u>Иојар (Ноја</u> | o z nojaz                                    |                                                  |                                |                                               |                     | (冊 <b>同</b> 町 17    | 0%           | 5            |             | Ð |
|       |                                                 | 0 6                                              | 0                  | 0                                            |                                                  |                                |                                               | ES                  | - to P -            | a († 🕩       | 17:<br>17/02 | 56<br>'2012 |   |

Las dos opciones que tenemos son:

1. Bloqueada: si hacemos clic en esta opción, cuando protejamos la hoja (lo veremos más adelante), hará que no se pueda escribir ni realizar ningún cambio en las celdas seleccionadas. Por defecto viene ya seleccionada, de tal forma que si protegemos la hoja, no se podrá escribir en ninguna celda de Excel.

2. Oculta: Si seleccionamos esta opción, las formulas de las celdas que hayamos escogido se ocultarán, es decir, no se podrán ver.

Para proteger la hoja, con las opciones ya seleccionadas (Bloquear y/o ocultar) simplemente tenemos que hacer clic en **REVISAR/PROTEGER HOJA** y a continuación incluir una contraseña de protección.

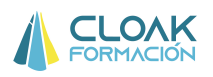

| Ca      | 🖬 🎝 • (° - 🖽       | © 🙀+ 🔹              |                 | nume          | eros cursos                                    | en abierto -                              | - Microsoft Excel – 🗇                                                                       | x   |
|---------|--------------------|---------------------|-----------------|---------------|------------------------------------------------|-------------------------------------------|---------------------------------------------------------------------------------------------|-----|
| 9       | Inicio Inserta     | r Diseño de página  | Fórmulas        | Datos         | Revisar                                        | Vista                                     | Programador 🔘 -                                                                             | o x |
| Ortogra | fía<br>ag Traducir | Nuevo<br>comentario | erior Siguiente | Mostra Mostra | r u ocultar o<br>r todos los i<br>r entradas n | comentarios<br>comentarios<br>nanuscritas | Proteger v compartir libro<br>Proteger Compartir jbro<br>libro v libro Control de cambios v |     |
|         | Revisión           |                     | Comenta         | rios          |                                                |                                           | Cambios                                                                                     |     |

Veamos un ejemplo:

Supongamos que queremos proteger una hoja de Excel, exceptuando una parte de la hoja donde sí queremos que se pueda escribir (zona amarilla):

| Co 2 "         | . (* - 13 0 |                 | •) •       |           | datos para | clase - Microsoft Exce        | el .      |                   |             |          | - 0                               | х         |
|----------------|-------------|-----------------|------------|-----------|------------|-------------------------------|-----------|-------------------|-------------|----------|-----------------------------------|-----------|
| Inicio         | Insertar    | Diseño de págin | a Fórmulas | Datos     | Revisar    | Vista Program                 | nador     |                   |             |          | 0 - 0                             | 9 X       |
|                | Calibri     | • 11 • A        | ^`] = =    | <b>_</b>  | G          | eneral 👻                      | Forma     | to condicional *  | Hansertar - | Σ - /    | 7 8                               |           |
| Pegar          | N K S -     | 🖽 + 🏄 + 🛓       |            | 君 律 律     |            | - % 000 <b>*</b> 8 <b>.</b> % | Estilos   | i de celda *      | Formato     | - Q- vf  | denar Buscar<br>Itrar T seleccion | y<br>ar T |
| Portapapeles 🛱 | Fu          | ente            | G AI       | lineación | 5          | Número 🕞                      |           | Estilos           | Celdas      |          | Modificar                         |           |
| 19             | • (6)       | fx              |            |           |            |                               |           |                   |             |          |                                   | *         |
| A              | В           | С               | D          | E         | F          | G                             | н         | I                 | J           | K        | L                                 |           |
| 1              |             |                 |            |           |            |                               |           |                   |             |          |                                   |           |
| 2              |             |                 |            |           |            |                               |           |                   |             |          |                                   |           |
| 3              |             |                 |            |           |            | -                             |           |                   |             |          |                                   |           |
| 4              |             |                 |            |           |            |                               |           |                   |             |          |                                   |           |
| 5              |             |                 |            |           |            |                               |           |                   |             |          |                                   |           |
| 6              |             |                 |            |           |            |                               | Q         | ueremos o         | que se p    | oroteja  | toda la                           |           |
| 7              |             |                 |            |           |            |                               | - L       | · · · · · · · · · |             |          |                                   |           |
| 8              |             |                 |            |           |            |                               | nc        | oja, es dec       | ir, que i   | no se p  | bueda                             |           |
| 9              |             |                 |            |           |            |                               | 00        | crihir on r       | ningún c    | itio o   | vconto                            |           |
| 11             |             |                 |            |           |            |                               | 63        |                   | inigun      | sitio, e | λιεριο                            |           |
| 12             |             |                 |            |           |            |                               | er        | n la zona a       | marilla.    |          |                                   |           |
| 13             |             |                 |            |           |            |                               |           |                   |             |          |                                   |           |
| 14             |             |                 |            |           |            |                               |           |                   |             |          |                                   |           |
| 15             |             |                 |            |           |            |                               |           |                   |             |          |                                   |           |
| 16             |             |                 |            |           |            |                               |           |                   |             |          |                                   |           |
| 17             | 1           |                 | 1          | 7         |            |                               | - Berland |                   |             |          |                                   | *         |
| A A A A date   |             |                 |            |           |            |                               |           |                   |             |          |                                   |           |

Para hacer esta operación, debemos tener claro que por defecto, todas las celdas de una hoja viene señalado con la opción "Bloqueo", es decir, que si protegemos la hoja con contraseña, automáticamente todas las celdas se bloquean. Por lo tanto, si queremos que la zona amarilla quede desprotegida, lo que debemos hacer es quitar el bloqueo que trae por defecto. Y lo haremos de la siguiente manera:

- 1. Señalar con el ratón la zona que queremos desproteger.
- 2. Botón derecho/Formato de celda

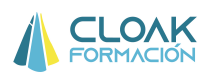

| Ca        | 1.     | (* - 🖸 O 🛛         | ij (d 📑 🕵 ·                              | •)•             |                 | datos pa | ra clase - M     | icros | oft Excel                                                  |                   |         |                                                |                     | _ 0                          | x                  |
|-----------|--------|--------------------|------------------------------------------|-----------------|-----------------|----------|------------------|-------|------------------------------------------------------------|-------------------|---------|------------------------------------------------|---------------------|------------------------------|--------------------|
|           | Inicio | Insertar           | Diseño de págin                          | a Fórmulas      | Datos           | Revisa   | r Vista          | *     | Cor <u>t</u> ar                                            |                   |         |                                                |                     | 0 -                          | σx                 |
| Pe        | gar y  | Calibri<br>N K S - | -  11 -   A <sup>*</sup><br>□ -   20 - 4 |                 | ∎ ≫r<br>I i≢ i≢ |          | General<br>- % ( |       | <u>C</u> opiar<br><u>P</u> egar<br>Pegad <u>o</u> especial |                   |         | ** Insertar<br>* Eliminar<br>Formato<br>Celdas | · Σ·<br>·<br>· 2· y | rdenar Bus<br>iltrar + selec | scar y<br>cionar * |
| (I) MILLA | D4     | - 6                | fx                                       |                 | ICH CIGHT       |          | TRAITIC          |       | Eliminar                                                   |                   | 3       | - I GHA                                        |                     | mountar                      | ¥                  |
|           | A      | В                  | с                                        | D               | E               | F        |                  |       | Borrar contenido                                           |                   |         | ]                                              | K                   | L                            |                    |
| 1         |        |                    |                                          |                 |                 | -        |                  |       | Filt <u>r</u> ar<br>Ordenar                                |                   | р.<br>1 |                                                |                     |                              |                    |
| 3         |        |                    |                                          |                 |                 |          |                  | -     | Insertar comentario                                        |                   |         |                                                |                     |                              |                    |
| 4         |        |                    |                                          |                 |                 |          |                  | 19    | Eormato de celdas                                          |                   |         |                                                |                     |                              |                    |
| 5         |        |                    |                                          |                 |                 |          |                  |       | Elegir <u>d</u> e la lista de                              | splegable         |         |                                                |                     |                              |                    |
| 7         |        |                    |                                          |                 |                 |          |                  |       | Asignar nombre a u                                         | ın <u>r</u> ango  | - 1     |                                                |                     |                              | -                  |
| 8         |        |                    |                                          |                 |                 |          |                  | 2     | Hipervinculo                                               |                   |         |                                                |                     |                              |                    |
| 9         |        |                    |                                          |                 |                 |          |                  | C-11  |                                                            | *                 |         |                                                |                     |                              | _                  |
| 10        |        |                    |                                          |                 |                 |          |                  | Can   |                                                            | ▲ <u>→</u> ~ % 00 | 0 💙     |                                                |                     |                              |                    |
| 12        |        |                    |                                          |                 |                 |          |                  | N     | K = H . 🛪 .                                                | A * 00 *0         |         |                                                |                     |                              |                    |
| 13        |        |                    |                                          |                 |                 |          |                  |       |                                                            |                   |         |                                                |                     |                              |                    |
| 14        |        |                    |                                          |                 |                 |          |                  |       |                                                            |                   |         |                                                |                     |                              |                    |
| 15        |        |                    |                                          |                 |                 |          |                  |       |                                                            |                   |         |                                                |                     |                              |                    |
| 16        |        |                    |                                          |                 |                 |          |                  |       |                                                            |                   |         |                                                |                     |                              | _                  |
| 17        | N data | s Hoial H          | loia2 Hoia3                              | Hoja4           | /               | 1.1      | 1.0              |       | 1.4                                                        |                   | - 111-  |                                                |                     |                              |                    |
| Listo     | 2      |                    | iojuz <u>z nojus</u>                     | ( nojuri ( Cor/ |                 |          |                  |       | [] istail                                                  |                   |         |                                                | 100%                |                              |                    |
| •         |        |                    | <b>L</b> (                               | 3               |                 |          | ZAP              | 2     |                                                            | ES                | 4       | tio (P° a                                      | nl 🛱 🌜              | 12:4<br>05/02/               | 48<br>2013         |

# 3. Ir a "Proteger"

| <ul> <li>Tormato de celdas</li> <li>Tormato de celdas</li> <li>Número Alineación Fuente Bordes Relie</li> <li>Interesta Services</li> </ul> | eno Proteger                               | Hereitan - Celdas | Σ ·<br> |
|----------------------------------------------------------------------------------------------------|--------------------------------------------|-------------------|---------|
| Jec       Image: Qculta         No se pueden bloquear u ocultar celdas a menos qu         Revisar, grupo Cambios, botón Proteger hoja).     | e la hoja de cálculo esté protegida (ficha |                   | K       |
| оја2 / Нојаз , појач / с                                                                                                    | Aceptar Cancelar                           |                   | 100% (Ξ |

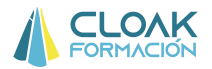

4. Quitar la opción "Bloqueada" y aceptar

|     |                                                                                                    | B = mse  |
|-----|----------------------------------------------------------------------------------------------------|----------|
|     | Formato de celdas                                                                                                    | 📑 👫 Elim |
| -   | Número Alineación Fuente Bordes Relleno Proteger                                                                                          | Forr     |
| =   | Blogueada                                                                                                    | Celc     |
|     | <u>O</u> culta                                                                                                    |          |
|     | No se pueden bloquear u ocultar celdas a menos que la hoja de calculo este protegida (ficha Revisar, grupo Cambios, botón Proteger hoja). | J        |
|     |                                                                                                    |          |
|     |                                                                                                    |          |
|     |                                                                                                    |          |
|     |                                                                                                    |          |
|     |                                                                                                    |          |
|     |                                                                                                    |          |
|     |                                                                                                    |          |
|     |                                                                                                    |          |
|     |                                                                                                    |          |
|     |                                                                                                    |          |
|     |                                                                                                    |          |
|     |                                                                                                    |          |
|     |                                                                                                    |          |
|     |                                                                                                    |          |
| _   | Aceptar Cancelar                                                                                                    |          |
| oja | 3 HOJA4 / CJ /                                                                                                    |          |

Si señalamos la opción "Oculta" lo que haremos es ocultar las formulas de la hoja. Al contrario que la opción "Bloqueada", que viene señalada por defecto, la opción "Oculta" viene por defecto sin señalar. Por tanto, si lo que queremos es que no se vean la fórmulas de una hoja, tendremos que seleccionar esta opción antes de proteger la hoja.

5. Una vez hecho todo lo anterior, debemos proteger la hoja, como hemos explicado anteriormente( ir a **REVISAR/PROTEGER HOJA** y a continuación incluir una contraseña de protección)

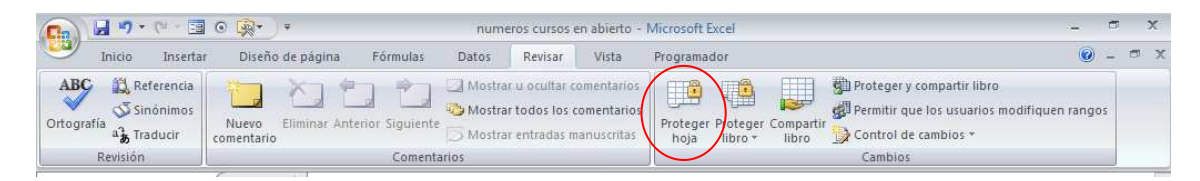

Con estos pasos, tendremos una hoja protegida, exceptuando en la zona amarilla, donde podremos realizar cualquier cosa que queramos.

## PROTEGER EL LIBRO CON CONTRASEÑA DE ENTRADA

Una forma de protección muy interesante que nos permite Excel es la protección del libro entero con una contraseña. Es decir, podemos crear un libro en el que sólo se pueda entrar si metemos una contraseña. Para hacer esto, tenemos que realizar los siguientes pasos:

1. Una vez que tengamos el libro Excel que queremos proteger, debemos dar a la opción "Guardar como".

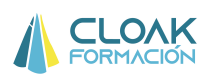

| 👝 🖬 🤊 • (* • 🖻 | 💿 📰 🗃 🎯 🔹 🔻 🔹 datos para clase -                                                                                              | Microsoft Exce              | ŋ          |                                        |               |                    | - • ×                                |
|----------------|----------------------------------------------------------------------------------------------------|-----------------------------|------------|----------------------------------------|---------------|--------------------|--------------------------------------|
| 9              |                                                                                                    | Program                     | nador      |                                        |               |                    | 🛛 – 🗢 X                              |
| Nuevo          | Guardar una copia del documento                                                                                               | +                           | For        | mato condicional *                     | ¦a ∎ Insertar | - Σ - Α            | 7 (#)                                |
| Abrir          | Guarde el archivo como Libro de Excel.                                                                                        | 000 <b>*</b> 08 <b>*</b> 98 | Dar 📑 Esti | formato como tabla *<br>los de celda * | Eliminar      | • 0rd<br>• 2* yfil | enar Buscary<br>trar = seleccionar = |
| Guardar        | Libro de Excel habilitado para macros<br>Guarde el libro con el formato de archivo basado en<br>XML y habilitado para macros. | ero 🕼                       |            | Estilos                                | Celdas        |                    | Modificar 🗧                          |
| Guardar como 🔸 | Libro binario de Excel<br>Guarde el libro con un formato de archivo binario<br>optimizado para carga y guardado rápidos.      | G                           | Н          | I                                      | J             | K                  | L                                    |
| Imprimir >     | Libro de Excel 97-2003<br>Guarde una copia que sea totalmente compatible con<br>Excel 97-2003.                                |                             |            |                                        |               |                    |                                      |
| Preparar >     | Hoja de cálculo de OpenDocument<br>Guarde el libro con el formato de Open Document.                                           |                             |            |                                        |               |                    |                                      |
| Enviar >       | PDF o XPS<br>Publicar una copia del libro como PDF o como archivo<br>XPS.                                                     |                             |            |                                        |               |                    |                                      |
|                | Qtros formatos<br>Abra el cuadro de diálogo Guardar como para                                                                 |                             |            |                                        |               |                    |                                      |
| Cerrar         | seleccionar uno de los tipos de archivo disponibles.                                                                          |                             |            |                                        |               |                    |                                      |
|                | Dpciones de Excel                                                                                                    |                             |            |                                        |               |                    |                                      |
| 15             |                                                                                                    |                             |            |                                        |               |                    |                                      |
| 17             |                                                                                                    |                             | - Andrews  |                                        |               |                    |                                      |
| Listo          | 1 / Ноја2 / Ноја3 / Ноја4 / Ха /                                                                                              |                             |            |                                        |               | 100%               |                                      |
| 📀 📜 C          | ) 🕒 🥝 🥹 🖪 🔚                                                                                                    | <b>9</b>                    |            | ES .                                   | - to P a      | 1 🛱 🔥 ኛ            | 12:59<br>05/02/2013                  |

2. Al seleccionar "Guardar como/libro de Excel" nos aparecerá una pantalla, donde podremos escoger el nombre del archivo, el lugar de ubicación...etc. Pero lo importante en este caso, es seleccionar la opción **"HERRAMIENTAS"**, que se encuentra justo al lado del botón GUARDAR.

|                       | 9-      | 💽 Guardar como                                                   |                                                               |                   |                                                                                                 | -×-                                            |                 |                                      |                  | - 0                                        | х     |
|-----------------------|---------|------------------------------------------------------------------|---------------------------------------------------------------|-------------------|-------------------------------------------------------------------------------------------------|------------------------------------------------|-----------------|--------------------------------------|------------------|--------------------------------------------|-------|
| -                     | Inicio  | COC - Equipo +                                                   | Disco extraíble (F:) 🕨                                        | <b>+ ++</b>       | Buscar Disco extraible (F:)                                                                     | Q                                              |                 |                                      |                  | 0 - 1                                      | a x   |
|                       |         | Organizar 🔻 Nueva ca                                             | rpeta                                                         |                   | .≣. •                                                                                           | 0                                              | al *<br>tabla * | ¦ansertar<br>S <sup>™</sup> Eliminar | $\Sigma \cdot A$ | 7 8                                        |       |
| Peg<br>*<br>Portap    | ar 🥑    | Documentos *                                                     | Nombre                                                        | •                 | Fecha de modifica<br>21/03/2012 17:08                                                           | Tipo 🔺<br>Carpet                               |                 | Formato<br>Celdas                    | * 2* y fill      | enar Busca<br>rar * seleccio<br>vlodificar | nar * |
|                       | A       | Vídeos                                                           | Lurso excel                                                   |                   | 15/11/2011 21:25<br>21/03/2012 17:08                                                            | Carpet<br>Carpet <sub>E</sub>                  |                 | J                                    | K                | L                                          | -     |
| 2<br>3<br>4<br>5      |         | P Equipo<br>System (C:)<br>Disco extraíble (F<br>My Web Sites on | excei rmn<br>RRHH<br>datos para clase<br>Ejemplos Solver<br>i |                   | 01/11/2011 19:01<br>21/03/2012 17:08<br>08/11/2012 12:44<br>02/02/2013 3:10<br>25/05/2012 15:39 | Carpet<br>Carpet<br>Hoja d<br>Hoja d<br>Hoja d |                 |                                      |                  |                                            |       |
| 6<br>7                |         | 🖬 Red 🗾                                                          | · []                                                          | m                 | ****                                                                                            |                                                |                 |                                      |                  |                                            |       |
| 8<br>9<br>10          |         | Nombre de archivo: datos<br>Tipo: Libro d<br>Autores: Marta      | para clase<br>le Excel                                        | Etiquetas: Agrega | ar una etiqueta                                                                                 | •                                              |                 |                                      |                  |                                            |       |
| 12<br>13<br>14<br>15  |         | Ocultar carpetas                                                 | Guardar miniatura                                             | Herramientas 🔹    | Guardar                                                                                         | elar                                           |                 |                                      |                  |                                            |       |
| 17<br> 4 4 ≯<br>Listo | N dato: | s / Hoja1 / Hoja2 / Hoja3 )                                      | Hoja4                                                         |                   |                                                                                                 |                                                |                 |                                      | 100% 🕞—          |                                            | -     |
| -                     |         | D 🕒 🌘                                                            | 9 🙆 🏼                                                         |                   |                                                                                                 |                                                |                 | - 🍋 🍽 a                              | 11 🛱 🔥 ኛ         | 13:00                                      |       |

3. Seleccionar HERRAMIENTAS y después OPCIONES GENERALES

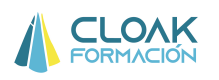

| C. 2 .                            | 💽 Guardar como                                                   |                                                                                 |                                                                                                 | -×-                                            |                 |                  |                    | - a x                                    |
|-----------------------------------|------------------------------------------------------------------|---------------------------------------------------------------------------------|-------------------------------------------------------------------------------------------------|------------------------------------------------|-----------------|------------------|--------------------|------------------------------------------|
| Inicio                            | Equipo +                                                         | Disco extraíble (F:) + +                                                        | Buscar Disco extraible (F:)                                                                     | Q                                              |                 |                  |                    | 🔞 – 🗢 X                                  |
|                                   | Organizar 👻 Nueva ca                                             | rpeta                                                                           | . 182 🔹                                                                                         | 0                                              | al *<br>tabla * | ¦ater Insertar * | Σ· A               | A                                        |
| Pegar<br>+<br>Portapapeles Fa     | Documentos 🔶 🚔 Imágenes                                          | Nombre                                                                          | Fecha de modifica<br>21/03/2012 17:08<br>15/11/2011 21:25                                       | Tipo  Carpet Carpet                            |                 | Celdas           | Q * y filtra<br>Mo | ar Buscary<br>r* seleccionar*<br>dificar |
| A                                 | Vídeos 🛃                                                         |                                                                                 | 21/03/2012 17:08                                                                                | Carpet E                                       |                 | J                | K                  | L                                        |
| 2<br>3<br>4<br>5<br>6             | I Equipo<br>System (C:)<br>Disco extraible (F<br>My Web Sites on | excel rrhh     RHH     datos para clase     Ejemplos Solver     Ejemplos Solver | 01/11/2011 19:01<br>21/03/2012 17:08<br>08/11/2012 12:44<br>02/02/2013 3:10<br>25/05/2012 15:39 | Carpet<br>Carpet<br>Hoja d<br>Hoja d<br>Hoja d |                 |                  |                    |                                          |
| 7                                 | Nombre de archivo:                                               | Para clase                                                                      |                                                                                                 | +                                              |                 |                  |                    |                                          |
| 9<br>10                           | Tipo: Libro                                                      | de Excel                                                                        |                                                                                                 | -                                              |                 |                  |                    |                                          |
| 11<br>12<br>13                    | Autores: Marta                                                   | Etiquetas: Ag<br>Guardar miniatura                                              | Conectar a unidad de re<br>Opciones Web<br>Opciones generales                                   | ed                                             |                 |                  |                    |                                          |
| 14<br>15<br>16                    | ) Ocultar carpetas                                               | Herramientas 💌                                                                  | Comprimir imágenes                                                                              | af.                                            | ſ               |                  |                    |                                          |
| 17<br> 4 4 > >  dato:<br>Listo 20 | s / Hoja1 / Hoja2 / Hoja3 /                                      | Hoja4                                                                           | 14                                                                                              |                                                |                 |                  | 100% 🕞             | •<br>•                                   |
| <b>()</b>                         | 0 6 (                                                            | 🤶 🙋 🖭 🔛                                                                         | ZAPTA<br>SRAFTA                                                                                 |                                                | ES .            | - 🍋 🏴 all        | 🛱 🔥 😚              | 13:11<br>05/02/2013                      |

4. Incluir la contraseña que queremos para abrir el archivo, en la opción CONTRASEÑA DE APERTURA, y aceptar. Nos pedirá que volvamos a confirmar la contraseña, y una vez hecho esto, el archivo Excel no se podrá abrir sin la contraseña.

| -                  | 2.77              |                                  |                          |          | tabla * | E FIII |
|--------------------|-------------------|----------------------------------|--------------------------|----------|---------|--------|
| Documentos         | * Nombre          | *                                | Fecha de modifica        | Tipo 📩   |         | Fo     |
| 📔 Imágenes         | 🔒 AVANZAD         | 0                                | 21/03/2012 17:08         | Carpet   | -       | Ce     |
| Música             | 📕 curso exce      | 1                                | 15/11/2011 21:25         | Carpet   | _       |        |
| Videos             | DIRECTIVO         | )                                | 21/03/2012 17:08         | Carpet = | it is   | J      |
| - Contract         | 📃 🕕 excel rrhh    |                                  | 01/11/2011 19:01         | Carpet   |         |        |
| Equipo             | 🔒 RRHH            | Oncience nemerator               | 04 00 004 0 4 7 00<br>0  | Typet    |         |        |
| Disco extraíble    | /E 🛛 🔛 datos para | cla                              |                          | ja d     |         |        |
| My Web Sites o     | Ejemplos S        | Solv                             | de seguridad             | ja d     |         |        |
| any neo sites o    |                   | Contraseña de apertura:          | 1                        | ja d     |         |        |
| 🛍 Red              | + + [             | Contraseña de apei tura.         |                          |          |         |        |
| Nombre de archivo: | datos para clase  | contrasena de <u>e</u> scritura. | Se recomienda sólo lecti | ra 🔻     |         |        |
| Tipo:              | Libro de Excel    | - i                              | Aceptar Cancelar         |          |         |        |
| Autores: N         | Vlarta            | Etiquetas: Agrega                | ar una etiqueta          |          |         |        |
|                    | Cuardas ministru  | -                                |                          |          |         |        |
|                    |                   | ld.                              |                          |          |         |        |
| Ocultar carpetas   |                   | Herramientas 🔻                   | Guardar Can              | celar    |         |        |
|                    |                   |                                  |                          | d        |         |        |
|                    |                   | ,                                |                          |          | -       |        |
|                    |                   |                                  |                          |          |         |        |

La opción **CONTRASEÑA DE ESCRITURA**, es una opción donde podemos permitir que el archivo Excel se pueda abrir en modo lectura, si no nos sabemos la contraseña.

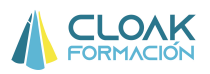

### **1.2.2 INSERTAR E IMPRIMIR COMENTARIOS**

Podemos hacer que aparezca un cuadro con un comentario al situar el cursor sobre una determinada celda.

Pulsando el botón derecho del ratón sobre la celda donde queremos añadir un comentario elegiremos **Insertar Cometario.** Se abrirá un cuadro donde escribiremos el comentario deseado.

| nitasapaies G     | A g y              | da i       | -             | TX.      | Coder                                                                                                    | - 3-D          | tios de cel<br>Estila | da +            | Celitar | 10 - 2   |
|-------------------|--------------------|------------|---------------|----------|----------------------------------------------------------------------------------------------------|----------------|-----------------------|-----------------|---------|----------|
| F18               | + 6                | 6          | a161@ves      |          | Cópiar                                                                                                    |                | 1.71                  |                 |         |          |
| 1 10              |                    | 100        | arone icro    | 1.0      |                                                                                                    | -              |                       |                 |         |          |
| <u> </u>          | 5                  |            |               | 100      | Teðas                                                                                                    | <u> 6.</u>     |                       |                 | N.      | M        |
|                   |                    |            |               |          | Pegadg especial                                                                                                    |                |                       |                 |         |          |
| Apelido - Nombre  | Deeccio +          | Poblacid - | teleisto 👘 en | 10       | Incontine                                                                                                    | - Organization | CATEOC                | heorporación in | SALANK+ | BOWARS - |
| AROCASP ESTERAM   | A PADRIÓ, 10       | Maded      | 1234 aT       | 60 - I   | and an an an an an an an an an an an an an                                                                                                    | FU994          | Devotvo               | 01/02/2003      | 90000   | 1010     |
| VISO GEAL QUERALT | CASACOR            | Mubit      | 1244 al       | £1 -     | Elimipai                                                                                                    | PPoint .       | Támico eig            | 00002005        | 10000   |          |
| AVALAFEF RAMON    | DOCTORF            | Mubid      | \$254 a3      | £        | And Service and Service and Servic | F/Parter       | Mando iniai           | 10/02/2004      | \$5000  | 30%      |
| BAEZ TEJA JOAN    | BERTRANE           | Madid      | 1264.44       | 1        | Tolim (putringo                                                                                                    | FFD-04         | Térnico esp           | 01/02/2006      | 14500   |          |
| BASTAPLE JAYER    | CARRIÓ, 10         | Madrid     | 1274 - 15     | a        | Elfrar a                                                                                                    | TUDHI.         | Técnico esp           | × 0101/2004     | 21000   |          |
| ANGLERA' JOSEP    | PENEUS.            | Madrid     | 1204 at       | á ( )    | Lordan                                                                                                    | REPORT.        | Soporta               | 01/01/2007      | 10000   |          |
| PASCUAL /ESTHER   | JACINE VER         | Madrid     | \$294 a)      | ÷ .      | Ojdenar *                                                                                                    | FRANCER        | C Tanking and         | 0102/2004       | 25000   |          |
| VALLESCALALIA     | NOU . 9, 2N        | Madiat     | 1004 af       | a        |                                                                                                    | FINANCER       | Directivo             | 01/02/2003      | 120000  | 100      |
| RAYA GAR RACKEL   | JACINE VER         | Mahit      | * 1324 st     |          | Srgertar comentano                                                                                                    | FRANCEP        | Mando inter           | 19/02/2004      | 83000   | 100      |
| ANDREUCI JOAN     | JOAN MRC           | Made       | 1334 +1       | 0.00     | Recorded do colden                                                                                                    | FRANCER        | Mando inter           | 0902/2003       | 70000   | 100      |
| BARALDE'S MARA BY | AF JALFE CA        | Madel      | 1344 +1       | 198      | Towaro os ceigaen                                                                                                    | FRANCER        | Thinks are            | 0102/2003       | 30000   |          |
| BERENCLE ADRIA    | PINTOR SE          | Madid      | 1164 al       | 23       | Elegit de la lista desplegable                                                                                                    | FRANCER        | C Técnico est         | 01000/2003      | 22000   |          |
| LÓPEZ DE LGERARD  | EEL AVIST          | Madid      | 1364 a1       | ÷.       |                                                                                                    | FRANCES        | Térrero este          | 0105/2004       | 21000   |          |
| ARNAUNO ELICT     | MONTLERO           | Mabil      | 1374 #1       | 2        | Adignar nombre a un tango                                                                                                    | LOGISTICA      | Térnico sop           | 0101/2004       | 20000   |          |
| BAYA GAV JORES    | JACINE VES         | Madel      | 7 1424 all    | 6 68.    | Hipervingulo                                                                                                    | LOOKTICA       | Desition              | 01/01/2004      | 10000   | 12       |
| ZAMEUDIO LLUÍS    | CASANOV            | Maded      | 1434          | a series | ENDINE SUUDI SCREDE FRANK                                                                                                    | LOGISTICA      | Técnico por           | 01/01/2003      | 35000   | in       |
| BOWLTOLANSA       | DELACAD            | Maded      | 1644 +1       | 74.0     | A MARKET PARAMET PARAMETERS                                                                                                    | LOGITICA       | Boposta               | 0108/2006       | \$500   |          |
| BOSCAFC JORD      | PINTOR SE          | Madrid     | 3454 aT       | a Cal    | bn - 11 - A A - 5 000 J                                                                                                    | LOGISTICA      | Mando inter           | 0101/2003       | \$5000  | 10       |
| ZAFBAFICIDOLM/A   | CASA SAR           | Madrid     | 1464 a1       | 1        |                                                                                                    | LOSSICA        | ficecete              | 01/10/2010      | 15000   |          |
| ALFUICAR ALLO     | ARTES 11           | Manut      | 1474 al       | N        | K 篇 □ · <u>Δ</u> · <u>Δ</u> · <u>Π</u> / 日日                                                                                                    | LODGETICA      | Térrico est           | 000222003       | 20000   |          |
| BACKA TOP ANDERLI | CENERAL R          | Manuel.    | 5494 +7       | 150      | at a Mandaman 2000/001 Surger and add 7007000                                                                                                    | LOOPTICA       | Tanners and           | 0102/2003       | 21000   |          |
| MODEL PRINTER     | CAUDELA            | 44.00      | stild of      | 254      | in Manhan Schrößer Canadala Althours                                                                                                    | COMPRIS        | 44-4-4-44             | A0001004        | 16000   | 975      |
| 4 + H Datos       | the state of 1 and | hois de c  | aculo Eo      | okdad    | interna / Equidad est / Graf datribue                                                                                                    | sons Para      | the edud              | AND COLUMN      |         |          |

Si queremos visualizar todos los comentarios de una hoja debemos realizar los siguientes pasos: **REVISAR/MOSTRAR TODOS LOS COMENTARIOS** 

|             |                 | <b>7</b> - (** -                                 | I O 😼                    | * *                  |                    |                     |                  | EJEMI                                                | PLO - Micro                                 | soft Exce                    | el                       |                       |                               |                                                     |                                  |                               | x  |
|-------------|-----------------|--------------------------------------------------|--------------------------|----------------------|--------------------|---------------------|------------------|------------------------------------------------------|---------------------------------------------|------------------------------|--------------------------|-----------------------|-------------------------------|-----------------------------------------------------|----------------------------------|-------------------------------|----|
| E           | Inic            | io Insei                                         | rtar D                   | iseño de p           | ágina              | Fórmulas            | Dat              | os Revisa                                            | r Vista                                     | Prog                         | ramador                  |                       |                               |                                                     |                                  | 0 -                           | σx |
| Ort         | ografía<br>Revi | 3 Referencia<br>5 Sinónimo<br>5 Traducir<br>sión | a<br>s<br>Nue<br>comen   | vo Elimi<br>itario   | nar Anterio        | or Siguien<br>Comer | M<br>M<br>terios | ostrar u oculta<br>ostrar todos lo<br>ostrar entrada | sr comentari<br>os comentari<br>s manusciti | o<br>Prof<br>h               | teger Prote<br>oja libro | ger Compa             | ttir<br>Camb                  | er y compar<br>r que los us<br>il de cambio<br>ilos | tir libro<br>:uarios moi<br>is = | difiquen rangos               |    |
|             | F18             | 3                                                | - (                      | $f_X$                | a161@y             | es.com              |                  |                                                      |                                             |                              |                          |                       |                               |                                                     |                                  |                               | ×  |
|             | A               | В                                                | С                        | D                    | E                  | F                   | G                | Н                                                    | 21                                          | J                            | к                        | L                     | М                             | N                                                   | 0                                | Р                             |    |
| 1<br>2<br>3 | Apellido:       | Nombre -<br>ESTEFANIA                            | Direcció -<br>PADRÓ , 10 | Poblacić ~<br>Madrid | telefono -<br>1234 | email<br>a11@yes.u  | Sexo<br>c Mujer  | - Fecha N - 20/03/64                                 | Estado ( -<br>Otros                         | 8148000<br>dni ~<br>30510625 | Departan -<br>RBHH       | CATEGC -<br>Directivo | Incorporación -<br>01/02/2003 | SALARIC -<br>90000                                  | BONUS -<br>10%                   | NIVEL ACADEMI(~<br>Licenciado |    |

Por último, si quisiéramos sacar impreso los comentarios al sacar impreso la hoja donde se ubican, debemos hacer los siguientes movimientos: **DISEÑO DE PAGINA/CONFIGURAR PÁGINA/HOJA/COMETARIOS**. Aquí tendremos dos opciones: **COMO EN LA HOJA o AL FINAL DE LA HOJA**.

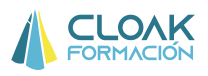

| - Parto                                                                                                    | D. Carrier                                                                                                    | rtae Do                                                                                                    | suo as bebe                                                                                                    | · · · · · · · · · · · · · · · · · · ·                                                                                                    | Ostin                                                                                                    | internation of the second second seco | itta Progra                 | INAGO                         |          |          |
|----------------------------------------------------------------------------------------------------|----------------------------------------------------------------------------------------------------|----------------------------------------------------------------------------------------------------|----------------------------------------------------------------------------------------------------|----------------------------------------------------------------------------------------------------|----------------------------------------------------------------------------------------------------|----------------------------------------------------------------------------------------------------|-----------------------------|-------------------------------|----------|----------|
| mai O er                                                                                                    | olares +<br>ventes +<br>lectos =                                                                                                    | Margemes                                                                                                    | Cont<br>Securita                                                                                                    | gurar pägina<br>pra Märgenes                                                                                                    | Ericabezado y                                                                                                  | pie de páges                                                                                                    | Hoja                        | >                             | P 3      | A Projet |
| F18                                                                                                    |                                                                                                    | + (2                                                                                                    | 1 2                                                                                                    | stress tilt does                                                                                                    | /                                                                                                    |                                                                                                    |                             |                               | 0.0      | 9        |
| A.                                                                                                    | 8                                                                                                    | C                                                                                                    | 0                                                                                                    | 6872 1986 and                                                                                                    | and a second second second second second second second second second second second second second second second |                                                                                                    |                             |                               | 141      | 0        |
| Apartido (<br>APOCASP<br>VISIO GLAI<br>ANTALAPIP<br>BAEZ TEJA<br>RASTARDO<br>MOLEPA<br>PASCUAL<br>VALLES DI<br>RAVA CAM<br>MORENO<br>DI<br>BAALOS<br>ERENCIO<br>ERENCIO<br>BOALTO<br>BDALLTO | Nonlov E<br>ESTEFAW<br>EARMAIT<br>RAMON<br>JOAN<br>JORP<br>CETHER<br>LAURA<br>RAQUE<br>JOAN<br>MARAISE<br>CERARD<br>DELOT<br>JORD<br>LLUIS<br>LAURA<br>JORD | Description<br>PADRO 10<br>CASACOR<br>DOCTORIN<br>BERTRANC<br>CARRO 10<br>PRIMIUS 20<br>JOAN MEC<br>JOAN MEC<br>JOAN MEC<br>JOAN MEC<br>JOAN MEC<br>CASANOV<br>DE LACACO<br>PHILOR 30 | Poblaci R<br>Madet Dre<br>Madet I<br>Madet Madet Ma | epetir columnas a<br>rimir<br>I Gineas de divisió<br>I Galdad de berr<br>I Golabazdos de<br>len de las páginas<br>E Hacia abago, fue<br>I glacia la derecho | la igauerda:<br>in<br>edor<br>e Sas y columnas<br>igo hacia la derec<br>a, lungo hacia abo                     | Grove<br>Brown                                                                                                    | ntanos:<br>is de crida cono | Cono en la hoju<br>: mostrado | geores   |          |
| ZAFRA FIG<br>ALEU ICAR                                                                                                    | A'MUDDS                                                                                                    | CASA SAR.<br>ARITES, 1, 1                                                                                                    | Madrid<br>Madrid                                                                                                    |                                                                                                    |                                                                                                    |                                                                                                    |                             | Aceptar                       | Cancelar |          |

## **1.2.3 VALIDACIÓN DE DATOS**

Nosotros podemos crear celdas con lista de valores donde elegir, tipo "Combi"; es decir, celdas donde al hacer clic, nos aparezca un listado de valores que podamos escoger para incluirlos en esa celda.

Esta función es muy útil si queremos que los datos que aparezcan en las celdas sea exactamente los que queremos, y no otros.

Para acceder a ella debemos hacer clic en DATOS/VALIDACIÓN DE DATOS

| Co id ?                      | · · · · · · · ·                |                           | numeros curbos                                | en ebierta - Microsoft                 | buel                                                                                                    | - * ¥                         |
|------------------------------|--------------------------------|---------------------------|-----------------------------------------------|----------------------------------------|----------------------------------------------------------------------------------------------------|-------------------------------|
| 🥶 Inkia                      | i Incertar Dronfin de pa       | ipina Férmulas            | Datos Revisar                                 | Vista Programa                         | edbe                                                                                                    | <b>W</b> _ <b>G</b> 3         |
| Cibtener datos<br>esternos * | Actualization - Later vinculus | 1 2 2<br>1 Ordenar Filtro | V. Berne<br>G. Valver a splice<br>D Avanzadas | Texto en Quitar<br>columnas duplicados | Validación de datos 🗧 🔶 Agrupa - 🧐<br>😭 Validación de datos<br>H Rodear con un circulo datos go validos | Canaman de datos<br>Ca Solver |
| 54                           | Conesiones                     | Ordana                    | y Maxe                                        | Hentamie                               | 1 fonar circulos de validación                                                                          | Análids                       |

Una vez hecho lo anterior, nos aparecerá un listado de opciones a elegir:

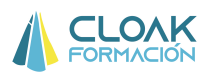

| Validación de datos                                          | 8 23     |
|--------------------------------------------------------------|----------|
| Configuración Mensaje de entrada Mensaje de error            |          |
| Criterio de validación                                       |          |
| Permitir:                                                    |          |
| entre                                                        |          |
| Origen:                                                      |          |
| Aplicar estos cambios a otras celdas con la misma configurad | ión      |
| Borrar todos Aceptar                                         | Cancelar |

De entre todas las opciones, escogeremos **LISTA**, si lo que queremos es crear una lista de opciones cada vez que hagamos clic en una celda.

Por ejemplo, si queremos crear una celda donde la única opción a elegir sean los años 2009, 2010,2011 y 2012, haremos lo siguiente:

\* Primero crear esa lista en Excel

\*Segundo, realizar clic en **DATOS/VALIDACIÓN DE DATOS/LISTA** y en **ORIGEN** señalar la ubicación de la lista que hemos creado anteriormente.

|                                                            | 3.      | (************         | (i)+                                                 |              |                                                                              | num                                  | eros cursos                 | en abierto -                                                | Microsoft  | Excel                                                                                                    |            |                                           |                          | -                  | _ 8                 | ×          |
|------------------------------------------------------------|---------|-----------------------|------------------------------------------------------|--------------|------------------------------------------------------------------------------|--------------------------------------|-----------------------------|-------------------------------------------------------------|------------|----------------------------------------------------------------------------------------------------|------------|-------------------------------------------|--------------------------|--------------------|---------------------|------------|
| 9                                                          | Inicio  | Insertar              | Diseño de p                                          | ágina        | Fórmulas                                                                     | Datos                                | Revisar                     | Vista                                                       | Program    | ador                                                                                                    |            |                                           |                          |                    | 0 - 0               | ×          |
| Obtene<br>extern                                           | atos Ac | tualizar<br>odo * = E | Conexiones<br>Propiedades<br>ditar vínculos<br>iones | 2↓ [<br>∡↓ ○ | denar Filtro                                                                 | Volv<br>Volv<br>Ve Aussi<br>le datos | ar<br>er a aplicar<br>madas | Texto en                                                    | Quitar     | Validación o<br>Consolidar<br>Validación o<br>Consolidar<br>Validación o<br>Validación o<br>Validació | le datos * | Agrupar<br>Desagrup<br>Subtotal<br>Esquem | * 0]<br>bar * "]<br>a 15 | Anális<br>? Solver | s de datos          |            |
|                                                            | 18      | - (                   | f <sub>x</sub>                                       |              | Configurad                                                                   | ión Men                              | saje de entra               | ida Mensaj                                                  | e de error | 1                                                                                                    |            |                                           |                          |                    |                     | ¥          |
| 1<br>2<br>3<br>4<br>5<br>6<br>6<br>7<br>8<br>9<br>9<br>10  | A       | B                     | C                                                    |              | Criterio de<br>Permitir:<br>Lista<br>Datos:<br>entre<br>Origen-<br>=\$J\$2:: | validación                           | On     Ce                   | nitir blanco <u>s</u><br>Ida con lista d<br>eldas con la mi | esplegable | uración                                                                                                    |            | J<br>2009<br>2010<br>2011<br>2012         | ĸ                        |                    |                     | 1 <b>*</b> |
| 11<br>12<br>13<br>14<br>15<br>16<br>17<br>K ◀ ↓ ↓<br>Listo | Hojal   | Hoja2 X               | <sup>7</sup> Hoja3 /Hoj                              | ≥4 ∕H        | Borrar tode                                                                  | Koja7                                | /Hoja8                      | Hoja9 /                                                     |            | Cancelar                                                                                                    |            | ES                                        | 표] 100%<br>[ 🍽 att]      | ⊖<br>(° ())        | 18:18<br>18:02/2012 | •          |

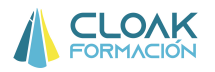

Una vez hecho esto, ya tendremos celdas con validación de datos, y que sólo permitirán que se incluyan los datos que aparecen en su listado.

|           | 3.       | (* * 19  | ⊙ <u>(</u> *) +          |                              | numeros cu                  | rsos en abierto - Microsof | t Excel         |                           |                                |              | . = x                        |
|-----------|----------|----------|--------------------------|------------------------------|-----------------------------|----------------------------|-----------------|---------------------------|--------------------------------|--------------|------------------------------|
| 9         | Inicio   | Insertar | Diseño de pági           | na Fórmula:                  | s Datos Revi                | isar Vista Program         | nador           |                           |                                |              | 0 - 🕫 x                      |
|           | ×<br>G   | Calibri  | - 11 - A                 | <b>▲</b>                     | <b>- %</b>                  | General *                  | Formato cond    | licional *<br>omo tabla * | ¦a Insertar ∗<br>Si Eliminar ∗ | Σ·<br>Z      | A                            |
| Pega<br>* | ar 🦪     | NKS      | S - 🖽 - 🖉 -              | A - E E                      | 書 律律 函・                     | - % 000 *% <del>,</del> %  | Estilos de celo | la *                      | Formato *                      | Ordena       | r Buscary<br>• seleccionar • |
| Portapa   | apeles 😼 |          | Fuente                   | G A                          | dineación 😼                 | Número 🕞                   | Estilo          | 5                         | Celdas                         | Moc          | lificar                      |
|           | 18       |          | $\int_{X}$               |                              |                             |                            |                 |                           |                                |              | *                            |
|           | C        | :        | D                        | E                            | F                           | G                          | Н               |                           |                                | J            | K 🔺                          |
| 2         |          |          |                          |                              |                             |                            |                 |                           |                                | 2009         |                              |
| 3         |          |          |                          |                              |                             |                            |                 |                           |                                | 2010         |                              |
| 4         |          |          |                          |                              |                             |                            |                 |                           |                                | 2011         |                              |
| 5         |          |          |                          |                              |                             |                            |                 |                           |                                | 2012         |                              |
| 6         |          |          |                          |                              |                             |                            |                 |                           |                                |              |                              |
| 7         |          |          |                          |                              |                             |                            |                 |                           |                                | $\mathbf{i}$ |                              |
| 8         |          |          |                          |                              |                             |                            |                 |                           | •                              |              |                              |
| 9         |          |          |                          |                              |                             |                            | 2009            |                           |                                |              |                              |
| 10        |          |          |                          |                              |                             |                            | 2010            |                           |                                |              |                              |
| 11        |          |          |                          |                              |                             |                            | 2012            |                           |                                |              |                              |
| 12        |          |          |                          |                              |                             |                            |                 |                           |                                |              |                              |
| 13        | H Hoia   | 1 /Hoia2 | Hoia3 Hoia4              | Hoia5 Ho                     | iia6 Hoia7 Hoia             |                            |                 |                           |                                |              | ×                            |
| Listo     |          | x0_022   | <u>, 110jao ( 110jan</u> | <u>, 110jab</u> <u>, 110</u> | <u>100 X 110307 X 11030</u> | in the part of             |                 |                           |                                | 10% 🕞 —      | - <b>(</b>                   |
|           |          |          | <b>L</b>                 | ۷ کا                         | P 🚳                         |                            |                 | ZAPTA E                   | 5 🔺 👘 🏴                        | al 🛱 (Ф      | 18:20<br>18/02/2012          |

Es importante saber que en ORIGEN DE DATOS tenemos tres opciones:

1. Seleccionar los datos de una hoja Excel (como hemos visto en el ejemplo anterior)

2. Escribirlos directamente en la opción ORIGEN, separándolos por ";": ejemplo. 2009;2010;2011;2012

3. Escogiendo el nombre de un rango, si el listado de datos se ha creado como un rango.

## **1.2.4 RANGOS**

Los rangos son utilidades de Excel que nos permiten ahorrar mucho tiempo a la hora de seleccionar tablas de datos o conjuntos de datos, cuando queremos hacer alguna operación.

El concepto rango no es ni más ni menos que dar un nombre a un conjunto de datos, de tal forma que simplemente refiriéndonos a ese nombre, Excel sabe las celdas que queremos escoger. Vamos a verlo con un ejemplo:

Imaginemos que tenemos un conjunto de datos como el que mostramos:

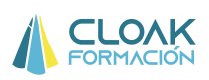

|      | ÷ 🛷        | A A 9 | ш ≚ . |       |            |     | 70 000 00 | 🔹 🛛 🚽 Estilos | de celda * | Forma | ato ▼    📿 ▼ y filtr |
|------|------------|-------|-------|-------|------------|-----|-----------|---------------|------------|-------|----------------------|
| Port | apapeles 😼 | Fue   | ente  | Ga .  | Alineación | Far | Número    | Ta l          | Estilos    | Celda | s N                  |
|      | F6         | • (0  | $f_x$ |       |            |     |           |               |            |       |                      |
|      | А          | В     | С     | D     | E          | F   | G         | Н             | 1          | J     | к                    |
| 1    |            |       |       |       |            |     |           |               |            |       |                      |
| 2    |            |       |       | Datos |            |     |           |               |            |       |                      |
| 3    |            |       |       | 50    |            |     |           |               |            |       |                      |
| 4    |            |       |       | 60    |            |     |           |               |            |       |                      |
| 5    |            |       |       | 70    |            |     |           |               |            |       |                      |
| 6    |            |       |       | 80    |            |     |           |               |            |       |                      |
| 7    |            |       |       | 90    |            |     |           |               |            |       |                      |
| 8    |            |       |       | 100   |            |     |           |               |            |       |                      |
| 9    |            |       |       | 110   |            |     |           |               |            |       |                      |
| 10   |            |       |       | 120   |            |     |           |               |            |       |                      |
| 11   |            |       |       |       |            |     |           |               |            |       |                      |
| 12   |            |       |       |       |            |     |           |               |            |       |                      |
| 13   |            |       |       |       |            |     |           |               |            |       |                      |
| 14   |            |       |       |       |            |     |           |               |            |       |                      |
| 15   |            |       |       |       |            |     |           |               |            |       |                      |
| 16   |            |       |       |       |            |     |           |               |            |       |                      |
| 17   |            |       |       |       |            |     |           |               |            |       |                      |

Pues bien, esa columna de datos, podemos darle un nombre: por ejemplo, el nombre DATOS. Para hacer esto es tan sencillo como seleccionar la columna (**sin el título**) y escribir el nombre en el hueco que está al lado de la zona de inclusión de fórmulas. Una vez puesto el nombre, presionar ENTER.

| Pegar<br>* | Calibri           | +  11 +   A*<br>□ +   22 + 4<br>ente |          | ■ ≫·· ■ # #  | Gene         | ral *<br>% 000 *08 *98<br>Número f2 | B Formato<br>Dar form<br>Estilos | o condicional *<br>mato como tabla *<br>de celda *<br>Estilos | G** Insertar *<br>B** Eliminar *<br>Formato *<br>Celdas | ∑ * Z<br>Ordenar Busca<br>2* y filtrar + seleccio<br>Modificar |
|------------|-------------------|--------------------------------------|----------|--------------|--------------|-------------------------------------|----------------------------------|---------------------------------------------------------------|---------------------------------------------------------|----------------------------------------------------------------|
| latos      | • (0              | <i>f</i> <sub>x</sub> 50             |          | 78           |              |                                     |                                  | 27                                                            |                                                         |                                                                |
| -          | 8                 | С                                    | D        | E            | F            | G                                   | Н                                | I                                                             | J                                                       | K L                                                            |
| 1          |                   |                                      |          |              |              |                                     |                                  |                                                               |                                                         |                                                                |
| 2          |                   |                                      | Datos    | 1            |              |                                     |                                  |                                                               |                                                         |                                                                |
| 3          |                   |                                      | 50       | -            |              |                                     |                                  |                                                               |                                                         |                                                                |
| 4          |                   |                                      | 70       |              |              |                                     |                                  |                                                               |                                                         |                                                                |
| 5          |                   |                                      | 70       | -            |              |                                     |                                  |                                                               |                                                         |                                                                |
| 7          |                   |                                      | 80       |              |              |                                     |                                  |                                                               |                                                         |                                                                |
| 0          |                   |                                      | 100      | -            |              |                                     |                                  |                                                               |                                                         |                                                                |
| 0          |                   |                                      | 110      |              |              |                                     |                                  |                                                               |                                                         |                                                                |
| 2          |                   |                                      | 120      | -            |              |                                     |                                  |                                                               |                                                         |                                                                |
| 11         |                   |                                      | 120      |              |              |                                     |                                  |                                                               |                                                         |                                                                |
| 12         |                   |                                      |          |              |              |                                     |                                  |                                                               |                                                         |                                                                |
| 12         |                   |                                      |          |              |              |                                     |                                  |                                                               |                                                         |                                                                |
| 14         |                   |                                      |          |              |              |                                     |                                  |                                                               |                                                         |                                                                |
| 15         |                   |                                      |          |              |              |                                     |                                  |                                                               |                                                         |                                                                |
| 16         |                   |                                      |          |              |              |                                     |                                  |                                                               |                                                         |                                                                |
| 17         |                   |                                      |          |              |              |                                     |                                  |                                                               |                                                         |                                                                |
| 4 4 9 9    | datos / Hoja1 / H | loja2 / Hoja3 /                      | Hoja4 Ho | oja5 / Hoja6 | 🖉 Hoja7 🏒 😤  | ]/                                  | 14                               |                                                               | III.                                                    |                                                                |
| Listo      |                   |                                      |          |              | Promedio: 85 | Recuento: 8 R                       | ecuento nume                     | érico: 8 Suma: 680                                            |                                                         | 00% 🕞 — 🗸 —                                                    |

Al hacer esto, hemos creado un rango. ¿Pero para qué sirve un rango?

1. Podemos ir a la hoja donde se encuentra el rango, desde otra hoja. Por ejemplo, este rango está en la Hoja4 de este libro. Pues bien, si me ubico en otra hoja, por ejemplo en la hoja7, puedo ir a la hoja4 rápidamente. Simplemente tengo que seleccionar el "Combi" donde se encuentra el nombre del rango, y hacer clic en él.

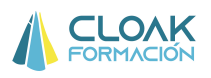

|                | Inicio Insertar | ⊙ 🗾 🗐 📄 🕻<br>Diseño de pá | <b>R</b> + +<br>gina Fórmul | las Datos     | datos para o<br>Revisar | lase - Microsoft Exe<br>Vista Progra | el<br>mador               |                                                                     |                | ×                                                     |
|----------------|-----------------|---------------------------|-----------------------------|---------------|-------------------------|--------------------------------------|---------------------------|---------------------------------------------------------------------|----------------|-------------------------------------------------------|
| Pegar<br>*     | Calibri         | * 11 * .                  |                             | E I i E i E   | Ge                      | neral *                              | Forma<br>Dar fo<br>Estilo | ato condicional *<br>prmato como tabla *<br>s de celda *<br>Estilos | G*= Insertar * | Σ ·<br>Ordenar Buscary<br>2 * y filtrar * seleccionar |
| Al             |                 | fuence fx                 |                             | Anneocion     |                         | ischiero                             |                           | 636003                                                              | celous         | Mounca                                                |
| datos          |                 | c                         | D                           | E             | F                       | G                                    | Н                         | L                                                                   | J              | K L                                                   |
| 2 3 4          |                 |                           |                             |               |                         |                                      |                           |                                                                     |                |                                                       |
| 5              |                 |                           |                             |               |                         |                                      |                           |                                                                     |                |                                                       |
| 8<br>9         |                 |                           |                             |               |                         |                                      |                           |                                                                     |                |                                                       |
| 10<br>11       |                 |                           |                             |               |                         |                                      |                           |                                                                     |                |                                                       |
| 12<br>13<br>14 |                 |                           |                             |               |                         |                                      |                           |                                                                     |                |                                                       |
| 15<br>16<br>17 |                 |                           | L                           |               | >_                      |                                      |                           |                                                                     |                |                                                       |
| Listo          | datos / Hoja1   | <u>/Hoja2 /Hoja</u>       | 3 / Hoja4 / H               | loja5 / Hoja6 | Hoja7                   | ♥ /                                  | Ja                        |                                                                     |                | → []<br>00% ⊖(                                        |
| <b>()</b>      |                 |                           | 0                           | )             | X                       | ZAP 19<br>GRAE 19                    |                           | ES                                                                  | - 🍋 🏴 atl      | 13:45<br>05/02/2013                                   |

 Podemos también hacer operaciones de una forma más rápida. Si por ejemplo queremos realizar la suma de esos datos, ya no es necesario tener que seleccionarlos en la fórmula.
 Simplemente con que pongamos el nombre dentro de la fórmula es suficiente.

|   | Fue               | ente                        | La J       | Alineación | lar.       | Número | la L | Estilos |
|---|-------------------|-----------------------------|------------|------------|------------|--------|------|---------|
| C | <del>-</del> (= : | $\times \checkmark f_x = s$ | uma(datos) |            |            |        |      |         |
|   | В                 | С                           | D          | E          | F          | G      | Н    | - I     |
|   |                   |                             |            |            |            |        |      |         |
|   |                   |                             | Datos      |            |            |        |      |         |
|   |                   |                             | 50         |            |            |        |      |         |
|   |                   |                             | 60         |            |            |        |      |         |
|   |                   |                             | 70         |            |            |        |      |         |
|   |                   |                             | 80         |            | =suma(dato | s)     |      |         |
|   |                   |                             | 90         |            |            | Ī      |      |         |
|   |                   |                             | 100        |            |            | _      |      |         |
|   |                   |                             | 110        |            |            |        |      |         |
|   |                   |                             | 120        |            |            |        |      |         |
|   |                   |                             |            |            |            |        |      |         |
|   |                   |                             |            |            |            |        |      |         |
|   |                   |                             |            |            |            |        |      |         |
|   |                   |                             |            |            |            |        |      |         |
|   |                   |                             |            |            |            |        |      |         |
|   |                   |                             |            |            |            |        |      |         |

3. Podemos realizar operaciones más avanzadas, pero lo veremos más adelante (Rangos dinámicos).

## MODIFICAR O ELIMINAR RANGOS

Si quisiéramos eliminar un rango, o cambiar su nombre o zona de celdas al que se refiere, tenemos que hacer lo siguiente:

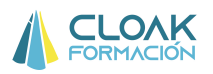

#### 1. Seleccionar FORMULAS/ADMINISTRADOR DE NOMBRES

| <b>C</b> .   | 9.                                                                             | (* - 🖬 💿 🛙                                               | j 🗊 🔒 🕵                                                                          | <b>*</b>                    |                             | datos para clase ·                                                             | - Microsoft Exce                              | ł                                      |                                                                  |                                  | -                                        | σx    |
|--------------|--------------------------------------------------------------------------------|----------------------------------------------------------|----------------------------------------------------------------------------------|-----------------------------|-----------------------------|--------------------------------------------------------------------------------|-----------------------------------------------|----------------------------------------|------------------------------------------------------------------|----------------------------------|------------------------------------------|-------|
| 9            | Inicio                                                                         | Insertar D                                               | iseño de pági                                                                    | na Fórmula                  | s Datos                     | Revisar Vis                                                                    | sta Program                                   | ador                                   |                                                                  |                                  | 0                                        | - • x |
| fx<br>Insert | Σ Autos<br><sup>'</sup> <sup>(*)</sup> Usada<br>ar<br>ón <sup>(*)</sup> Financ | uma *<br>s recientemente<br>cieras *<br>Biblioteca de fu | <ul> <li>Lógicas</li> <li>A Texto *</li> <li>Fecha y</li> <li>nciones</li> </ul> | * 🔍 *<br>10 *<br>hora * 🍎 * | Administrador<br>de nombres | つ Asignar nombr<br>P Utilizar en la fo<br>留 Crear desde la<br>ombres definidos | re a un rango +<br>órmula +<br>selección<br>s | ਤੋਂ⊅ Rastrea<br>≪∄ Rastrea<br>⋌ Quitar | ar precedentes<br>ar dependientes<br>flechas *<br>Auditoría de f | Ventana<br>Inspección<br>órmulas | Opciones para<br>el cálculo +<br>Cálculo |       |
|              | H8                                                                             | • (0                                                     | f <sub>x</sub>                                                                   |                             | $\smile$                    |                                                                                |                                               |                                        |                                                                  |                                  |                                          | ×     |
|              | А                                                                              | В                                                        | С                                                                                | D                           | E                           | F                                                                              | G                                             | Н                                      | 1                                                                | J                                | K L                                      | -     |
| 1            |                                                                                |                                                          |                                                                                  |                             |                             |                                                                                |                                               |                                        |                                                                  |                                  |                                          |       |
| 2            |                                                                                |                                                          |                                                                                  | Datos                       |                             |                                                                                |                                               |                                        |                                                                  |                                  |                                          |       |
| 3            |                                                                                |                                                          |                                                                                  | 50                          |                             |                                                                                |                                               |                                        |                                                                  |                                  |                                          |       |
| 4            |                                                                                |                                                          |                                                                                  | 60                          |                             |                                                                                |                                               |                                        |                                                                  |                                  |                                          |       |
| 5            |                                                                                |                                                          |                                                                                  | 70                          |                             |                                                                                |                                               |                                        |                                                                  |                                  |                                          |       |
| 6            |                                                                                |                                                          |                                                                                  | 80                          |                             | 680                                                                            |                                               |                                        |                                                                  |                                  |                                          |       |
| 7            |                                                                                |                                                          |                                                                                  | 90                          |                             |                                                                                |                                               |                                        |                                                                  |                                  |                                          | =     |
| 8            |                                                                                |                                                          |                                                                                  | 100                         |                             |                                                                                |                                               | 1                                      |                                                                  |                                  |                                          |       |
| 9            |                                                                                |                                                          |                                                                                  | 110                         |                             |                                                                                |                                               |                                        |                                                                  |                                  |                                          |       |
| 10           |                                                                                |                                                          |                                                                                  | 120                         |                             |                                                                                |                                               |                                        |                                                                  |                                  |                                          |       |
| 11           |                                                                                |                                                          |                                                                                  |                             | -                           |                                                                                |                                               |                                        |                                                                  |                                  |                                          |       |
| 12           |                                                                                |                                                          |                                                                                  |                             |                             |                                                                                |                                               |                                        |                                                                  |                                  |                                          |       |

#### 2. Nos aparecerá la siguiente pantalla

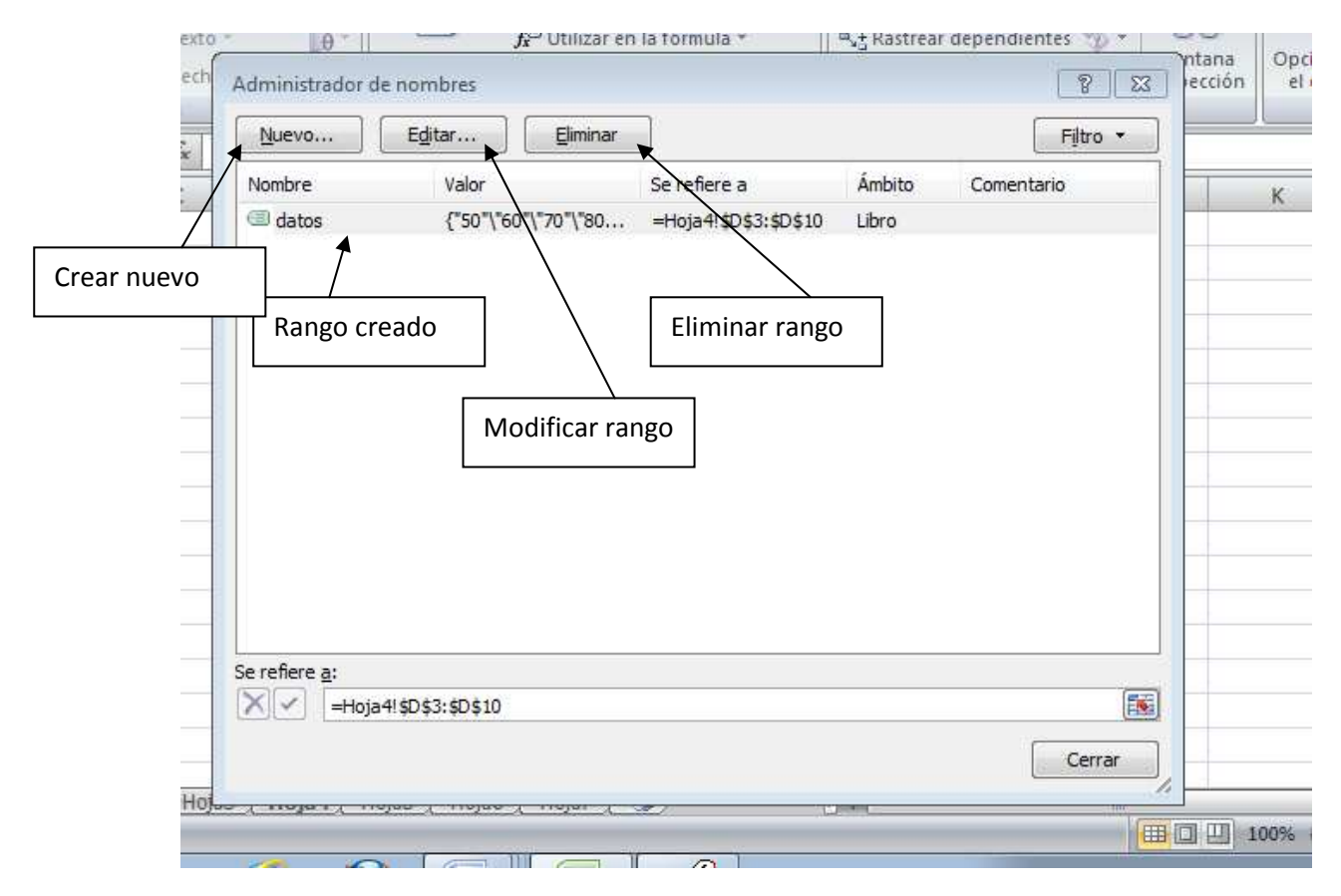